### HITACHI PROGRAMMABLE CONTROLLER

# 出回C EH-150

# 1 Axis Pulse Positioning Control Module

# **EH-POS**

# **APPLICATION MANUAL**

#### WARNING

To ensure that the equipment described by this manual. As well as all equipment connected to and used with it, operate satisfactorily and safety, all applicable local and national codes that apply to installing and operating the equipment must be followed. Since codes can vary geographically and can change with time, it is the user's responsibility to determine which standard and codes apply, and to comply with them.

FAILURE TO COMPLY WITH APPLICABLE CODES AND STANDARDS CAN RESULT IN DAMAGE TO EQUIPMENT AND/OR SERIOUS INJURY TO PERSONNEL.

INSTALL EMARGENCY POWER STOP SWITCH, WHICH OPERATES INDEPENDENTLY OF THE PROGRAMMABLE CONTROLLER TO PROTECT THE EQUIPMENT AND/OR PERSONNEL IN CASE OF THE CONTROLLER MALFUNCTION.

Personnel who are to install and operate the equipment should carefully study this manual and any other referred to by it prior to installation and/or operation of the equipment. Hitachi Industrial Equipment Systems Co., Ltd. constantly strives to improve its products, and the equipment and the manual(s) that describe it may be different from those already in your possession.

If you have any questions regarding the installation and operation of the equipment, or if more information is desired, contact your local Authorized Distributor or Hitachi Industrial Equipment Systems Co., Ltd.

### IMPORTANT

THIS EQUIPMENT GENERATES, USES, AND CAN RADIATE RADIO FREQUENCY ENERGY AND, IF NOT INSTALLED AND USED IN ACCORDANCE WITH THE INSTRUCTION MANUAL, MAY CAUSE INTERFERENCE TO RADIO COMMUNICATIONS. AS TEMPORARILY PERMITTED BY REGULATION, IT HAS NOT BEEN TESTED FOR COMPLIANCE WITH THE LIMITS FOR CLASS A COMPUTING DEVICES PURSUANT TO SUBPART J OF PART 15 OF FCC ROULES, WHICH ARE DESIGNED TO PROVIDE PEASONABLE PROTECTION AGAINST SUCH INTERFERENCE.

OPERATION OF THIS EQUIPMENT IN A RESIDENTIAL AREA IS LIKELY TO CAUSE INTERFERENCE IN WHICH CASE THE USER, AT HIS OWN EXPENSE, WILL BE REQUIRED TO TAKE WHATEVER MEASURES MAY BE REQUIRED TO CORRECT THE INTERFERENCE.

### LIMITED WARRANTY AND IMITATION OF LIABILITY

Hitachi Industrial Equipment Systems Co., Ltd. (Hitachi) warrants to the original purchaser that the programmable logic controller (PLC) manufactured by Hitachi is free from defects in material and workmanship under normal use and service. The obligation of Hitachi under this warranty shall be limited to the repair or exchange of any part or parts which may prove defective under normal use and service within eighteen (18) months from the date of manufacture or twelve (12) months from the date of installation by the original purchaser which ever occurs first, such defect to be disclosed to the satisfaction of Hitachi after examination by Hitachi of the allegedly defective part or parts. This warranty in expressly in lieu of all other warranties expressed or implied including the warranties of merchantability and fitness for use and of all other obligations or liabilities and Hitachi neither assumes, nor authorizes any other person to assume for Hitachi, any other liability in connection with the sale of this PLC. This warranty shall not apply to this PLC or any part hereof which has been subject to accident, negligence, alternation, abuse, or misuse. Hitachi makes no warranty whatsoever in respect to accessories or parts not supplied by Hitachi. The term "original purchaser", as used in this warranty, shall be deemed to mean that person for whom the PLC in originally installed.

In no event, whether as a result of breach of contract, warranty, tort (including negligence) or otherwise, shall Hitachi or its suppliers be liable for any special, consequential, incidental or penal damages including but not limited to, loss or profit or revenues, loss of use of the products or any associated equipment, damage to associated equipment, cost of capital, cost of substitute products, facilities, services or replacement power, down time costs, or claims of original purchaser's customers for such damages.

To obtain warranty service, return the product to your distributor, or send it with a description of the problem, proof of purchase, post paid, insured, and in a suitable package to:

Quality Assurance Dept. Hitachi Industrial Equipment Systems Co., Ltd. 46-1 Ooaza-Tomioka Nakajo-machi Kitakanbara-gun, Niigata-ken 959-2608 JAPAN

### Copyright 2002 by Hitachi Industrial Equipment Systems Co., Ltd. All Right Reserved – Printed in Japan

The Information and/or drawing set forth in this document and all right in and to inventions disclosed herein and patent which might be granted thereon disclosing or employing and the materials, methods, techniques or apparatus described herein are the exclusive property of Hitachi Industrial Equipment Systems Co., Ltd.

No copies of the information or drawings shall be made without the prior constant of Hitachi Industrial Equipment Systems Co., Ltd.

Hitachi Industrial Equipment Systems Co., Ltd. provides customer assistance in varied technical areas. Since Hitachi does not possess full access to data concerning all of the uses and applications of customer's products, responsibility is assumed by Hitachi neither for customer product design nor for any infringement of patents or rights of others, which may result from Hitachi assistance.

The specifications and descriptions contained in this manual were accurate at the time they were approved for printing. Since Hitachi Industrial Equipment Systems Co., Ltd. Incorporated constantly strives to improve all its products, we reserve the right to make changes to equipment and/or manual at any time without notice and without incurring any obligation other than as noted in this manual.

Hitachi Industrial Equipment Systems Co., Ltd. assumes no responsibility for errors that may appear in this manual.

As the product works with user program, and Hitachi Industrial Equipment Systems Co., Ltd. cannot test all combination of user program components, it is assumed that a bug or bugs may happen unintentionally. If it is happened: please inform the fact to Hitachi Industrial Equipment Systems Co., Ltd. or its representative. Hitachi will try to find the reason as much as possible and inform the countermeasure when obtained.

Nevertheless Hitachi Industrial Equipment Systems Co., Ltd. intends to make products with enough reliability, the product has possibility to be damaged at any time. Therefore personnel who are to install and operate the equipment have to prepare with the countermeasure such as power off switch can be operated independently of the controller. Otherwise, it can result in damage to equipment and/or serious injury to personnel.

### Safety Precautions

Read this manual and related documents thoroughly before installing, operating, performing preventive maintenance or performing inspection, and be sure to use the unit correctly. Use this product after acquiring adequate knowledge of the unit, all safety information, and all cautionary information. Also, make sure this manual enters the possession of the chief person in charge of safety maintenance.

Safety caution items are classified as "Danger" and "Caution" in this document.

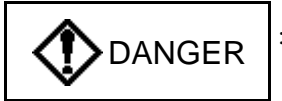

: Cases where if handled incorrectly a dangerous circumstance may be created, resulting in possible death or severe injury.

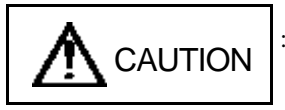

: Cases where if handled incorrectly a dangerous circumstance may be created, resulting in possible minor to medium injury to the body, or only mechanical damage.

However, depending on the circumstances, items marked with

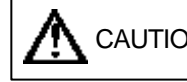

CAUTION | may result in major accidents.

In any case, they both contain important information, so please follow them closely.

Icons for prohibited items and required items are shown below:

: Indicates prohibited items (items that may not be performed). For example, when open flames are prohibited, is shown.

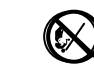

: Indicates required items (items that must be performed). For example, when grounding must be performed,

is

### 1. About installation

shown.

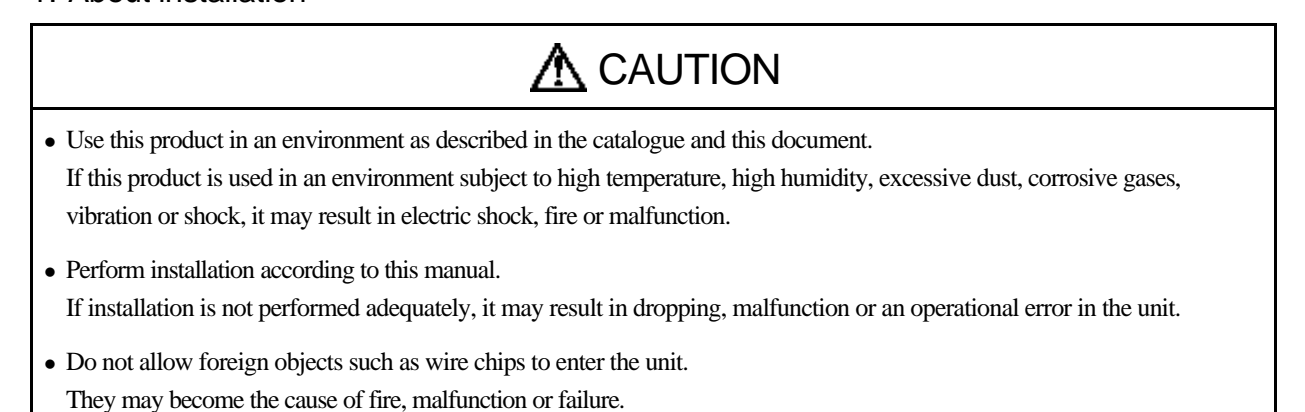

#### 2. About wiring

## REQUIRED

• Always perform grounding (FE terminal).

If grounding is not performed, there is a risk of electric shocks and malfunctions.

# **A**CAUTION

- Connect power supply that meets rating. If a power supply that does not meet rating is connected, fire may be caused.
- The wiring operation should be performed by a qualified personnel. If wiring is performed incorrectly, it may result in fire, damage, or electric shock.

#### 3. Precautions when using the unit

### DANGER

• Do not touch the terminals while the power is on. There is risk of electric shock.

• Structure the emergency stop circuit, interlock circuit, etc. outside the programmable controller (hereinafter referred to as PC).

Damage to the equipment or accidents may occur due to failure of the PC.

However, do not interlock the unit to external load via relay drive power supply of the relay output module.

# **A**CAUTION

- When performing program change, forced output, RUN, STOP, etc., while the unit is running, be sure to verify safety. Damage to the equipment or accidents may occur due to operation error.
- Supply power according to the power-up order. Damage to the equipment or accidents may occur due to malfunctions.

#### 4. About preventive maintenance

### DANGER

• Do not connect the (+), (-) of the battery in reverse. Also, do not charge, disassemble, heat, place in fire, or short circuit the battery.

There is a risk of explosion or fire.

# 

• Do not disassemble or modify the unit. These actions may result in fire, malfunction, or malfunction.

# ▲ CAUTION

• Turn off the power supply before removing or attaching module/unit. Electric shock, malfunction or failure may result.

### Table of contents

| Chapter 1 Introduction 1- |             |     |  |
|---------------------------|-------------|-----|--|
| 1.1                       | Before Use  | 1-1 |  |
| 1.2                       | Accessaries | 1-2 |  |
| 1.3                       | Option      | 1-3 |  |

#### Chapter 2 Features

| Chapter3 Sy | ystem configuration      | 3-1 to 3-2 |
|-------------|--------------------------|------------|
| 3.1         | Structure and Parts name | 3-1        |
| 3.2         | System configuration     | 3-2        |

| Chapter 4 Function and Performance Specifications |                              |     |
|---------------------------------------------------|------------------------------|-----|
| 4.1                                               | General Specifications       | 4-1 |
| 4.2                                               | Functional Specifications    | 4-2 |
| 4.3                                               | I/O Interface Specifications | 4-3 |
| 4.4                                               | Input/output Signal          | 4-5 |
| 4.5                                               | Output Method                | 4-6 |
| 4.6                                               | Name of LED                  | 4-7 |

| Chapter 5 Trial Run (Simple Operation Example) |                        |     |
|------------------------------------------------|------------------------|-----|
| 5.1                                            | Items of Trial Run     | 5-1 |
| 5.2                                            | Procedure of Trial Run | 5-1 |

#### Chapter 6 Operation Data Setting

| 6 Operation Data Setting |                   |                                                     | 6-1 to 6-26 |
|--------------------------|-------------------|-----------------------------------------------------|-------------|
| 6.1                      | Operation Data6-1 |                                                     |             |
|                          | 6.1.1             | Common parameter                                    | 6-1         |
|                          | 6.1.2             | Automatic Operation Position data                   | 6-13        |
| 6.2                      | Regist            | er configuration and operation data setting         | 6-20        |
|                          | 6.2.1             | I/O Allocation                                      | 6-20        |
|                          | 6.2.2             | I/O register configuration                          | 6-20        |
|                          | 6.2.3             | Status register ( Input register ) Bit Allocation   | 6-21        |
|                          | 6.2.4             | Control register ( Output register ) Bit Allocation | 6-22        |
| 6.3                      | Comm              | and                                                 | 6-23        |
|                          | 6.3.1             | Control command                                     | 6-23        |
|                          | 6.3.2             | Communication command                               | 6-25        |
|                          | 6.3.3             | Display command                                     | 6-26        |

| Chapter 7 D                | ata Set  | ting and Reading                                          | 7-1 to 7-5  |
|----------------------------|----------|-----------------------------------------------------------|-------------|
| 7.1 Communication sequence |          |                                                           | 7-1         |
|                            | 7.1.1    | Setting communication flow ( communication command )      | 7-1         |
|                            | 7.1.2    | Reading communication flow ( in case of Display command ) | 7-2         |
| 7.2                        | Comm     | unication flow to change current data                     | 7-3         |
| 7.3                        | Hands    | shake sequence                                            | 7-4         |
|                            | 7.3.1    | Communication command                                     | 7-4         |
|                            | 7.3.2    | Display command                                           | 7-4         |
|                            | 7.3.3    | Transmission matrix                                       | 7-5         |
| Chapter 9 0                | noration |                                                           | 9 1 to 9 17 |

Chapter 8 Operation

8-1 to 8-17

2-1

| 8.1                  | Homing Operation |                                                      |      |
|----------------------|------------------|------------------------------------------------------|------|
|                      | 8.1.1            | Desirable Homing                                     | 8-2  |
|                      | 8.1.2            | Low Speed Homing                                     | 8-2  |
|                      | 8.1.3            | High Seed Homing1 ( Off edge )                       | 8-4  |
|                      | 8.1.4            | High Seed Homing2 ( Marker stop )                    | 8-7  |
|                      | 8.1.5            | Home position of Absolute Encoder                    | 8-9  |
| 8.2 Manual Operation |                  |                                                      | 8-10 |
|                      | 8.2.1            | Manual Operation1 ( Control Mode by External Input ) | 8-10 |
|                      | 8.2.2            | Manual Operation2 ( Command Control Mode )           | 8-11 |
| 8.3                  | Auton            | natic Operation                                      | 8-13 |
|                      | 8.3.1            | Automatic Operation1 ( One Step Operation )          | 8-14 |
|                      | 8.3.2            | Automatic Operation2 (Single cycle Operation)        | 8-16 |
|                      | 8.3.3            | Automatic Operation3 ( Continuous Cycle Operation )  | 8-17 |
|                      |                  |                                                      |      |

#### Chapter 9 Positioning Module Installation

| ) Po | Positioning Module Installation 9 |                                                               |     |
|------|-----------------------------------|---------------------------------------------------------------|-----|
| 9.1  | Loadir                            | ng the Positioning module                                     | 9-1 |
| 9.2  | Wiring                            | to the Power supply module                                    | 9-2 |
| 9.3  | g to the Positioning module       | 9-2                                                           |     |
|      | 9.3.1                             | Output wiring                                                 | 9-2 |
|      | 9.3.2                             | Caution of Input / output wiring                              | 9-3 |
| 9.4  | Examp                             | ole of wiring with a Servo Amplifier                          | 9-4 |
|      | 9.4.1                             | Example of wiring with Hitachi AD series (increment)          | 9-4 |
|      | 9.4.2                             | Example of wiring with Hitachi AD series (absolute)           | 9-5 |
|      | 9.4.3                             | Example of wiring with Yasukawa $\Sigma$ II series (absolute) | 9-6 |
|      |                                   |                                                               |     |

#### Chapter 10 Error code list

### 10-1 to 10-3

| Chapter 11 Trouble shooting                                          | 11-1 to 11-4 |
|----------------------------------------------------------------------|--------------|
| 11.1 Error indication of LED                                         | 11-1         |
| 11.1.1 Trouble shooting procedure for WDTE LED on. (Module abnormal) | 11-2         |
| 11.1.2 Trouble shooting procedure for O.R lamp on (Overrun error)    | 11-3         |
| 11.2 Error indication of LED                                         | 11-4         |
| 11.3 Error display at Positoner ( Option )                           | 11-4         |
| 11.4 Error display on EH-CPU                                         | 11-4         |
| 11.5 Abnormal operation of Motor                                     | 11-4         |

| Chapter 12 Comparison with POSIT-2H          | 12-1 to 12-2 |  |  |  |
|----------------------------------------------|--------------|--|--|--|
| 12.1 Comparison with POSIT-2H                |              |  |  |  |
| 12.2 Command Comparison with POSIT-2H        | 12-2         |  |  |  |
|                                              |              |  |  |  |
| Chapter 13 Programming example 13-1 to 13-11 |              |  |  |  |
| 13.1 Caution on programming                  | 13-1         |  |  |  |
| 13.2 Communication program                   |              |  |  |  |
| 13.3 Operation program                       | 13-5         |  |  |  |
| 13.4 Data readout program                    |              |  |  |  |
| 13.5 Example of simple program and operation |              |  |  |  |
| 13.5.1 Configuration                         |              |  |  |  |
| 13.5.2 Explanation of Execution              |              |  |  |  |

| 13.5.4 Operation example                        |               |
|-------------------------------------------------|---------------|
| Chapter 14 ChapterPositioner (option) Operation | 14-1 to 14-14 |
| 14.1 Structure and operation keys               |               |

| 14.2 Install | tion of Positioner | 14-2  |
|--------------|--------------------|-------|
| 14.3 Functi  | on                 | 14-3  |
| 14.3.1       | Mode selection     | 14-4  |
| 14.3.2       | Monitor mode       | 14-5  |
| 14.3.3       | Set mode           | 14-6  |
| 14.3.4       | Run mode           | 14-10 |
|              |                    |       |

| Chapter 15 Appendix                                           | 15-1 to 15-6 |
|---------------------------------------------------------------|--------------|
| 15.1 Data Setting Sheet ( Common Parameter )                  | 15-1         |
| 15.2 Data Setting Sheet (Automatic Operation Positional data) |              |
| 15.3 Cable for I/O connector ( Option )                       |              |
| 15.4 For using on the side of EH-IOCP                         |              |
| Glossary                                                      |              |

# Chapter 1 Introduction

### 1.1 Before use

This instruction manual describes how properly operate the EH-POS (Positioning Control Module), which is one of the special function module of EH-150 Programmable Logic controller (PLC). Carefully read this manual to familiarize yourself with the procedures respectively of installation, operation, and maintenance and inspection.

Please be sure to read the related application manual, too.

| item                    | Document name                                                         | Manual No.  |
|-------------------------|-----------------------------------------------------------------------|-------------|
| PLC Main body           | EH-150 Application Manual                                             | NJI-281*(x) |
| Programming<br>Software | Ladder Editor for Windows® V1.25 Instruction Manual<br>(Type:HLW-PC3) | NJI-206C    |
|                         | Ladder Editor for Windows® V2 Instruction Manual<br>(Type:HLW-PC3)    | NJI-299     |
|                         | Pro-H                                                                 |             |

| Table 1.1 | Reference | Manual list |
|-----------|-----------|-------------|
|           |           |             |

\*The last character of the manual number may be modified when the product is revised.

### \Lambda Cautions

- Use EH-CPU308 or EH-CPU316 for CPU module with EH-POS.
- When EH-CPU104 or EH-CPU208 is used, confirm ROM Version 02 or more. In this case, access to external output area of the slot, on which high function module such as EH-POS is attached, can not be executed by double word (DY), but it is possible by word (WY).ROM Version 01 and less can not be used.(Please show the left side of CPU module)
- EH-POS is different from H-series positioning module POSIT-H, POSIT-2H, POSIT-A2H, POSH in detailed specifications. To transplant an existing user program for EH-POS, read the both manuals carefully and understand the difference. See the Chapter 12 for the difference between POSIT-2H (2 axis pulse positioning module) and EH-POS.
- Read this manual carefully before using EH-POS to operate the module correctly.
- Contents of the manual may be changed without notice.

# 1.2 Accessories

The following accessories are packed in the EH-POS module. Check each item after unpacking the module.

| No. | Item name                     | Model                                                   | Appearance | Number<br>of pieces | Remark                                                                                                    |
|-----|-------------------------------|---------------------------------------------------------|------------|---------------------|----------------------------------------------------------------------------------------------------|
| 1   | 1-axis positioning<br>module  | EH-POS                                                  |            | 1                   | <ul> <li>Caution</li> <li>Use EH-CPU308 or EH-CPU316 for CPU module with EH-POS.</li> <li>When EH-CPU104 or EH-CPU208 is used, check ROM Version to be Version 02 or more. In this case, access to external output area of the slot, can not be executed by double word (DY), but it is possible by word (WY).</li> </ul> |
| 2   | I/O connector<br>(Cable side) | Case:<br>10320-52F0-008                                 | the second | 1                   | Supplied by Sumitomo 3M<br>Caution<br>Earth the shielded of<br>connector and cable to solve<br>noise problem.                                                                                                    |
|     |                               | Connector<br>(Solder type):<br>20 poles<br>10120-3000VE |            | 1                   |                                                                                                    |
| 3   | Connector for positioner      | TM8DC                                                   |            | 1                   | Supplied by Hirose<br>Electronics                                                                                                    |
| 4   | Instruction manual            | NJI-326:Japanese<br>NJI-326(X):English                  |            | 1                   |                                                                                                    |

# 1.3 Option

The following options are for the EH-POS module.

| No. | Name                       | Model (Spec.)   | Appearance                                                                     | Number<br>of pieces | Remark                                                                                                    |
|-----|----------------------------|-----------------|--------------------------------------------------------------------------------|---------------------|----------------------------------------------------------------------------------------------------|
| 1   | Positioner                 | RPS-3A          | HTACH<br>POSITIONE<br>STR 200<br>100<br>100<br>100<br>100<br>100<br>100<br>100 | 1                   | This needs another cable for<br>Positioner (Item No.2).<br>Caution<br>This is not applied for CE<br>marking and C-TICK.                                                       |
| 2   | Cable for positioner       | EH-POP10 (1m)   |                                                                                | 1                   | Only for EH-POS                                                                                                    |
|     |                            | EH-POP28 (2.8m) |                                                                                | 1                   | Caution<br>This is only for EH-POS<br>positioner.                                                                                                    |
| 3   | Cable for I/O<br>connector | EH-POC10 (1m)   |                                                                                | 1                   | Supplied by Sumotomo 3M.<br>Plug:20 pole                                                                                                    |
|     |                            | EH-POC20 (2m)   |                                                                                | 1                   | 10120-6000EL<br>Case:                                                                                                    |
|     |                            | EH-POC50 (5m)   |                                                                                | 1                   | 10320-3210-000                                                                                                    |
| 4   | Cable for servo amp        |                 |                                                                                |                     | <ul> <li>(1)HITACHI AD series</li> <li>(2)YASUKAWA Σ II series</li> <li>(3)SANYO P series</li> <li>Caution</li> <li>Contact sales office for detailed information.</li> </ul> |
|     |                            |                 | ↓<br>↓                                                                         | ſ                   |                                                                                                    |

### Chapter 2 Features

#### 1. Build-in continuous automatic operation function

Maximum 256 steps of Automatic operation, Continuous Automatic operation are installed. Step operation, cycle operation, Continuous cycle operation are possible.

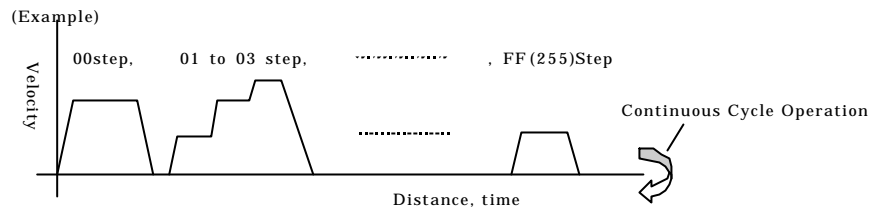

#### 2. "Velocity change in Run mode" function.

EH-POS realized velocity change in RUN mode, by changing velocity data.

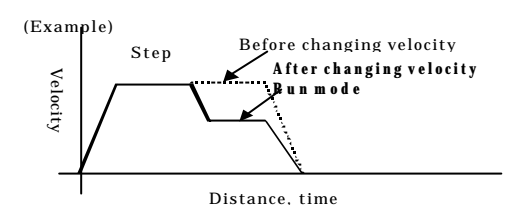

#### 3. S-shaped acceleration function

At acceleration method, S-shaped acceleration mode (3 steps acceleration mode) is added. At setting of acceleration mode in common parameter, "trapezoid acceleration mode" or "S-shaped acceleration mode" can be selected.

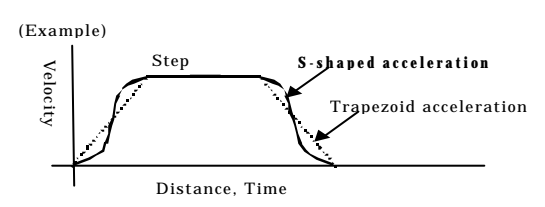

#### 4. ABS (absolute value) encoder input

EH-POS applies for ABS (absolute value) encoder input.

At setting of "Homing mode" in common parameter, you can set homing mode of absolute encoder. (Applied manufacturer/series : Hitachi AD series, YasukawaΣseries/Σ II series, Sanyo Electric P series)

#### 5. Battery-less

EH-POS applies EEPROM as memory and realizes to back-up memory without battery. It is rewritable up to about 100,000 times.

Preparing for frequent rewriting velocity and position data, a dedicated command is prepared.

#### 6. Easy to use by positioner

If you do not have a programming tool, the positioner can allow you to operate "Homing operation", "Manual operation", "Automatic operation" and "Teaching". Common parameter setting or automatic operation data setting is available too.

Positioner can display a position and error code. Positioner is an option.

#### 7. Ease of using position command

EH-POS supports four kinds of position command modes (pulse, $\mu$ m, inch, degree).

#### 8. Differential Line driver output method

The differential driver output is added in pulse output method. Both open collector and differential driver are available on different output terminals.

# Chapter 3 System configuration

## 3.1 Structure and Parts name

| Name and function                                                                                   |                    | inction        | I                                                                                                    |                                                                                                | Model                                                                     | EH-POS                                                                                      |  |
|----------------------------------------------------------------------------------------------------|--------------------|----------------|----------------------------------------------------------------------------------------------------|------------------------------------------------------------------------------------------------|---------------------------------------------------------------------------|---------------------------------------------------------------------------------------------|--|
|                                                                                                    |                    |                |                                                                                                    |                                                                                                | Weight                                                                    | Approx. 0.18 kg                                                                             |  |
|                                                                                                    |                    |                | 1) Lock button                                                                                                    |                                                                                                | Dimension(mm)                                                             |                                                                                             |  |
| 5) DIP switch                                                                                       |                    |                | 2) Reset s<br>3) Conne<br>Positi<br>4) L/O c                                                                                                    | witch<br>ector for<br>oner                                                                     |                                                                           | K <u>95</u> ≯                                                                               |  |
| No                                                                                                  | ľ                  | Name Function  |                                                                                                    |                                                                                                |                                                                           | Remarks                                                                                     |  |
| 1) Lock button This is used when removing installed to the base unit, the this case, use M4×10-mm s |                    |                |                                                                                                    | the module from the b<br>fixation can be reinfor<br>rews.                                      | ase unit. After it is rced using screws. In                               |                                                                                             |  |
| 2)                                                                                                  | Reset sy           | witch          | When module is abnormal, m                                                                                                    | odule is to be reset by                                                                        | pushing this switch.                                                      |                                                                                             |  |
| 3)                                                                                                  | Connec<br>Positior | tor for<br>1er | By connecting a positioner, s operation, automatic operatio                                                                                                    | Positioner is optional.                                                                        |                                                                           |                                                                                             |  |
| 4)                                                                                                  | I/O con            | nector         | This is connector for pulse of                                                                                                    | Connector for cable:<br>SUMITOMO 3M product<br>Solder type:10120-3000VE<br>Case:10320-52F0-008 |                                                                           |                                                                                             |  |
| 5) DIP switch                                                                                       |                    | itch           | Setting this switch designates the following operating modes. Even if the switch setting is changed while the module is energizing, the operating mode will not be changed. To switch operating modes, turn the power off, then do the settings correctly. |                                                                                                |                                                                           | e Caution<br>When switch number 5,6 is<br>turned on, external overrun<br>signal is disable. |  |
|                                                                                                    |                    | a              | ON                                                                                                    | OFF                                                                                            | Supplem                                                                   | entary explanation                                                                          |  |
|                                                                                                    |                    | Switch No      | 1                                                                                                    | 2                                                                                              |                                                                           |                                                                                             |  |
|                                                                                                    |                    | 1, 2           | ON                                                                                                    | ON                                                                                             | CW/CCW Pulse Line                                                         | Output (negative)                                                                           |  |
|                                                                                                    |                    |                | ON OFF                                                                                                    |                                                                                                | CW/CCW pulse Line Output (positive)                                       |                                                                                             |  |
|                                                                                                    |                    |                | OFF ON CK/Sign Pul                                                                                                    |                                                                                                | CK/Sign Pulse Line (                                                      | Output (negative)                                                                           |  |
|                                                                                                    |                    |                | OFF                                                                                                    | OFF                                                                                            | CK/Sign Pulse Line                                                        | Dutput (positive)                                                                           |  |
|                                                                                                    | 3                  |                | Not used                                                                                                    | Not used                                                                                       |                                                                           |                                                                                             |  |
|                                                                                                    |                    | 4              | Ext. COIN disable                                                                                                    | Ext. COIN enable                                                                               | External permission<br>number 4 is turned of                              | Operation (When switch f, it is valid.)                                                     |  |
|                                                                                                    |                    | 5              | Ext. +O.RUN disable                                                                                                    | Ext. +O.RUN enable                                                                             | External CCW over<br>number 5 is turned of                                | run Operation (When switch f, it is valid.)                                                 |  |
|                                                                                                    |                    | 6              | Ext. –O.RUN disable                                                                                                    | Ext. –O.RUN enable                                                                             | External CW overrun Operation (When number 6 is turned off, it is valid.) |                                                                                             |  |

### 3.2 System configuration

The system configuration of the EH-150 is shown below.

The EH-150 is a module-type programmable controller with the configuration shown in Figure 3.1.

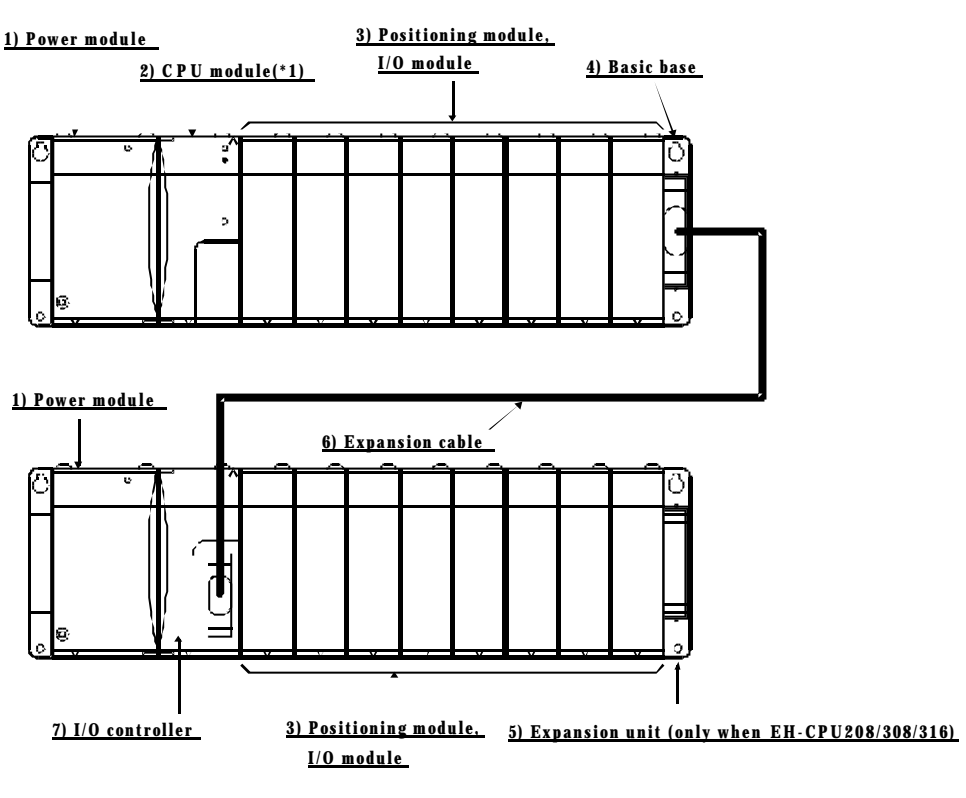

Figure 3.1

EH-150 System configuration diagram

| No. | Device name            | Description of function                                                                            |
|-----|------------------------|----------------------------------------------------------------------------------------------------|
| 1)  | Power module           | Converts power supply to the power to be used within the EH-150.                                   |
| 2)  | CPU module*1           | Performs operations based on the contents of the user program, receives input and controls output. |
| 3)  | I/O module*2           | Positioning module, Input module, output module, analog module                                     |
| 4)  | Basic base unit*2      | Base in which the power module, CPU module, I/O module, etc. are loaded.                           |
| 5)  | Expansion base<br>unit | Base in which the power module, I/O controller, I/O module, etc. are loaded.                       |
| 6)  | Expansion cable        | Cable that connects the I/O controllers for the basic base and expansion base.                     |
| 7)  | I/O controller         | Interface with expansion base and CPU module.                                                      |

\*1 Adopt EH-CPU308 or EH-CPU316 as CPU module with this EH-POS module. If EH-CPU104 or EH-CPU208 is adopted as CPU module, please confirm ROM Version is 02 or more. In this case, access to external output area of the slot, on which high function module such as EH-POS is attached, can not be executed by double word (DY), but it is possible by word (WY). CPU module of ROM Version01 or less cannot be used with this EH-POS module.

\*2 The same type unit can be used both for the basic unit and the expansion unit.

# Chapter 4 Function and Performance Specifications

### 4.1 General Specifications

The general specifications of EH-POS are shown in the table below.

| Item                  | Specification                                                                                       |
|-----------------------|----------------------------------------------------------------------------------------------------|
| Power requirement     | 5 V DC, 300 mA, 600 mA (when Positioner connected ),<br>(supplied from the programmable controller) |
| Operating temperature | 0 to 55 °C storing temperature –10 to 75 °C)                                                        |
| Operating humidity    | 20 to 90 % RH (no condensation), storing humidity 10 to 90 % RH (no condensation)                   |
| Operating atmosphere  | No presence of corrosive gases or heavy dusts                                                       |
| Cooling method        | Natural air cooling                                                                                 |
| Weight                | Approx. 0.18 kg                                                                                     |
| Dimension             | $30(W) \times 100(H) \times 95(D) \text{ mm} (170(D) \text{ with I/O Connector})$                   |
| External power source | 5 V DC ±5% 100 mA (for pulse output), 24 V DC 10 mA/point (for external control input)              |

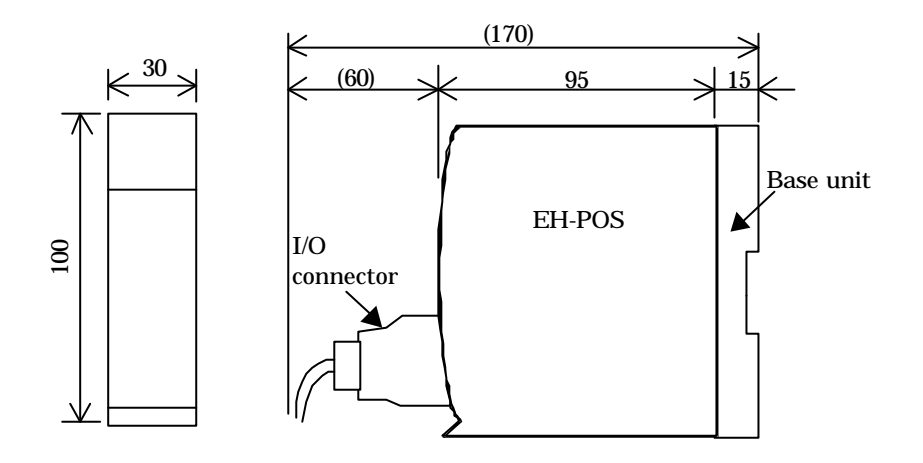

Figure 4.1 Dimensions of EH-POS with I/O connector

### 4.2 Functional Specifications

| Item                                  |                               | Specification                                                        |
|---------------------------------------|-------------------------------|----------------------------------------------------------------------|
| Number of co                          | ntrolled axes                 | 1 axis                                                               |
| Maximum Spe                           | eed                           | 400k Pulse/s                                                         |
| Positioning Number of occupied points |                               | 256 points                                                           |
| data                                  | Setting method                | 1. Sequence program                                                  |
|                                       |                               | 2. Positioner (Option)                                               |
| Positioning System                    |                               | 1. Absolute system                                                   |
| system                                |                               | 2. Absolute + Increment system                                       |
|                                       |                               | 3. Increment system                                                  |
|                                       | Positioning command unit      | 1. Pulse                                                             |
|                                       |                               | 2. μm                                                                |
|                                       |                               | 3. inch                                                              |
|                                       |                               | 4. degree                                                            |
|                                       | Speed command                 | Automatic, manual, homing                                            |
| 1                                     |                               | 6.25 to 400k Pulse/s                                                 |
|                                       |                               | specification with µm/s, inch/s, degree/s                            |
|                                       | Speed stage                   | 10 stages                                                            |
|                                       | Acceleration and deceleration | Linear acceleration and deceleration                                 |
|                                       |                               | S-shaped acceleration and deceleration (3 stage acceleration and     |
|                                       |                               | Deceleration)                                                        |
|                                       | Acc./dec. time                | 1 to 65,535 ms                                                       |
|                                       | Backlash correction           | 0 to 255 pulses                                                      |
|                                       | Range                         | +2,147,463,647 to -2,147,463,648 pulses                              |
|                                       | Pulse Output form             | 1. Pulse train (CW/CCW)                                              |
|                                       |                               | 2. Clock + direction signal (CK/Sign)                                |
|                                       |                               | DIP switch No.1 & No.2 decide (Output form and logic polarity).      |
|                                       | Pulse Output method           | 1. Open collector Output (Photo coupler isolation)                   |
|                                       | -                             | 2. Differential driver Output (Photo coupler isolation)              |
| Function of he                        | oming                         | 1. Desirable homing                                                  |
|                                       | C                             | 2. Low speed homing                                                  |
|                                       |                               | 3. High speed homing (Limit SW OFF edge)                             |
|                                       |                               | 4. High speed homing (Z or C Pulse input)                            |
| Absolute enco                         | oder                          | AD series of HITACHI, $\Sigma/\Sigma$ II of YASUKAWA and P series of |
|                                       |                               | SANYO are available.                                                 |
| Teaching                              |                               | Available                                                            |
| Manual (JOG                           | ) operation                   | Pulse output by manual input                                         |
| I/O assignmen                         | ıt                            | Word 4W/4W                                                           |
| Operation of 1                        | EH-POS in the CPU's stop      | Enable by I/O set or a Positioner (Option)                           |

The function specifications of EH-POS are shown in the table below.

Caution 1. Positioner is not applied for CE marking and C-TICK.

- 2. When the CPU is stopped in the running, the motor goes slow down and stop.
- 3.Maximum moving distance is 2,147,463,647 pulses in one operation. In case of the over maximum moving distance, the motion is stopped at the maximum moving value.
- 4.When a power supply of EH-150 is turned off during a power supply of servo system is on, EH-POS may output some pulses. So, please turn off the power supply of the servo system, before turning off the power supply of EH-150. And make homing operation after power supply is turned on in case of position control mode.

# 4.3 I/O Interface Specifications

| Items  |                 |                  | Specification                                            |
|--------|-----------------|------------------|----------------------------------------------------------|
|        | CW/CCW Pu       | lse line Output  | Opto-isolated open collector transistor (max.30 V DC,    |
| Output | CK/Sign Pulse   | e line Output    | 30 mA Resistor Load)                                     |
|        |                 |                  | Opto-isolated line driver output (5 V DC)                |
|        | Max. leak cur   | rent             | 100 µA or less                                           |
|        | Max. ON drop    | o voltage        | 0.8  V (at output current = 30 mA)                       |
|        | Input voltage   |                  | 10.8 to 30 V DC                                          |
|        | Input Impedance |                  | Approx. 2.2 k $\Omega$                                   |
|        | Input current   |                  | Approx. 10 mA(24 V DC)                                   |
| Input  | Operating       | Min. ON voltage  | 9 V                                                      |
|        | Voltage         | Max. OFF voltage | 3.6 V                                                    |
|        | Input delay     | ON to OFF        | 1 ms or less                                             |
|        |                 | OFF to ON        | 1 ms or less                                             |
|        | Polarity        |                  | Only input of encoder signal is Plus common, others none |
|        | Isolation meth  | nod              | By photo-coupler                                         |

 $\ensuremath{\mathrm{I/O}}$  interface specifications of EH-POS are shown in the table below.

| Terminal configuration |     |          |                  | D   | )iagram of inte | rnal circuit |       |                 |
|------------------------|-----|----------|------------------|-----|-----------------|--------------|-------|-----------------|
|                        | No. | Sign     | signal name      | г   |                 |              |       |                 |
|                        | 1)  | Do-      | Driver output –  |     | Internal        |              |       |                 |
|                        | 2)  | Do+      | Driver output +  |     | circuit         |              |       |                 |
|                        | 3)  | Ri–      | Receiver input – | ] ! | -19V            |              |       |                 |
|                        | 4)  | Ri+      | Receiver input + |     | -12 V           |              |       |                 |
|                        | 5)  | 5 V DC+  | +5V              |     | GND 🔻           |              |       |                 |
|                        | 6)  | 0 V      | GND              |     | 5V 👗            |              |       |                 |
|                        | 7)  | 0 V      | GND              |     | 5V <b>–</b>     |              |       | Pos             |
|                        | 8)  | 12 V DC- | -12V             |     |                 |              |       | <b>≻</b> → itio |
|                        |     |          |                  |     | 5V              |              | (0_1) | ner             |
|                        |     |          |                  |     |                 |              |       |                 |
|                        |     |          |                  |     | GND 🛉           |              |       |                 |
|                        |     |          |                  |     |                 | J<br>·_·     |       |                 |

#### 1) Positioner connector (CN1): Base on RS-422

#### 2) I/O connector (CN2)

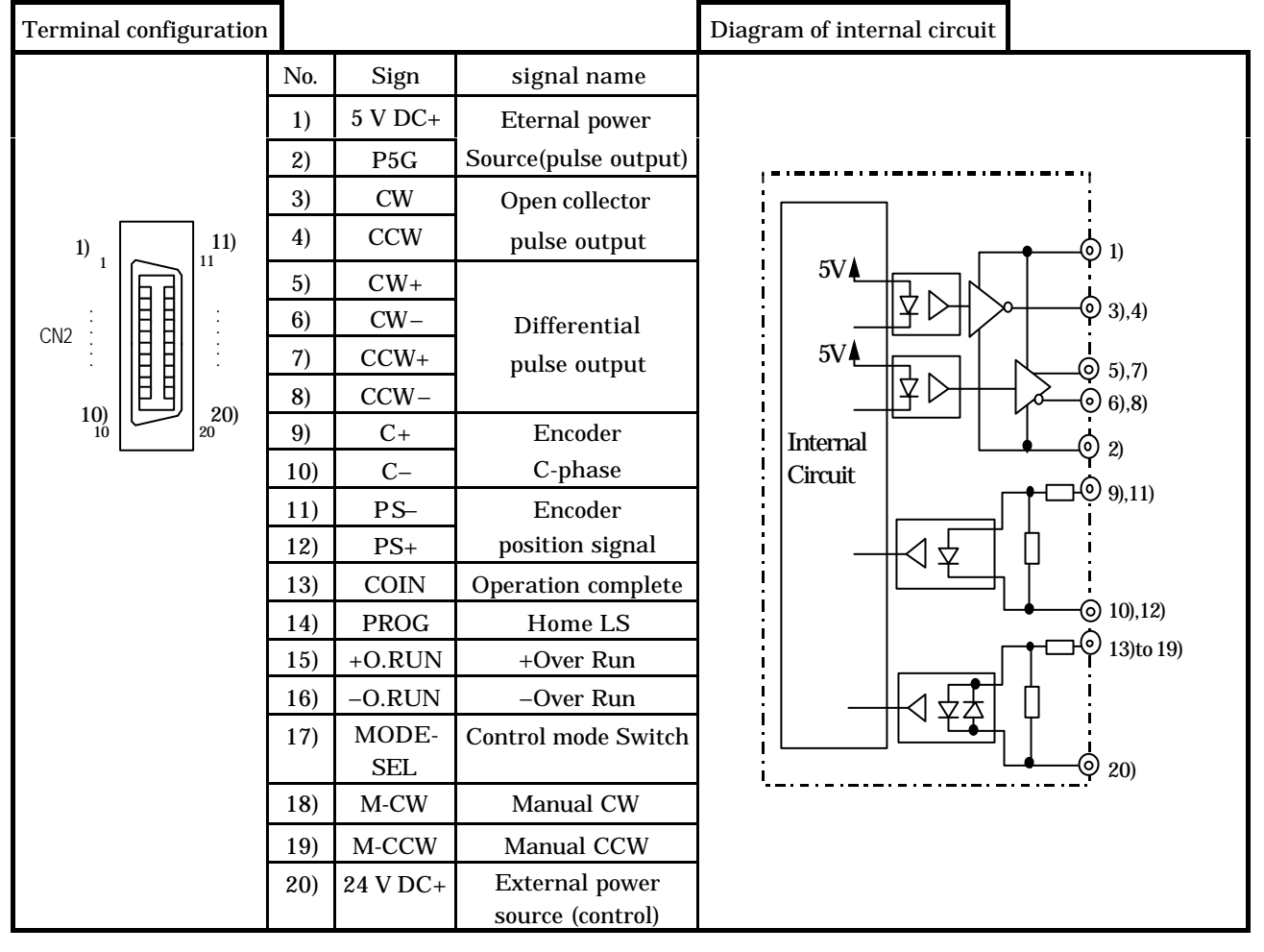

### 4.4 Input/output Signal

| No. | I/O    | Symbol    | Signal name                     | Content                                                                                                    |
|-----|--------|-----------|---------------------------------|----------------------------------------------------------------------------------------------------|
| 1)  | Power  | P5V       | Power for Pulse output          | Power supply terminal                                                                                                    |
| 2)  | !      | P5G       |                                 |                                                                                                    |
| 3)  | 「 !    | CW        | Signal for Pulse output         | Open collector output (Note 1)                                                                                                    |
| 4)  |        | CCW       |                                 |                                                                                                    |
| 5)  | Output | CW+       |                                 | Differential driver output( Note 1)                                                                                                    |
| 6)  | ļ      | CW-       |                                 |                                                                                                    |
| 7)  | '      | CCW+      |                                 |                                                                                                    |
| 8)  |        | CCW-      |                                 |                                                                                                    |
| 9)  |        | C+        | C phase of encoder (or Z phase) | High-speed homing 2                                                                                                    |
| 10) | ļ      | <u> </u>  |                                 | (C or Z phase of servo driver)                                                                                                    |
| 11) | ļ      | PS-       | Encoder position                | Data input signal when absolute value                                                                                                    |
| 12) | ļ      | PS+       |                                 | encoder is used                                                                                                    |
| 13) | ļ      | COIN      | Operation permission            | Read deviation 0 of servo driver(Note 2)                                                                                                    |
| 14) | <br>   | PROG      | Home limit switch               | Home/datum LS                                                                                                    |
| 15) | Input  | +O.RUN    | CCW overrun (Normally ON)       | CCW direction overrun(Note 2)                                                                                                    |
| 16) | ļ      | –O.RUN    | CW overrun (Normally ON)        | CW direction overrun(Note 2)                                                                                                    |
| 17) |        | MODE-SEL  | Control mode select             | When the system is in the velocity +<br>positioning control mode, change the<br>mode to positioning mode by turning the<br>switch from ON to OFF. |
| 18) |        | M-CW      | CW Manual operation             | Input of CW direction operation in the manual operation mode                                                                                      |
| 19) |        | M-CCW     | CCW Manual operation            | Input of CCW direction operation in the manual operation mode                                                                                     |
| 20) | Power  | COM(+24V) | External power source           | External power source common terminal                                                                                                    |

Input /output signals of EH-POS are shown in the table below.

Note 1: The pulse output method (CW/CCW or CK/direction change) and output logic (Positive/negative) are set by DIP switch 1 and 2. DIP switch 3 is not used.

Note 2: When the external inputs COIN, +O.RUN, –O.RUN) are not used, the output input is made invalid by setting the DIP switch 4,5,6 ON. Please note the module read the setting of DIPswitch when power on. When you wish the external inputs (COIN, +O.RUN, –O.RUN) valid, set DIPswitch 4,5,6 OFF definitely.

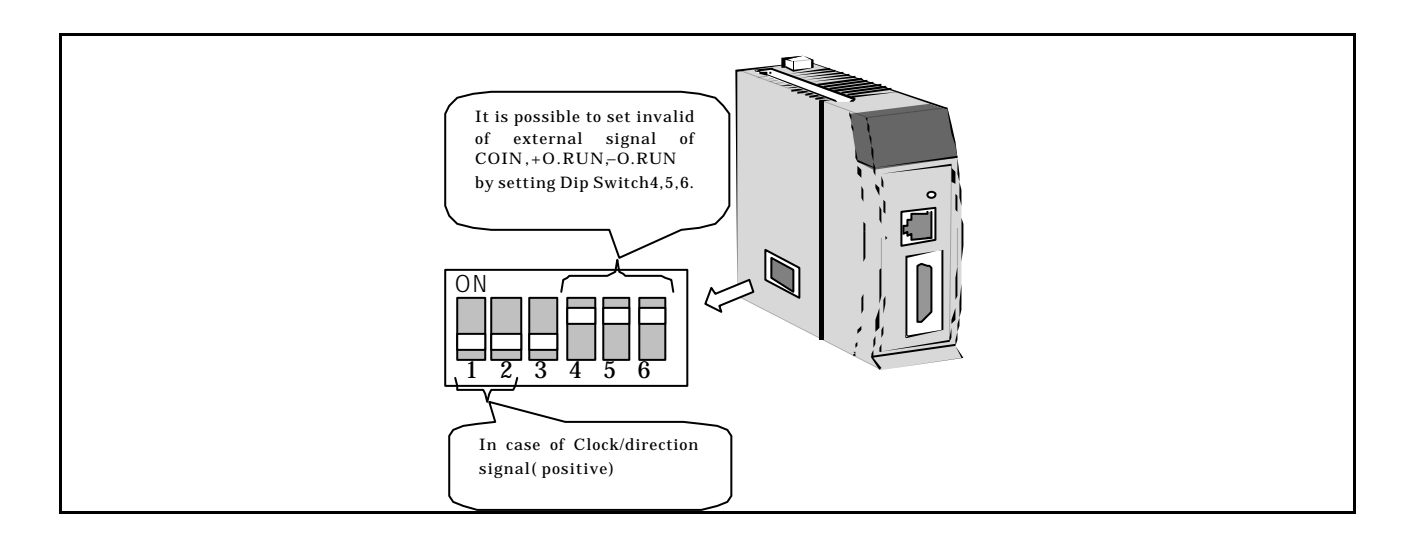

### 4.5 Output Method

 $Pulse \ output \ method \ (\!CW\!/\!CCW \ or, \ CK\!/direction \ change) \ or, \ output \ logic \ (\!positive/negative) \ is \ set \ by \ the \ DIP \ switch \ No.1, \ 2 \ at \ side \ of \ module.$ 

Set the same method of the pulse output of EH-POS and that of servo controller.

| Apparatus of DIP_SW                                     | DIP_<br>N | _SW<br>0. | Output method                                    |
|---------------------------------------------------------|-----------|-----------|--------------------------------------------------|
|                                                         | 1         | 2         |                                                  |
|                                                         | ON        | ON        | (1) CW/CCW pulse output (negative logic)         |
|                                                         | ON        | OFF       | (2) CW/CCW pulse output (positive logic)         |
|                                                         | OFF       | ON        | (3)Clock/direction signal output(negative logic) |
| (4)Clock/direction(positive logic)<br>(Factory setting) | OFF       | OFF       | (4)Clock/direction signal output(positive logic) |

| Output method                               | Output signal                     | Forward(CCW direction) Reverse(CW direction) |
|---------------------------------------------|-----------------------------------|----------------------------------------------|
| (1) CW/CCW Pulse output<br>(Negative logic) | CW                                |                                              |
|                                             | CCW                               |                                              |
| (2) CW/CCW Pulse output<br>(Positive logic) | CW                                |                                              |
|                                             | CCW                               |                                              |
| (3) Clock/direction<br>(Negative logic)     | Clock<br>(CW)<br>Direction signal |                                              |
|                                             | (CCW)                             |                                              |
| (4) Clock/direction<br>(Positive logic)     | Clock<br>(CW)                     |                                              |
|                                             | Direction signal<br>(CCW)         | "H" <u>"L"</u>                               |

# 4.6 Name of LED

LEDs on the front part of EH-POS module are explained in the table below.

| LED part of EH-POS | LED<br>name | Signal name              | Content                             | Color        |
|--------------------|-------------|--------------------------|-------------------------------------|--------------|
|                    | POW         | Power                    | Lighted when module is normal       | Yellow green |
|                    | RUN         | Run                      | Positioning ( Pulse are outputting) | Yellow green |
| POW WDE            | STB         | Stand by                 | Input queuing (Pulses not working)  | Yellow green |
| RUN STB O.R CMDE   | O.R         | Over run                 | Lighted at overrun                  | Red          |
| POSITIONING EH-POS | CMDE        | Command error            | Lighted at command error            | Red          |
|                    | WDE         | Watch dog timer<br>error | Lighted at Micro computer error     | Red          |

(Note) "WDE" lights a moment, when power is made ON/OFF. This is not abnormal.

# Chapter 5 Trial Run (Simple Operation Example)

You can confirm the pulse output only using EH-POS by itself without EH-POS being wired to a servo amplifier and a motor. Furthermore, EH-POS can supply the power and signals for pulse output to servo amplifier and can drive a motor without input of positioning completion signal or over run signal.

### 5.1 Items of Trial Run

Following is the main items the way of pulse output by EH-POS itself

- 1. Dip switch Setting
- 2. Installation
- 3. Wiring
- 4. Power on
- 5. Trial run
  - 5-1. Trial run using ladder program
  - 5-2. Trial run by "Force set"
  - 5-3. Trial run by Positioner (Option)
- 6. Power off
- 7. Remove
- 8. Cancellation of Dip switch setting

### 5.2 Procedure

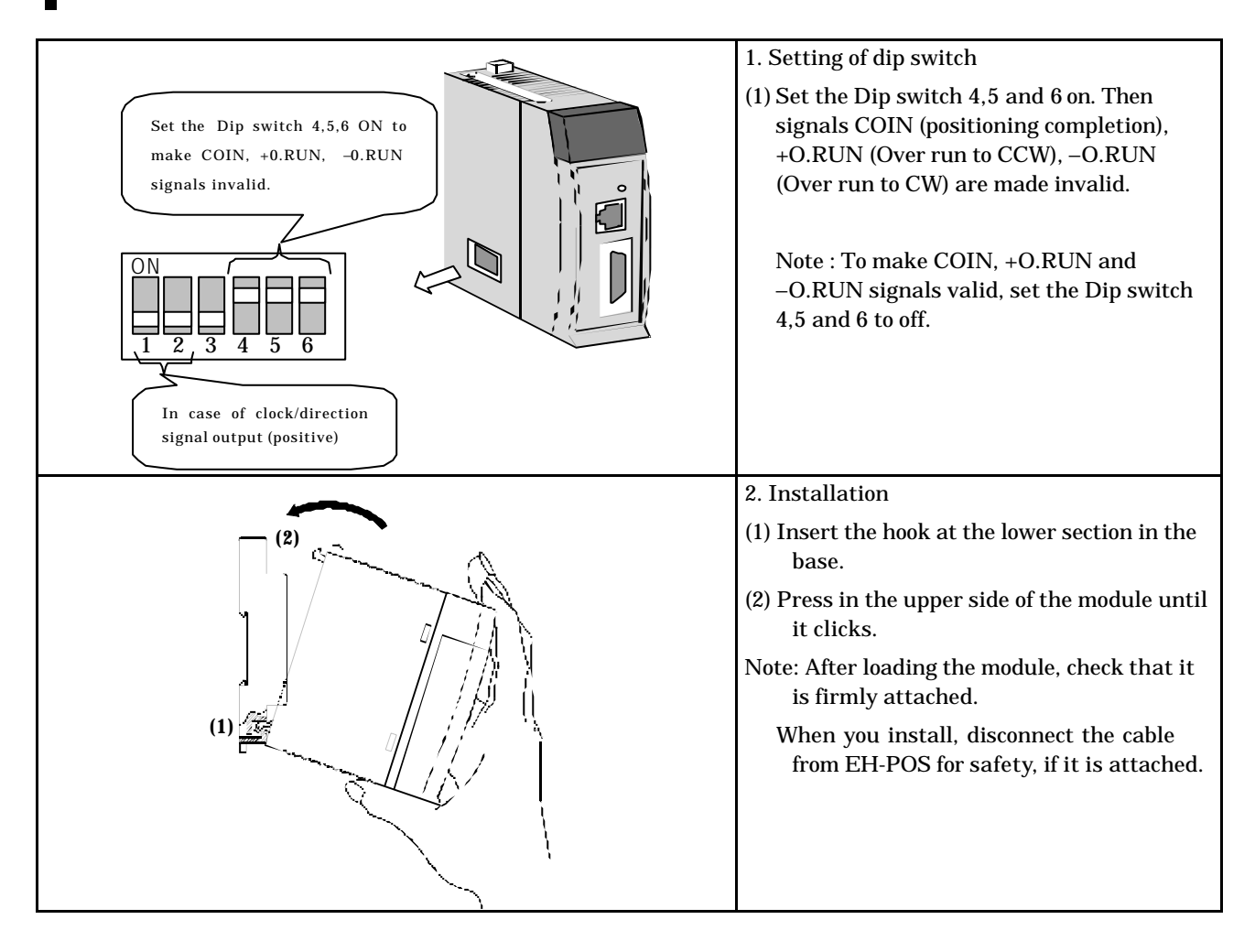

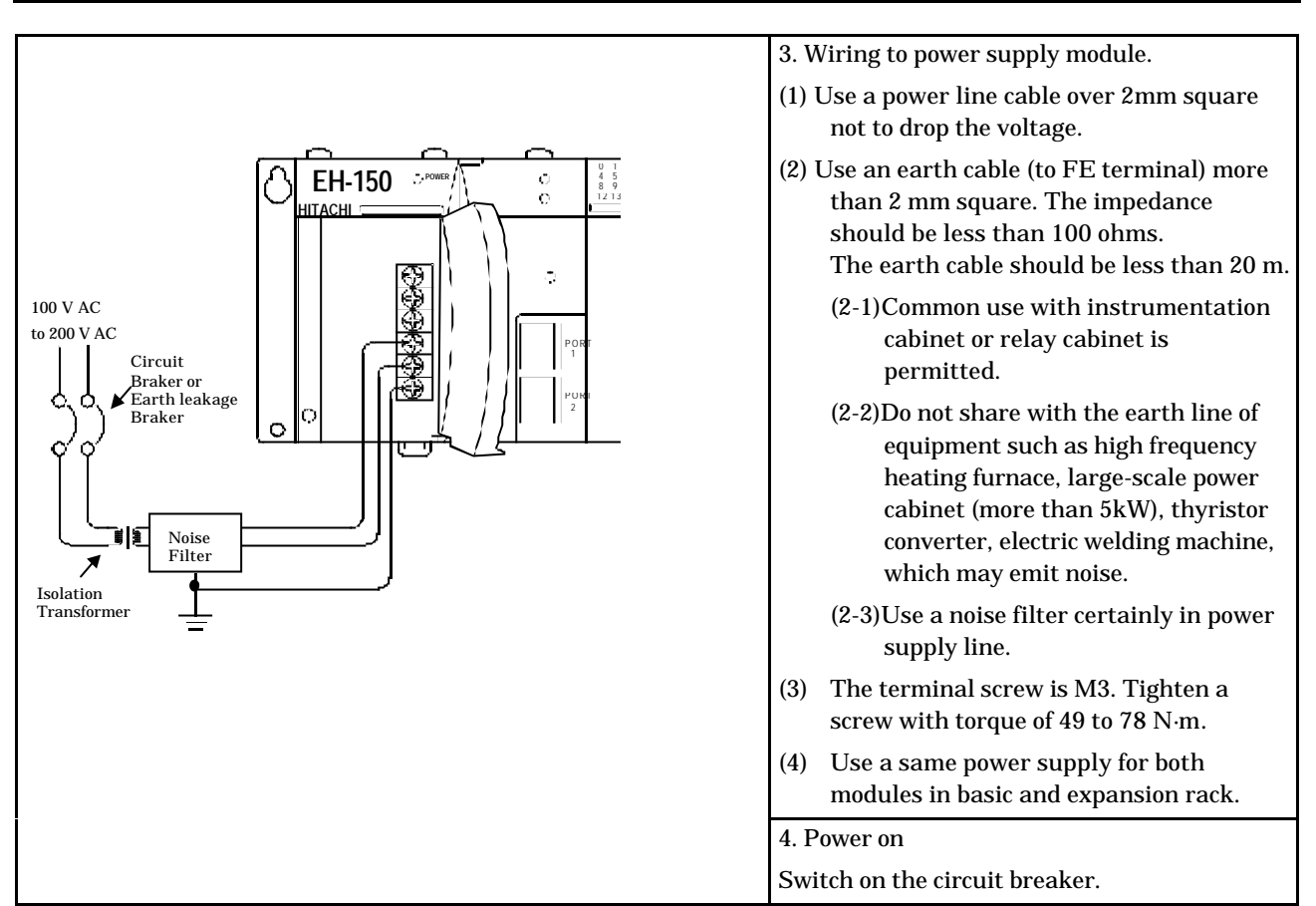

Set I/O assignment of EH-POS as "word 4W/4W" at configuration setting on programming tool. Please refer to the manual of programming software about ladder programming. Following description is the case that EH-POS is put on slot 0.

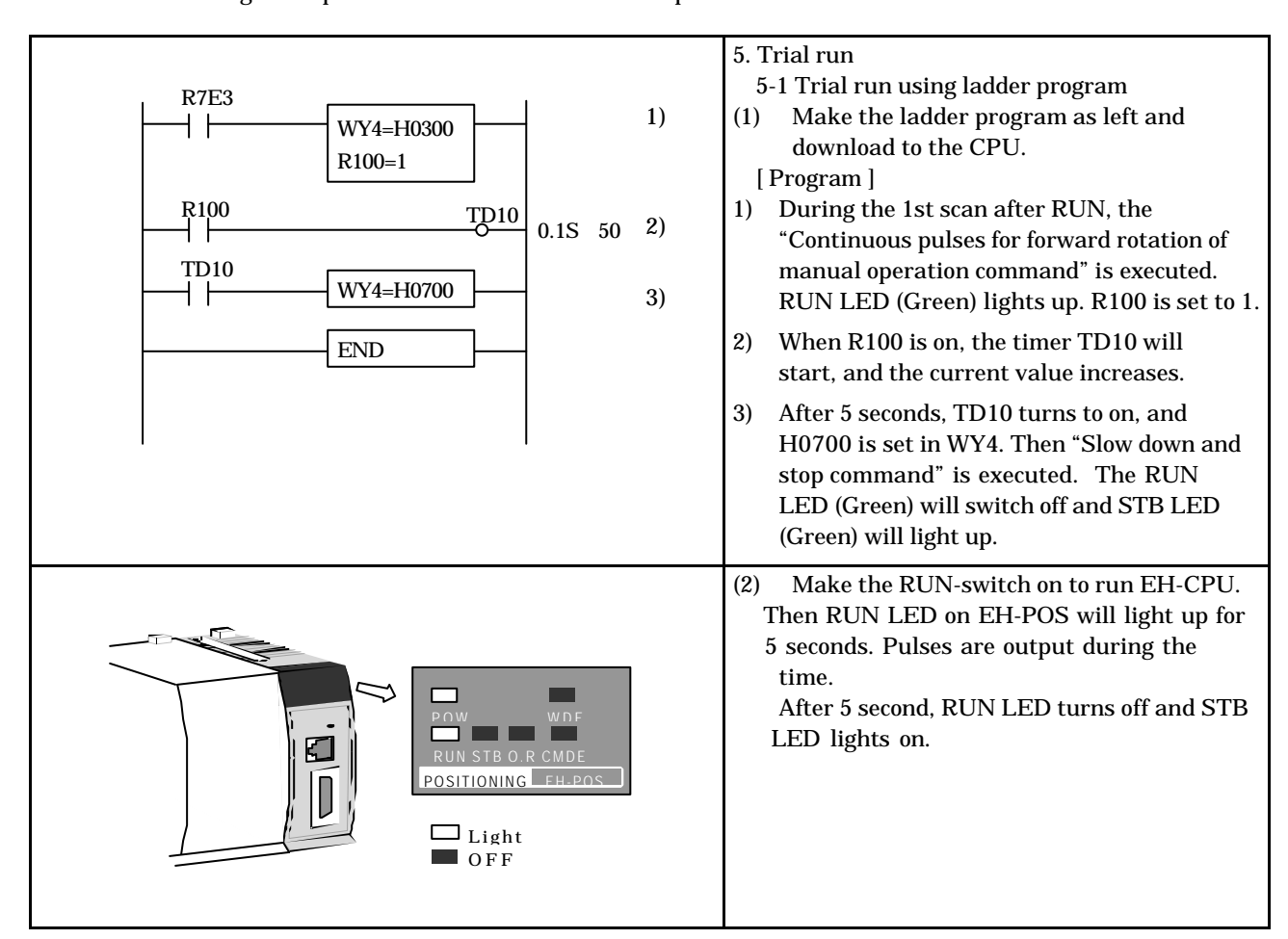

5-2 Test operation by Forced Set/Reset (1) Start Ladder Editor and select Online Ladder editor for Windows mode. In-Direct(C) Offline(C Online(N) File(F) Help(H) Make sure I/O assignment of EH-POS is "Word 4W/4W". For details, refer Ladder Editor manual Type HLW-PC3. (2)Switch the mode by choosing the from Mode(G) Utility(U) Window(W) He [Edit-Readout ] to [Online]-[Mode]-[Monitor] on the Ladder Editor. Monitor[M] Simulation Set/Reset(S)... Debug(D) Change Set Value[C] Set Fleset(E) Force Output(0) Trigger Circuit Monitor Mode(T) (3) Select [Forced Set/Reset] in the menu bar. Force Set/Reset × Then the dialog box is displayed. WY0004 Execute(X) \* (4) Input "WY0004" at I/O No. ("WY4" is also I/O No.(N): accepted) and "0300" as hexadecimal set Pre I/O(P) Input value. Then click the [Execute] button. Current Value: "Forward rotation of manual operation by C 10(D) Next I/O(E) continuous pulses command (H300)" is executed. Clear(L) 0300 Set Value(S): · 16(H) Close(C) (5) After completion of step 4), the RUN LED (Green) will light up and pulses will be output from EH-POS. POSITIONING EH-POS Input "WY0004" ("WY4" Force Set/Reset × (6) is also acceptable) as the I/O No., and "0700" ("700" is also acceptable) as Hexadecimal WY0004 • Execute(X) 1/0 No.(N): set value. Then click the [Execute] button. Pre I/O(P) "Stop with slowdown" command is executed. Input Current Value: C 10(D) Next I/O(E) (7) After completion of step 6), the RUN LED Clear(L) (Green) will turn off and STB LED (Green) 0700 Set Value(S): •
 •
 16(H)
 will light up. Close(C)

Concerning how to use the ladder editor, please refer to the manual of Ladder Editor. Following is a description for using Ladder Editor for Windows (Type: HLW-PC3).

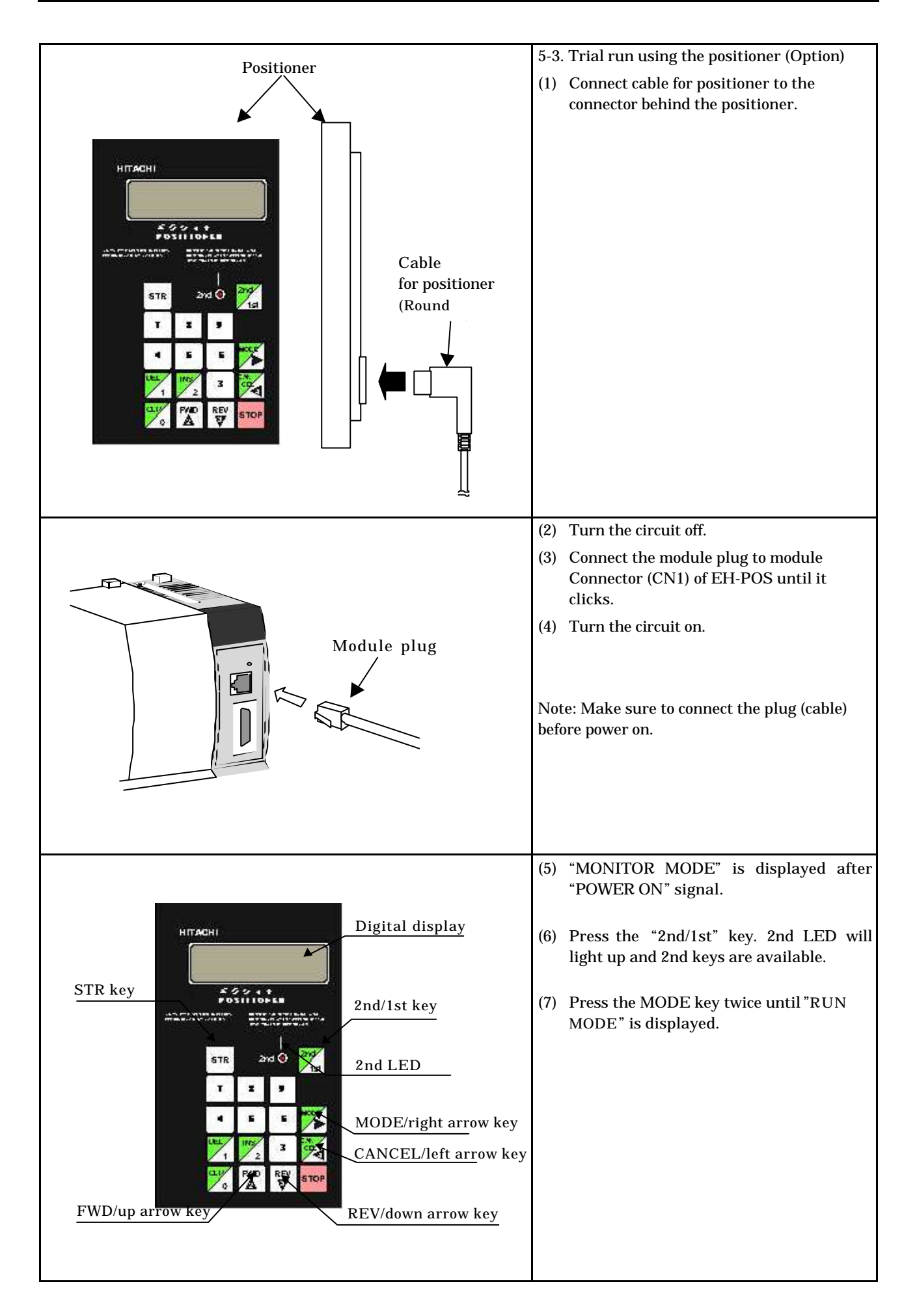

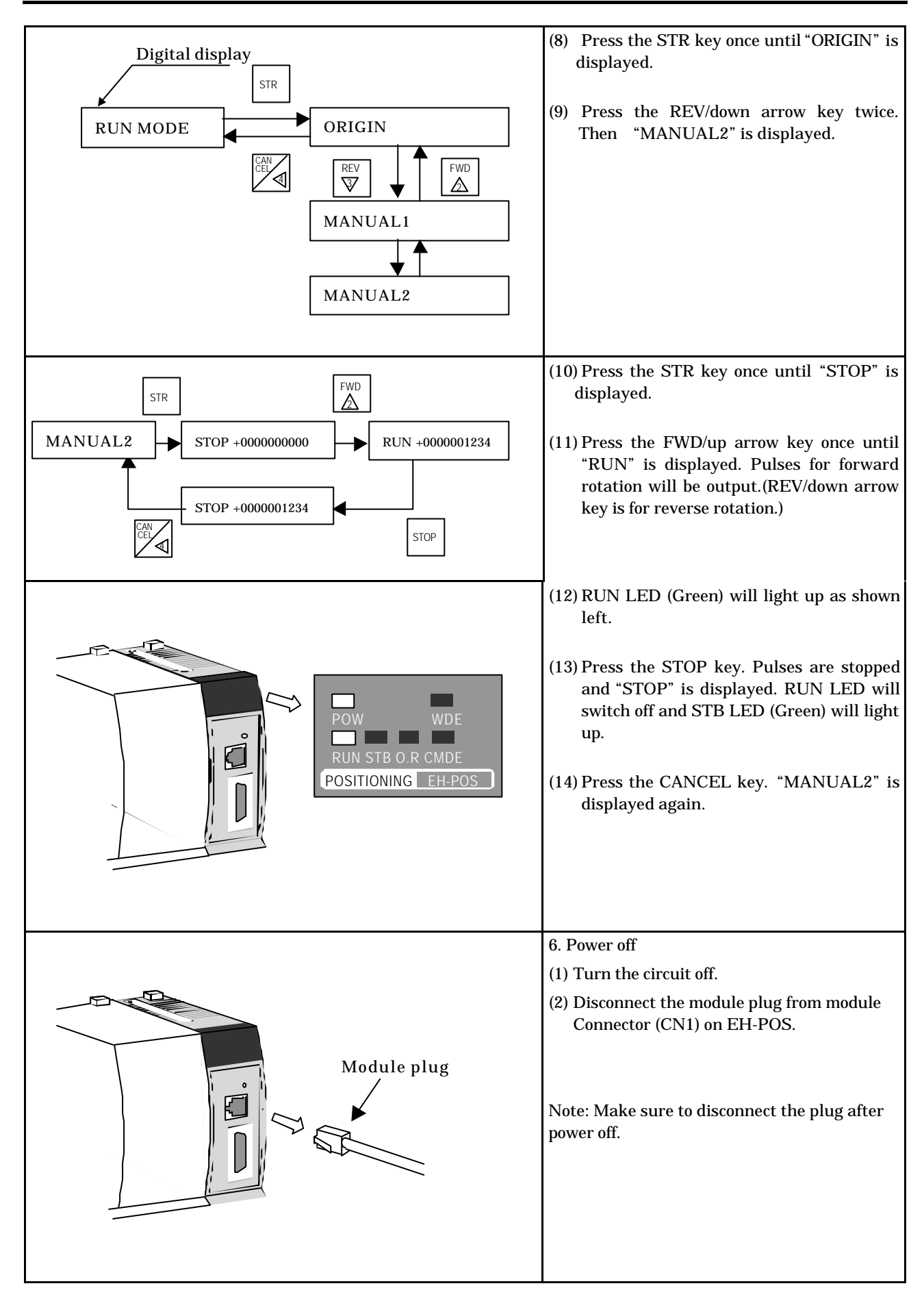

|                                                                | <ol> <li>7. Removing</li> <li>(1) Push in the lock button.</li> <li>(2) With the lock button pushed in, pull the top of the module toward the front.</li> </ol>                                                                |
|----------------------------------------------------------------|----------------------------------------------------------------------------------------------------|
|                                                                | (3) Raise it toward the front.                                                                                                    |
| Set the Dip switch 4,5,6 to off<br>ON<br>1 $2$ $3$ $4$ $5$ $6$ | <ul> <li>8. Cancellation of the dip switch</li> <li>(1) Set the DIPswitch 4,5,6 to off.<br/>External signals to COIN (positioning<br/>completion), +O.RUN (Over run to CCW),<br/>-O.RUN (Over run to CW) are valid.</li> </ul> |

# Chapter 6 Operation Data Setting

### 6.1 Operation Data

In order to operate the EH-POS, <u>common parameters</u> as well as <u>automatic operation position data</u> for each step are required to be set.

Common parameters and 0 step of automatic operation position data are set with default values.

#### 6.1.1 Common parameter

The common parameter consists of 12 data (15-words) and is needed for all operation modes (homing mode, manual operation, and automatic operation). Set the data correctly before operation. Default values are set as follows.

| leter No. | numicatio<br>1 No. |                             | Mo<br>(MS                          | st s<br>SB)  | igr        | iifica      | nt bit $\leftarrow$                                       |                |              | _                                                                                       | → Le               | east            | : sign                                   | nifica                            | ant<br>(LS                          | bit<br>B)                         | Content                                                                                                    | Default<br>value         |
|-----------|--------------------|-----------------------------|------------------------------------|--------------|------------|-------------|-----------------------------------------------------------|----------------|--------------|-----------------------------------------------------------------------------------------|--------------------|-----------------|------------------------------------------|-----------------------------------|-------------------------------------|-----------------------------------|----------------------------------------------------------------------------------------------------|--------------------------|
| Param     | Comm<br>n word     |                             | 15                                 | 14           | 13         | 12          | 11 10                                                     | 9              | 8            | 7 6                                                                                     | 5                  | 4               | 3                                        | 2                                 | 1                                   | 0                                 |                                                                                                    | Hexadecimal<br>(Decimal) |
| 1         | 1                  |                             | (a)                                | )Ho<br>mo    | omi<br>ode | ng          | (b)Ve<br>mo                                               | locity<br>de   | y            | (c)Acc<br>ion/De<br>ation                                                               | eler<br>ecel<br>mo | rat<br>er<br>de | (d)<br>Posi<br>or<br>spec<br>yin<br>unit | )<br>iti<br>1<br>cif<br>1g<br>t 1 | e<br>Pos<br>oı<br>spe<br>yir<br>uni | )<br>iti<br>1<br>cif<br>1g<br>t 2 | Homing mode<br>Velocity mode,<br>Acceleration/Deceleration mode<br>Position specifying unit                  | H0000<br>(0000)          |
| 2         | 2                  |                             | (                                  | (e) <b>V</b> | /al        | F<br>id fo  | Pulse nu<br>r positio                                     | imb<br>n coi   | er f<br>ntro | or one<br>ol unit i                                                                     | rota<br>is µr      | atio<br>n, i    | on<br>nch,                               | deg                               | (ree)                               | )                                 | Pulse number for one rotation of motor 1 to 65535(HFFFF)                                                     | H07D0<br>(2000)          |
| 3         | 3                  |                             | ((e)                               | )Va          | alic       | Wo<br>l for | rk mov<br>positio                                         | e ler<br>n co: | ngtł<br>ntro | n for or<br>ol unit                                                                     | ne r<br>is µ       | ota<br>1m,      | tion<br>incł                             | ı, de                             | egre                                | ee)                               | Work move length at one rotation<br>of motor 1 to 65535(HFFFF)                                               | H07D0<br>(2000)          |
| 4         | 4                  |                             |                                    |              |            |             | Upj                                                       | oer l          | imi          | t of sp                                                                                 | eed                |                 |                                          |                                   |                                     |                                   | Setting the upper limit speed of<br>the velocity control mode<br>1 to 65535(HFFFF)                           | H1F40<br>(8000)          |
| 5         | 5                  |                             |                                    |              |            |             |                                                           | Init           | ial          | speed                                                                                   |                    |                 |                                          |                                   |                                     |                                   | Setting of initial speed of manual<br>operation/automatic operation<br>1 to 65535(HFFFF)                     | H0010<br>(0016)          |
| 6         | 6                  |                             | Manual /High-speed homing velocity |              |            |             |                                                           |                |              | Setting the velocity in the manual<br>operation/ High-speed homing<br>1 to 65535(HFFFF) | H0020<br>(0032)    |                 |                                          |                                   |                                     |                                   |                                                                                                    |                          |
| 7         | 7                  |                             | Low-speed homing velocity          |              |            |             |                                                           |                |              | Setting the velocity in the low-<br>speed homing<br>1 to 65535(HFFFF)                   | H0010<br>(0016)    |                 |                                          |                                   |                                     |                                   |                                                                                                    |                          |
| 8         | 8                  |                             |                                    |              |            | А           | ccelera                                                   | tion           | /De          | celera                                                                                  | tion               | ı tir           | ne                                       |                                   |                                     |                                   | Setting Acceleration /Deceleration<br>time in the homing/manual<br>operation (unit: ms) 1 to<br>65535(HFFFF) | H03E8<br>(1000)          |
| 9         | 9                  |                             |                                    |              |            |             |                                                           | Ва             | ack          | lash                                                                                    |                    |                 |                                          |                                   |                                     |                                   | Setting the backlash correcting<br>data<br>1 to 65535(HFFFF)                                                 | H0000                    |
|           | 10                 |                             |                                    |              |            | Up          | per lim                                                   | it po          | osit         | ion da                                                                                  | ta (I              | Lov             | ver)                                     |                                   |                                     |                                   | Setting the maximum position                                                                                 | H3FFFFFFF                |
| 10        | 11                 |                             |                                    |              |            | Up          | per lim                                                   | it po          | osit         | ion da                                                                                  | ta (               | Upj             | per)                                     |                                   |                                     |                                   | +2,147,483,647(H7FFFFFF)<br>to -2,147,483,648(H8000000)                                                      | (+1073741823<br>)        |
|           | 12                 |                             | Lower limit position data (Lower)  |              |            |             |                                                           |                |              | Setting the maximum position<br>data for reverse rotation direction                     | HC0000000          |                 |                                          |                                   |                                     |                                   |                                                                                                    |                          |
| 11        | 13                 |                             |                                    |              |            | Lov         | ver lim                                                   | it po          | osit         | ion da                                                                                  | ta (1              | Upj             | per)                                     |                                   |                                     |                                   | +2,147,483,647(H7FFFFFFF)<br>to -2,147,483,648(H80000000)                                                    | (–<br>1073741824)        |
|           | 14                 |                             |                                    |              |            |             | Home p                                                    | osit           | ion          | data (                                                                                  | Lov                | ver             | )                                        |                                   |                                     |                                   | Setting the position data of the starting point                                                              |                          |
| 12        | 15                 | Home position data (Higher) |                                    |              |            |             | +2,147,483,647(H7FFFFFFF)<br>to -2,147,483,648(H80000000) | H00000000      |              |                                                                                         |                    |                 |                                          |                                   |                                     |                                   |                                                                                                    |                          |

- Note 1 The maximum position value in one operation is 2,147,483,647 (H7FFFFFFF) pulses.
- Note 2 In case to return to default value, execute the command (H4D00) to set the default. See the 6.3.2 Communication Command in detail.
- Note 3 At homing operation or manual operation including teaching operation, the system can be operated by setting the common parameters only.
- Note 4 When data is set over the range of 2,147,483,647 (H7FFFFFFF) to -2,147,483,648(H80000000), H00000000 is set automatically for the position data of parameter No.10, 11 and 12.
- Note 5 Because the common parameters and automatic operation position data are stored in EEPROM, data will not be lost at power failure. EEPROM can be rewritten up to about 100,000 times.

| Param       | Defau       | ılt value      |                                                                                                    |                                                                                  |                                                                        |                                 |  |  |  |
|-------------|-------------|----------------|----------------------------------------------------------------------------------------------------|----------------------------------------------------------------------------------|------------------------------------------------------------------------|---------------------------------|--|--|--|
| eter<br>No. | Hexadecimal | Decimal        |                                                                                                    | Сог                                                                              | ntent                                                                  |                                 |  |  |  |
|             | H0000       | _              | 0 (b15~b12)                                                                                                    | 0 (b11~b8)                                                                       | 0 (b7~b4)                                                              | 0 (b3~b0)                       |  |  |  |
| 1           |             |                | Desirable<br>homing                                                                                                    | Velocity<br>magnification<br>6.25                                                | Trapezoidal<br>Acc./Dec.                                               | Pulse<br>magnification ×1       |  |  |  |
| 2           | H07D0       | 2000           | Pulse number at (<br>(Position control s<br>the setting is excep                                                                                                    | one rotation of motor<br>setting is pulse in par<br>ot for pulse, this valu      | r = 2,000 pulse<br>cameter No.1, this da<br>e is valid.)               | ıta is not valid. When          |  |  |  |
| 3           | H07D0       | 2000           | Work move length<br>(Position control s<br>valid. When the s                                                                                                    | n at one rotation of n<br>setting is pulse in pa<br>etting is except for p       | notor = 2, 000 pulse<br>arameter No.1, there<br>ulse, this value is va | efore this data is not<br>lid.) |  |  |  |
| 4           | H1F40       | 8000           | Upper limit of speed of speed control mode<br>= 8,000×6.25(speed magnification of parameter No.1) ×1(Magnification of<br>parameter No.1) = 50,000 pulse/s                 |                                                                                  |                                                                        |                                 |  |  |  |
| 5           | H0010       | 16             | Setting of initial speed of manual operation/automatic operation<br>= 16×6.25(speed magnification of parameter No.1) ×1(Magnification of<br>parameter No.1) = 100 pulse/s |                                                                                  |                                                                        |                                 |  |  |  |
| 6           | H0020       | 32             | the velocity in the<br>= 32×6.25(speed<br>parameter No.1)                                                                                                    | manual operation/1<br>magnification of<br>= 200 pulse/s                          | High-speed homing<br>parameter No.1) >                                 | ×1(Magnification of             |  |  |  |
| 7           | H0010       | 16             | the velocity in the<br>= 16×6.25(speed<br>parameter No.1)                                                                                                    | <ul> <li>low-speed homing<br/>magnification of</li> <li>= 100 pulse/s</li> </ul> | parameter No.1) >                                                      | ×1(Magnification of             |  |  |  |
| 8           | H03E8       | 1000           | Acceleration /Dec<br>1,000 ms.                                                                                                    | eleration time in the                                                            | e homing/manual op                                                     | eration (unit: ms) =            |  |  |  |
| 9           | H0000       | 0              | Backlash correcti                                                                                                    | ng data = 0 pulse                                                                |                                                                        |                                 |  |  |  |
| 10          | H3FFFFFFF   | +1,073,741,823 | The maximum po<br>(H3FFFFFFF)                                                                                                    | osition data for norr                                                            | mal rotation direction                                                 | n = +1,073,741,823              |  |  |  |
| 11          | HC0000000   | -1,073,741,824 | The maximum po<br>(HC0000000)                                                                                                    | sition data for rever                                                            | se rotational directi                                                  | ion = -1,073,741,824            |  |  |  |
| 12          | H0000000    | 0              | Position data of tl                                                                                                    | he home position = 0                                                             |                                                                        |                                 |  |  |  |

Common parameter default values

#### (1) Common parameter No.1

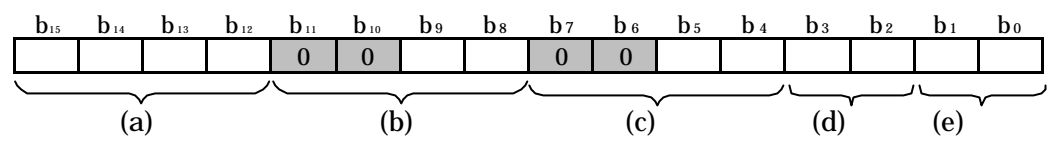

(a) Homing mode  $(b_{15} to b_{12})$ 

Bits in the table below set homing modes.

| h                      | h                      | h                      | Ь                      |           | Uan             | aing Mada                         | Data (Hex                   | adecimal)                  |
|------------------------|------------------------|------------------------|------------------------|-----------|-----------------|-----------------------------------|-----------------------------|----------------------------|
| <b>D</b> <sub>15</sub> | <b>D</b> <sub>14</sub> | <b>D</b> <sub>13</sub> | <b>D</b> <sub>12</sub> |           | 11011           | ling wode                         | b <sub>15</sub> =0(Reverse) | b <sub>5</sub> =1(Forward) |
| 0                      | 0                      | 0                      | 0                      | Desirable | homing          |                                   | H0***                       | -                          |
| *                      | 0                      | 0                      | 1                      | Low speed | d homing        |                                   | H1*** (CW)                  | H9*** (CCW)                |
| *                      | 0                      | 1                      | 0                      | High spee | ed homing 1 (of | ff edge)                          | H2*** (CW)                  | HA*** (CCW)                |
| *                      | 0                      | 1                      | 1                      | High spee | ed homing 2 (m  | arker end)                        | H3*** (CW)                  | HB***CCW)                  |
| 0                      | 1                      | 0                      | 0                      | ABS       | YASUKAW         | $\Sigma$ series 12bit ABS encoder | H4***                       | -                          |
| 0                      | 1                      | 0                      | 1                      | Encoder   | А               | ΣII series 16bit ABS              | H5***                       | -                          |
|                        |                        |                        |                        | Homing    | *1              | encoder                           |                             |                            |
|                        |                        |                        |                        |           |                 | ΣII series 17bit ABS              |                             |                            |
| 0                      | 1                      | 1                      | 0                      |           |                 | encoder                           | ЦС***                       |                            |
| 0                      | 1                      | 1                      | 0                      |           | HITACHI         | AD series17bit ABS                | 110                         | _                          |
|                        |                        |                        |                        |           |                 | encoder                           |                             |                            |
| 0                      | 1                      | 1                      | 1                      |           | SANYO           | P series                          | H7***                       | -                          |

\*: Optional value \*1: Not applied to 15bit ABS Encoder CW/CCW shows rotating direction.

### (b) Velocity mode( $b_{11}$ to $b_8$ )

Bits in the table below set velocity range and velocity magnification.

| <b>b</b> 11 | <b>b</b> 10 | b۹ | $\mathbf{b}_{8}$ | Velocity magnification | Velocity range | Data<br>(Hexadecimal) |
|-------------|-------------|----|------------------|------------------------|----------------|-----------------------|
| 0           | 0           | 0  | 0                | 6.25                   | 50k pulse/s    | H*0**                 |
| 0           | 0           | 0  | 1                | 12.5                   | 100k pulse/s   | H*1**                 |
| 0           | 0           | 1  | 0                | 25                     | 200k pulse/s   | H*2**                 |
| 0           | 0           | 1  | 1                | 50                     | 400k pulse/s   | H*3**                 |

\*: Optional value

#### (c) Acceleration/Deceleration mode ( $b_7$ to $b_4$ )

Acceleration/Deceleration mode set by bits in the table below.

| <b>b</b> 7 | $\mathbf{b}_{6}$ | b₅ | b₄ | Acc./Dec. mode            | Content                                                    | Data<br>(Hexadecimal) |
|------------|------------------|----|----|---------------------------|------------------------------------------------------------|-----------------------|
| 0          | 0                | 0  | 0  | Trapezoidal Acc./Dec.mode |                                                            | H**0*                 |
| 0          | 0                | 0  | 1  | S-Shaped Acc./Dec.mode1   | S-Shaped Acc./Dec. standard                                | H**1*                 |
| 0          | 0                | 1  | 0  | S-Shaped Acc./Dec. mode2  | Up/down edge is smooth than<br>S-Shaped Acc./Dec. standard | H**2*                 |
| 0          | 0                | 1  | 1  | S-Shaped Acc./Dec. mode3  | Close to Trapezoid than S-Shaped<br>Acc./Dec. standard     | H**3*                 |

Explanation of Acceleration/Deceleration mode

\*: Optional value

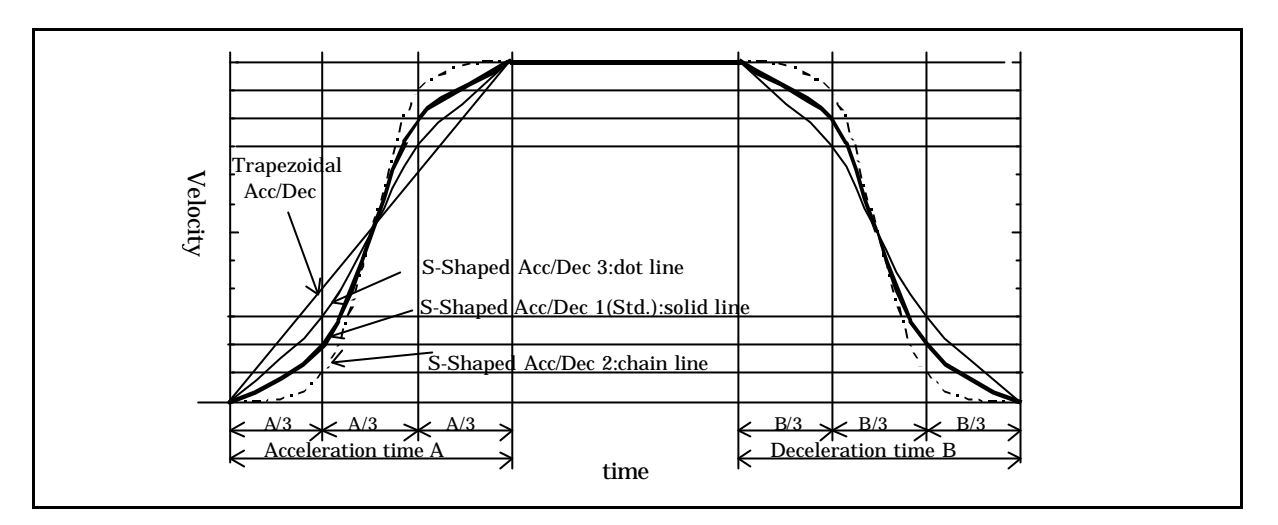

(d) Position control magnification  $(b_3 b_2)$ 

Position control magnification is to be set.

| b₃ | <b>b</b> <sub>2</sub> | Magnification |
|----|-----------------------|---------------|
| 0  | 0                     | 1             |
| 0  | 1                     | 10            |
| 1  | 0                     | 100           |
| 1  | 1                     | 1,000         |

(Note) In case position control unit is pulse, magnification is always 1.

(e) Position control unit (b<sub>1</sub>, b<sub>0</sub>)

Position control unit is to be set.

| b1 | b <sub>0</sub> | Unit   | Range                                 | To data 1      |
|----|----------------|--------|---------------------------------------|----------------|
| 0  | 0              | pulse  | +2,147,483,647 to -2,147,483,648      | 1              |
| 0  | 1              | μm     | +214,748,364.7 to -214,748,364.8µm    | 0.1 μm         |
| 1  | 0              | inch   | +21,474.83647 to -21,474.83648 inch   | 0.00001 inch   |
| 1  | 1              | degree | +21,474.83647 to -21,474.83648 degree | 0.00001 degree |

Control position setting ((d), (e))

|    |                       |            |    | // ( //       |        |                       |
|----|-----------------------|------------|----|---------------|--------|-----------------------|
| b₃ | <b>b</b> <sup>2</sup> | <b>b</b> 1 | b₀ | Magnification | Unit   | Data<br>(Hexadecimal) |
| 0  | 0                     | 0          | 0  | 1             | pulse  | H***0                 |
| 0  | 0                     | 0          | 1  |               | μm     | H***1                 |
| 0  | 0                     | 1          | 0  |               | inch   | H***2                 |
| 0  | 0                     | 1          | 1  |               | degree | H***3                 |
| 0  | 1                     | 0          | 1  | 10            | μm     | H***5                 |
| 0  | 1                     | 1          | 0  |               | inch   | H***6                 |
| 0  | 1                     | 1          | 1  |               | degree | H***7                 |
| 1  | 0                     | 0          | 1  | 100           | μm     | H***9                 |
| 1  | 0                     | 1          | 0  |               | inch   | H***A                 |
| 1  | 0                     | 1          | 1  |               | degree | H***B                 |
| 1  | 1                     | 0          | 1  | 1,000         | μm     | H***D                 |
| 1  | 1                     | 1          | 0  | ]             | inch   | H***E                 |
| 1  | 1                     | 1          | 1  |               | degree | H***F                 |

<Position control magnification and unit>

Positioning module controls the position and velocity by number of pulses. Therefore moving distance must be converted to various units ( $\mu$ m, inch, degree) to number of pulses. The converting expression is as follows:

\*: Optional value

Moving amount for a pulse(Lp)

Lp = moving amount a rotation / pulse number a rotation

Setting of moving distance for a rotation, in case of  $\mu m$  it is 0 to  $6553.5 \mu m$ , in case of inch it is 0 to 0.65535 inch, in case of degree it is 0 to 0.65535 degree, therefore necessary moving distance for a rotation is lacked. In this case, set the proper position control magnification ((d)).

Moving amount a rotation (real moving distance)

= Moving distance a rotation (parameter No.3)  $\times$  magnification (parameter No.1 (d) position control  $b_3b_2$ )

In this case, moving distance for a pulse (Lp)

Lp = moving amount a rotation × magnification / number of pulses a rotation

| Itom               | Example 1                                                                   | Evample 2                                                                                        | Evample 3                                                                     | Example 4                                                                         |
|--------------------|-----------------------------------------------------------------------------|--------------------------------------------------------------------------------------------------|-------------------------------------------------------------------------------|-----------------------------------------------------------------------------------|
| Item               |                                                                             |                                                                                                  | Example 5                                                                     | Example 4                                                                         |
|                    | Specified by pulse                                                          | Specified by µm                                                                                  | Specified by inch                                                             | Specified by Degree                                                               |
| Contents           | Making a single<br>CCW turn by the<br>motor which moves<br>with 16384 pulse | Moving a work 0.1m<br>(100,000µm) , by the<br>motor which moves with<br>16384 pulse per rotation | Moving a work<br>4inchs , by the motor<br>which moves with<br>16384 pulse per | Moving a work 360<br>degree , by the motor<br>which moves with<br>16384 pulse per |
|                    | per rotation                                                                |                                                                                                  | rotation                                                                      | rotation                                                                          |
| Motor<br>operation | 16384 pulse/rotation                                                        | 0.1 m Work                                                                                       | 4 inch Work                                                                   | 360 degree<br>Work<br>Motor                                                       |

Examples of Position Specification Unit

Common parameter and automatic operation position data in example

| Da   | Z  | item                                                  | Example 1                                                                                     | Example 2                                                                                      | Example 3                                                                                     | Example 4                                                                                       |
|------|----|-------------------------------------------------------|-----------------------------------------------------------------------------------------------|------------------------------------------------------------------------------------------------|-----------------------------------------------------------------------------------------------|-------------------------------------------------------------------------------------------------|
| ıta  | D, |                                                       | Specified by pulse                                                                            | Specified by $\mu m$                                                                           | Specified by inch                                                                             | Specified by degree                                                                             |
|      |    | Homing mode                                           | H0000                                                                                         | H0009                                                                                          | H0006                                                                                         | H030F                                                                                           |
| Cc   | 1  | Velocity coef.<br>Acc./Dec.<br>mode<br>Position spec. | Desirable homing<br>Velocity magnification 6.25<br>Trapezoidal Acc./Dec.<br>Pulse spec, mag.1 | Desirable homing<br>Velocity magnification<br>6.25<br>Trapezoidal Acc./Dec.<br>Mm spec mag.100 | Desirable homing<br>Velocity magnification 6.25<br>Trapezoidal Acc./Dec.<br>inch spec, mag.10 | Desirable homing<br>Velocity magnification 50<br>Trapezoidal Acc./Dec.<br>degree spec, mag.1000 |
|      |    | Pulse per                                             | D **** (Note1)                                                                                | D16384                                                                                         | D16384                                                                                        | D16384                                                                                          |
|      | 2  | rotation                                              | If position spec. is pulse, setting data is invalid.                                          | 16384 Pulse per rotation                                                                       | 16384 Pulse per rotation                                                                      | 16384 Pulse per rotation                                                                        |
|      | 3  | Work<br>movement<br>per Rotation                      | D**** (Note1)                                                                                 | D10000                                                                                         | D40000                                                                                        | D36000                                                                                          |
|      |    |                                                       | If position spec. is pulse, setting data is invalid.                                          | 10,000×0.1×100<br>= 100,000µm⁄rotation                                                         | 40,000×0.00001×10<br>= 4 inch/rotation                                                        | 36,000×0.00001×1000<br>= 360 degree⁄rotation                                                    |
|      |    | Velocity<br>upper limit                               | D8000                                                                                         | D8000                                                                                          | D8000                                                                                         | D14400                                                                                          |
|      | 4  |                                                       | 8,000 × 6.25<br>= 50k pulse/s                                                                 | $8,000 \times 0.1 \times 6.25$<br>= 5,000 µm/s                                                 | $8,000 \times 0.00001 \times 6.25$<br>= 0.5 inch/s                                            | $14,400 \times 0.00001 \times 50$<br>= 7.2 degree/s                                             |
| mm   |    | Initial<br>velocity                                   | D0016                                                                                         | D1000                                                                                          | D0400                                                                                         | D4000                                                                                           |
| Ion  | 5  |                                                       | 16 	imes 6.25                                                                                 | 1,000 	imes 0.1 	imes 6.25                                                                     | $400\times0.00001\times6.25$                                                                  | $4,000\times 0.00001\times 50$                                                                  |
| Par  |    |                                                       | = 100 pulse/s                                                                                 | = 625 /µm s                                                                                    | = 0.025 inch/s                                                                                | = 2 degree/s                                                                                    |
| am   |    | Manual/High                                           | D0032                                                                                         | D2000                                                                                          | D0800                                                                                         | D8000                                                                                           |
| etei | 6  | speed homing<br>velocity                              | 32 	imes 6.25                                                                                 | $2,000\times0.1\times6.25$                                                                     | $800 \times 0.00001 \times 6.25$                                                              | $8{,}000\times0.00001\times50$                                                                  |
| r    |    |                                                       | = 200 pulse/s                                                                                 | = 1,250 /µm s                                                                                  | = 0.05 inch/s                                                                                 | = 4 degree/s                                                                                    |
|      |    | Low speed                                             | D0016                                                                                         | D1000                                                                                          | D0400                                                                                         | D4000                                                                                           |
|      | 7  | homing                                                | $16\times 6.25$                                                                               | $1,000\times0.1\times6.25$                                                                     | $400\times0.00001\times6.25$                                                                  | $4{,}000\times0.00001\times50$                                                                  |
|      |    | velocity                                              | = 100 pulse/s                                                                                 | = 625 /µm s                                                                                    | = 0.025 inch/s                                                                                | = 2 degree/s                                                                                    |
|      | 0  | Acc./Dec. time                                        | D1000                                                                                         | D1000                                                                                          | D1000                                                                                         | D1000                                                                                           |
|      | 8  |                                                       | 1,000 ms                                                                                      | 1,000 ms                                                                                       | 1,000 ms                                                                                      | 1,000 ms                                                                                        |
|      | 9  | Backlash                                              | 0                                                                                             | 0                                                                                              | 0                                                                                             | 0                                                                                               |
|      | 10 | Upper<br>position data                                | H3FFFFFF                                                                                      | H3FFFFFF                                                                                       | H3FFFFFF                                                                                      | H3FFFFFF                                                                                        |
|      | 11 | Lower<br>position data                                | HC0000000                                                                                     | HC0000000                                                                                      | HC0000000                                                                                     | HC0000000                                                                                       |
|      | 12 | Home<br>position data                                 | 0                                                                                             | 0                                                                                              | 0                                                                                             | 0                                                                                               |

Note1: "\*" is an optional value.

Note2: Constant 0.1 and 0.00001 used in calculations are magnification of conversion of one pulse. (Refer to clause e of common parameter No.1.)

| Data                 | No | item                    | Example1                    | Example2                       | Example3                         | Example4                      |
|----------------------|----|-------------------------|-----------------------------|--------------------------------|----------------------------------|-------------------------------|
|                      |    |                         | Specified by pulse          | Specified by µm                | Specified by inch                | Specified by Degree           |
| Auto. Ope. Pos. Data | 1  | Operation<br>mode/Dwell | H8000                       | H8000                          | H8000                            | H8000                         |
|                      |    |                         | Operation valid.            | Operation valid.               | Operation valid.                 | Operation valid.              |
|                      |    |                         | No continuous operation.    | No continuous operation.       | No continuous operation.         | No continuous operation.      |
|                      |    |                         | Position control, ABS mode, | Position control, ABS mode,    | Position control, ABS mode,      | Position control, ABS mode,   |
|                      |    |                         | Dwell 0                     | Dwell 0                        | Dwell 0                          | Dwell 0                       |
|                      | 2  | Acceleration time       | D1000                       | D1000                          | D1000                            | D1000                         |
|                      |    |                         | 1,000 ms                    | 1,000 ms                       | 1,000 ms                         | 1,000 ms                      |
|                      | 3  | Deceleration            | D1000                       | D1000                          | D1000                            | D1000                         |
|                      |    | time                    | 1,000 ms                    | 1,000 ms                       | 1,000 ms                         | 1,000 ms                      |
|                      | 4  | Velocity                | D0052                       | D3200                          | D1280                            | D14400                        |
|                      |    |                         | 52 	imes 6.25               | $3,\!200\times 0.1\times 6.25$ | $1,\!280\times0.00001\times6.25$ | $14,400\times0.00001\times50$ |
|                      |    |                         | = 325 pulse/s               | = 2,000 µm/s                   | = 0.08 inch/s                    | = 7.2 degree/s                |
|                      | 5  | Target<br>position data | D16384                      | D1000000                       | D400000                          | D36000000                     |
|                      |    |                         | 10.004                      | 1000,000 × 0.1                 | $400,000 \times 0.00001$         | 36,000,000 × 0.00001          |
|                      |    |                         | 10,384 puise                | = 100,000 µm                   | = 4 inch                         | = 360 degree                  |
(2) Common parameter No.4 to 7

Calculation of Velocity data VD in Common parameter No.4 to7 is explained here. Range of the data is 1 to 65535(HFFFF).

Velocity data (V) is calculated on the product of the velocity data (VD) set in Common parameter No.4 to7 and the Velocity magnification in Common parameter No.1 (b).

V=VD × KV V: Velocity (Output frequency)[pulse/s] VD: Speed data (Common parameter No.4 to 7)[pulse/s] KV: Velocity magnification(b11 to b8: H\* 聲 in Common parameter No. 1)

#### <Example>

When the velocity (V) should be 10,000pulse/s, the setting of speed data (VD) is calculated as follows.

- 1) In case b11 to b8 in Common parameter No. 1 is "0" (H\*0\*\*):  $K_V$  =6.25 VD = V/ KV = 10,000/6.25 = 1,600 = D1600 (H0640)
- 2) In case b11 to b8 in Common parameter No. 1 is "1"(H\*1\*\*):KV=12.5 VD = V/ KV = 10,000/12.5 = 800 = D0800 (H0320)
- 3) In case b11 to b8 in Common parameter No. 1 is "2"(H\*2\*\*):KV=25 VD = V/ KV = 10,000/25 = 400 = D0400 (H0190)
- 4) In case b11 to b8 in Common parameter No. 1 is "3"(H\*3\*\*):KV=50 VD = V/ KV = 10,000/50 = 200 = D0200 (H00C8)

When the velocity (V) should be Maximum speed (400k pulse/s), the setting of speed data (VD) is calculated as follows.

V = V/KV = 400,000/50 = D8000 (H1F40)

#### (3) Common parameter No.8

This parameter sets the acceleration or deceleration time data. Time unit is ms and it is set in the range of 1 to 65,535 ms (1 to 65535(HFFFF)).

Explanation of Initial speed/Operation speed/Acc. time/Dec. time

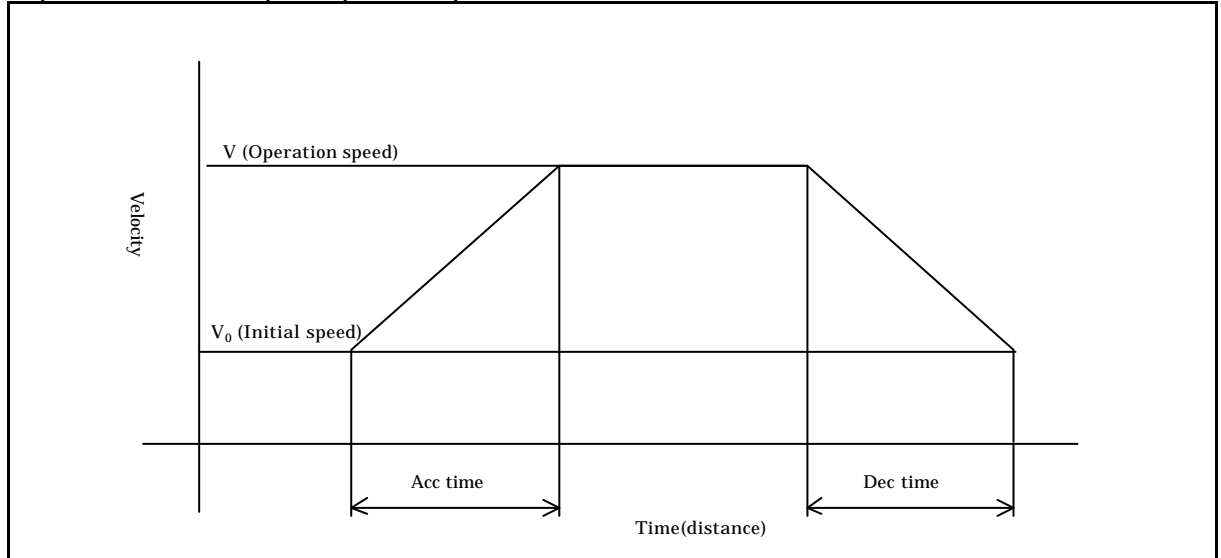

Note: If a difference between initial speed and running speed is big, a controlled motor might not stop within deceleration time. In this case, please adjust the speed by setting the initial speed or velocity mode (velocity coefficient) of common parameter No.1 (b) to rather higher.

#### (4) Common parameter No.9

This parameter sets the backlash amount. The setting range is 1 to 65535(HFFFF).

### (Backlash correction procedure)

Correction of backlash is performed every time when the direction of rotation of the mother is changed in the manual operation (including teaching operation) and automatic operation modes. In addition note that the display of the current position changes in the homing mode.

### (a) Automatic operation absolute mode

When the object is to be moved from point A to point B, the current position after moving to point B is the data of point b + the backlash amount (low-speed homing, high speed homing2), or the data of point B (high-speed homing 1) if A < B.

To the contrary, if A > B, the current position after moving to point B is the data of point B (low-speed homing, high-speed homing 2) or the data of point B – backlash amount (high-speed homing 1)

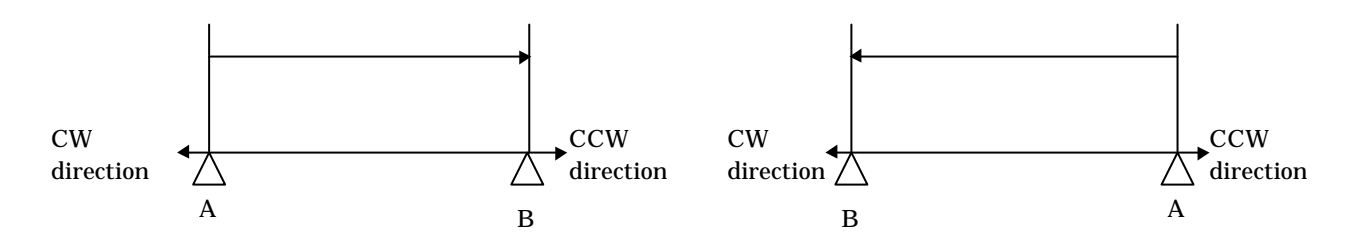

| Homing mode                     | Current position<br>display |  |  |  |  |
|---------------------------------|-----------------------------|--|--|--|--|
| Low-speed homing                | B + Backlash amount         |  |  |  |  |
| High-speed homing 1<br>(Note 1) | В                           |  |  |  |  |
| High-speed homing 2             | B + Backlash amount         |  |  |  |  |

| Homing mode                     | Current position<br>display |
|---------------------------------|-----------------------------|
| Low-speed homing                | В                           |
| High-speed homing 1<br>(Note 1) | B - Backlash amount         |
| High-speed homing 2             | В                           |

(a) In case of A<B

(b) In case of A>B

The current position of point A displayed is also changed depending on the positional direction.

(Note 1) When ON period of the starting point LS is short (refer  $\triangle$  Caution in 8.1.3), the value of (a)

and (b) will be reversed.

(Note 2) The backlash correction is not guaranteed when an optional starting point is set.

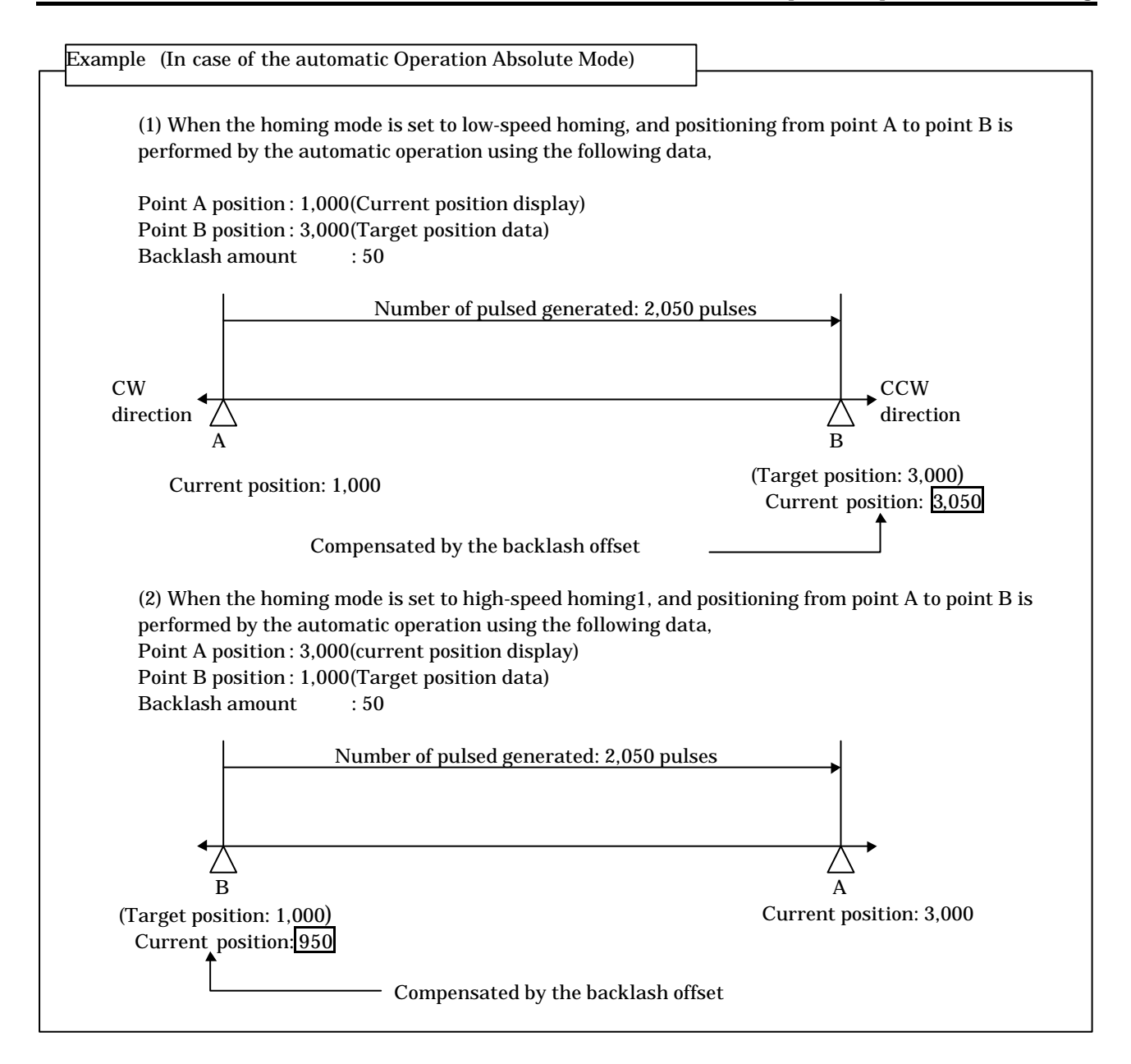

(b) In case of the automatic operation increment mode

The pulses added by the backlash amount is output every time when the positioning direction is changed. Namely, If the previous positioning direction is CW, and the current direction is CCW, the number of pulses increased by the backlash amount is generated in CCW direction.

To the contrary, if the previous moving direction is CCW, and current direction is CW, the number of pulses increased by the backlash amount is generated in CW direction. If the moving directions are the same, no backlash amount is corrected.

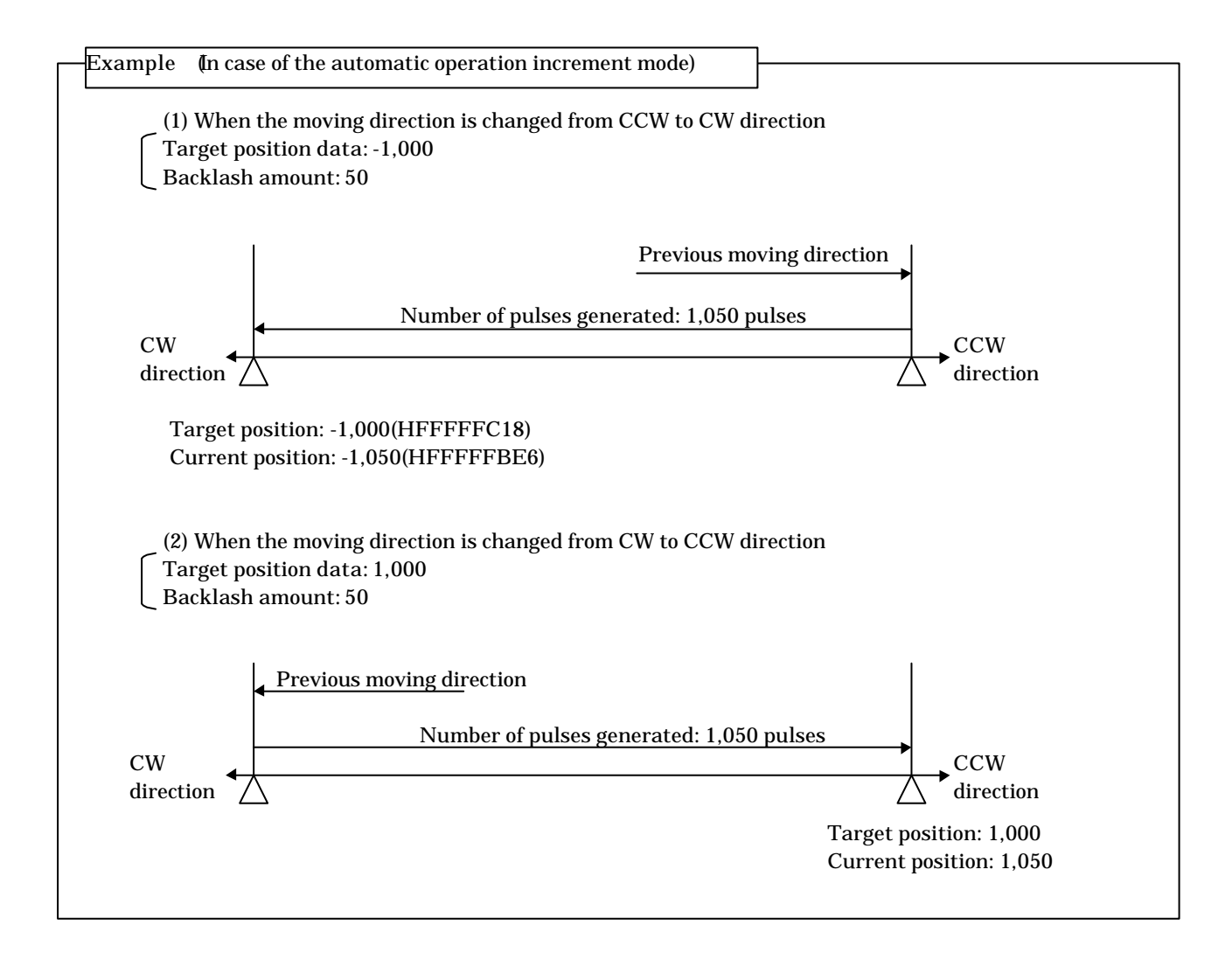

(c) In case of the manual operation

The pulses added with the backlash amount are output when the moving direction is changed. In case of inching operation (moving by one pulse), the backlash amount + one pulse are output.

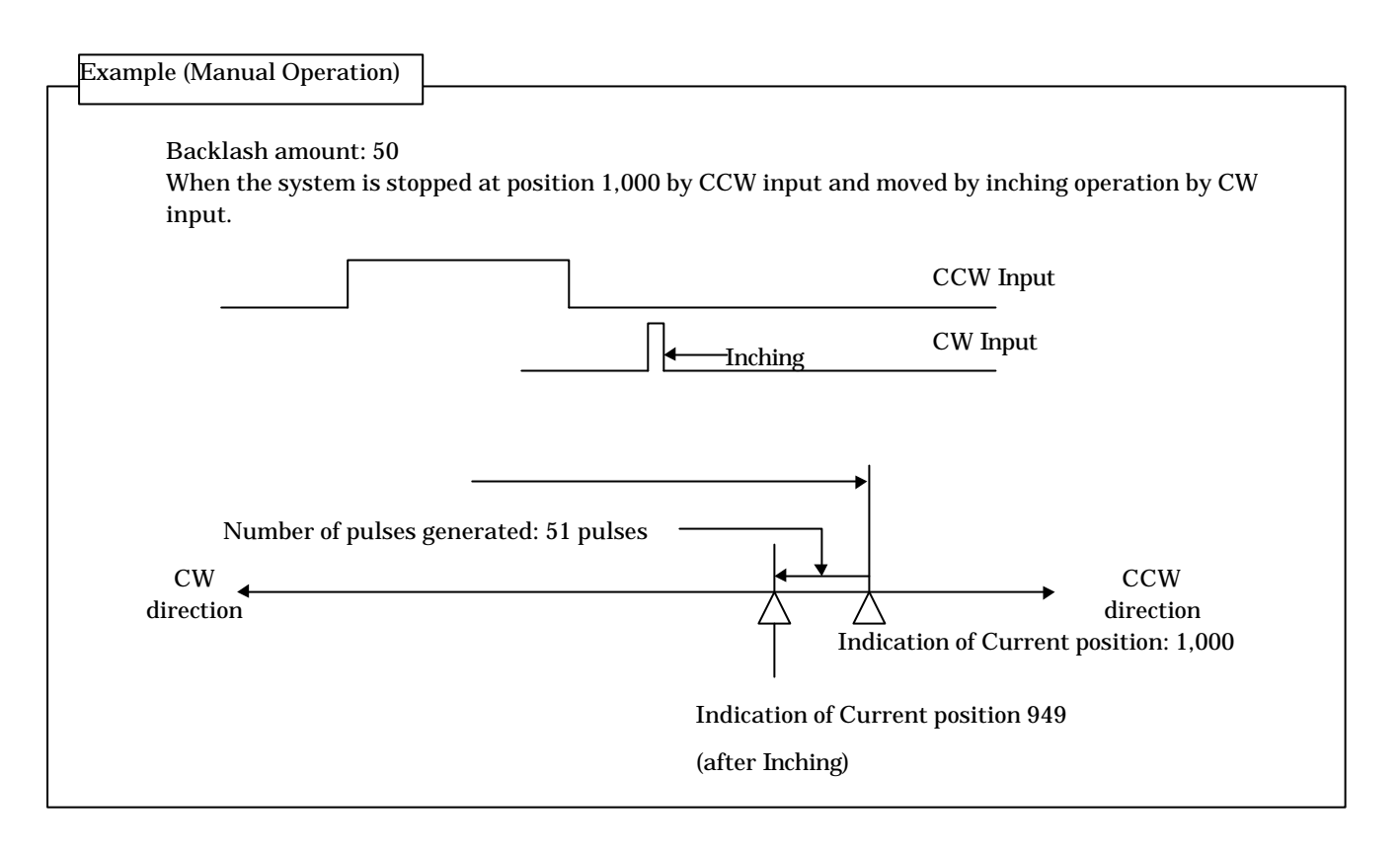

Cautions required in teaching operation

Make sure to stop in the direction of homing and set the data of the target position at teaching mode using backlash compensation.

| Homing mode         | Stopping direction |
|---------------------|--------------------|
| Low-speed homing    | CW direction       |
| High-speed homing 1 | CCW direction      |
| High-speed homing 2 | CW direction       |

(5) Common parameter No.10

This parameter sets the upper limit of the position data. The default data is 1,073,741,823(H3FFFFFF).

The available range is between +2,147,483,647(H7FFFFFFF) and -2,147,483,648(H8000000).

If an attempt to move the system in the CCW direction with a target positional data greater than the upper limit in the automatic operation mode, the attempt will result in the maximum position error and the system will not move. However the system moves in the CW direction.

Set the positional data correctly and restart the system to release the error and to operate the system normally.

Even if an attempt is made to move the system in the CCW direction exceeding the upper limit in the manual operation, the system will reduce the speed and stop at this point. Then the maximum position error is caused, though the system moves in the CW direction normally.

(6) Common parameter No.11

This parameter sets the lower limit of position data. The default data is -1,073,741,824(HC0000000). The available range is between +2,147,483,647(H7FFFFFF) and -2,147,483,648(H80000000). If an attempt is made to move the system in the CW direction with a target positional data smaller than the lower limit in the automatic operation mode, the attempt will result in the maximum positron error and the system will not move. However the system moves in the CCW direction.

Set the positional data correctly and restart the system to release the error and to operate the system normally.

Even if an attempt is made to move the system in the CW direction exceeding the lower limit in the manual operation, the system will reduce the speed and stop at this point. Then the maximum position error is caused, though the system moves in the CCW direction normally.

(7) Common parameter No.12

This parameter sets the starting point data. The default data is 0.

The current position data is changed to this data after homing operation. The available range is between +2,147,483,647 (H7FFFFFFF) to -2,147,483,648 (H80000000).

## 6.1.2 Automatic Operation Position data

The automatic positional data are consisting of 5-data as explained in the table below. Maximum 256 steps can be set and they are stored in EEPROM of EH-POS.

| Dat      | Trans-                  | MSB                            |             |           | LSB                           |                                                                                   |                 |  |
|----------|-------------------------|--------------------------------|-------------|-----------|-------------------------------|-----------------------------------------------------------------------------------|-----------------|--|
| a<br>No. | missio<br>n Word<br>No. | 15 to 12 11 to 8 7 to 4 3 to 0 |             | Contents  | Default Data<br>(Hexadecimal) |                                                                                   |                 |  |
| 1        | 1                       | Operation mode Dwell           |             |           |                               | Operation mode<br>Dwell(×20ms)<br>0 to 255(HFF)                                   | H8000           |  |
| 2        | 2                       | Accelerati                     | on time da  | ta        |                               | Acceleration time(ms)<br>1 to 65535(HFFFF)                                        | H03E8<br>(1000) |  |
| 3        | 3                       | Decelerati                     | on time da  | ta        |                               | Deceleration time (ms)<br>1 to 65535(HFFFF)                                       | H03E8<br>(1000) |  |
| 4        | 4                       | Velocity da                    | ata         |           |                               | Velocity data<br>1 to 8000(H1F40)                                                 | H0020<br>(0032) |  |
|          | 5                       | Target position data (Lower)   |             |           |                               | Target stop position or speed change position in                                  |                 |  |
| 5 6      | 6                       | Target po                      | sition data | a (Upper) |                               | continuous operation<br>+2,147,483,647(H7FFFFFFF)<br>to -2,147,483,648(H80000000) | H00000000       |  |

Note 1. Maximum moving amount for a rotation is H7FFFFFFF (2,147,483,647).

- Note 2: Automatic operation data is stored in EEPROM, data is kept during power off. EEPROM can be rewritten up to about 100,000 times.
- Note 3: If the target position data of parameter No.5 is set out of the range (+2,147,483,647 (H7FFFFFFF) to -2,147,483,648 (H80000000)), data will be set as H00000000.
- Note 4: In homing operation and manual operation (including teaching mode), operation can be done by only setting common parameter. Automatic operation position data is not necessary to set then.
- Note 5: Only 0 step is set to default data at factory setting.
- Note 6: There is no command to set automatic operation position data to the default value.

### Automatic operation position default data (0 step only at factory setting)

| Para- Default data |             | lt data |                                                                                                    |  |  |  |  |  |
|--------------------|-------------|---------|----------------------------------------------------------------------------------------------------|--|--|--|--|--|
| meter<br>No.       | Hexadecimal | Decimal | Content                                                                                                    |  |  |  |  |  |
| 1                  | H8000       | -       | Operation mode: Valid operation, Cycle continued, to be stopped by the target stop position data, position control mode, absolute mode Dwell (stop period)= $0 \times 20$ ms = 0 ms |  |  |  |  |  |
| 2                  | H03E8       | 1000    | Acceleration time(unit: ms) = 1,000 ms                                                                                                    |  |  |  |  |  |
| 3                  | H03E8       | 1000    | Decceleration time(unit: ms) = 1,000 ms                                                                                                    |  |  |  |  |  |
| 4                  | H0020       | 32      | Automatic operation Velocity data<br>= 32 × 6.25(parameter No.1 Velocity magnification) = 200 pulse/s                                                                               |  |  |  |  |  |
| 5                  | H00000000   | 0       | Target position data = 0                                                                                                    |  |  |  |  |  |

### (1) Data No.1 Operation mode

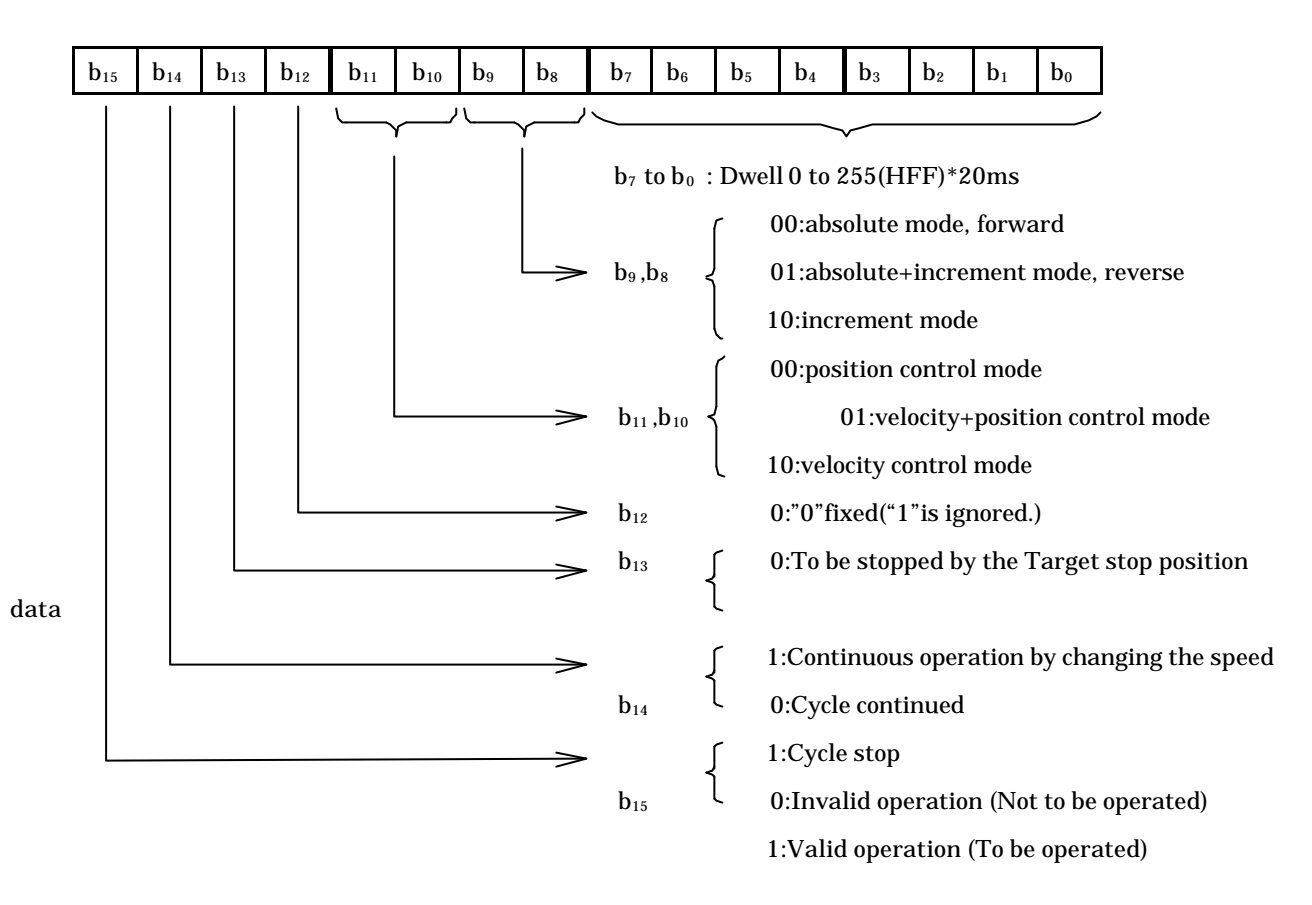

### (a) Valid operation (b<sub>15</sub>)

When this bit is "1" (operation valid), the operation is executed. When this bit is "0" (operation invalid), it results in the command error and the system will not start. If any step which b15 is "0" exists in the cycle operation, the step is skipped and the next step is performed.

### (b) Cycle stop (b<sub>14</sub>)

In one cycle operation and continuous cycle operation, the operation is done from the step started, and continues for one cycle or until the step which cycle stop bit (b14) is found as "1". (Note 7)

(c) Continuous operation mode  $(b_{13})$ 

When the bit is set to "1" in the case where speed change is required, the target position data is set to the speed change point, changing to the velocity of the next step. The operation continues while changing its velocity until the step set to "0" is found. (Note 6)

Velocity changes up to 10 steps can be set. The direction is not changed in the continuous operation. The system always toward the final target positional data. (Notes 4 and 5)

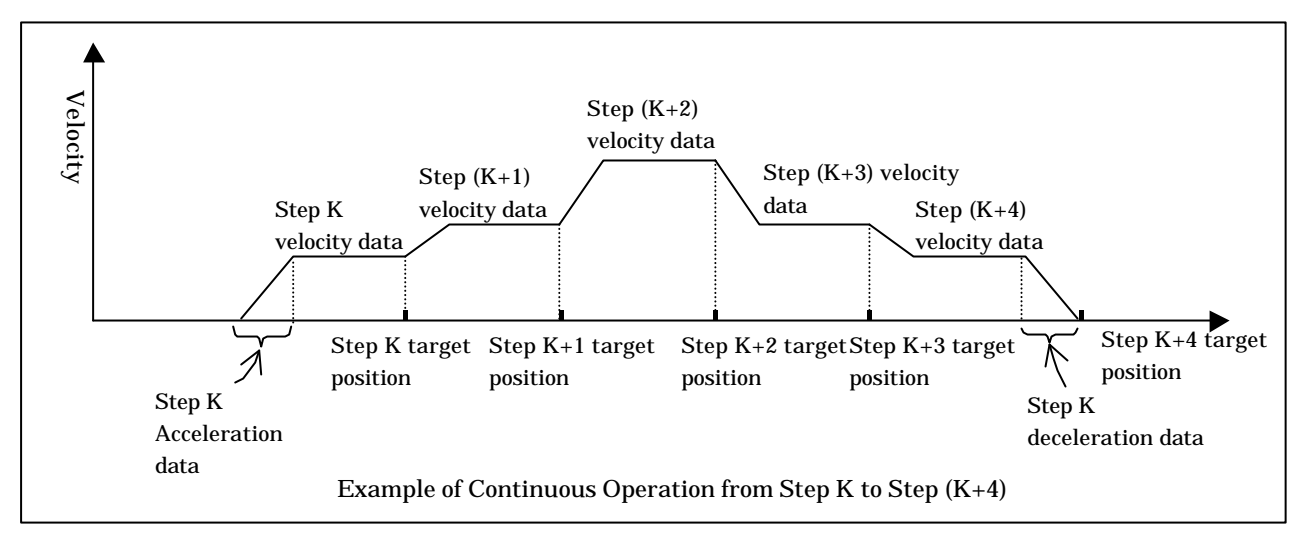

Note 1 Acceleration and deceleration time are set to those of the start step.

- Note 2 If any step whose operation mode is different is found in the steps in the continuous operation, the operation results in the command error and will not be started.
- Note 3 Setting more than 11 steps in the automatic continuous operation mode will result in the command error and such an operation will not be started.
- Note 4 If the target position data is not found in the moving direction in an intermediate step of the continuous operation, or the target position data is smaller than the previous data while moving in the CCW direction, or the target position data is greater than the previous data while moving in the CW direction, the step is ignored and the next step is executed.
- Note 5 If the final target position data in the continuous operation is closer to the start position than the target position of an intermediate step, the intermediate step is ignored and the system stops at the final target position.
- Note 6 Velocity changes up to 10 steps can be set. (10 steps including invalid ones)
- Note 7 When cycle stop is required in the continuous operation, set all the cycle stop bits of the steps in the continuous operation to "1".
- (d) Control mode (b<sub>11</sub> ,b<sub>10</sub>)

These bits set the control mode of each step.

- i) position control mode ( $b_{11}=0, b_{10}=0$ )
- Positioning operation is performed in the positioning mode specified by  $b_{\text{B}}$  and  $b_{\text{B}}$ .
- ii) velocity + position control mode ( $b_{11}=0, b_{10}=1$ )

The operation starts in the velocity control mode and positioning operation is started at the point where the control mode switching input (MOD-SEL) is changed from ON to OFF. The current value is set to "0" in the velocity mode.

The positioning mode is set to increment mode regardless of the mode specified by  $b_{\circ}$  and  $b_{\circ}$ . The direction of rotation is determined by the position data of data No.5 but not No.4, normal or reverse rotation bit. If the data is positive, normal direction is set while reverse rotation is set if the data is negative. Turn the control mode switching input (MOD-SEL) to ON at the start of the operation.

iii) velocity control mode( $b_{11}=1, b_{10}=0$ )

The velocity only is controlled regardless of the positioning data.

Rotating direction is defined by b9 and b8. (forward direction (CCW) at b9 = 0 and b8 = 0, reverse direction(CW) at b9 = 0 and b8 = 1)

The operation can be stopped by HALT command, stop bit, or +/- O.RUN only. In this case, the current value is set to "0" regardless of the positioning mode.

The step velocity can be changed by speed change command (H8000). See 6.3.1 Control command for detail.

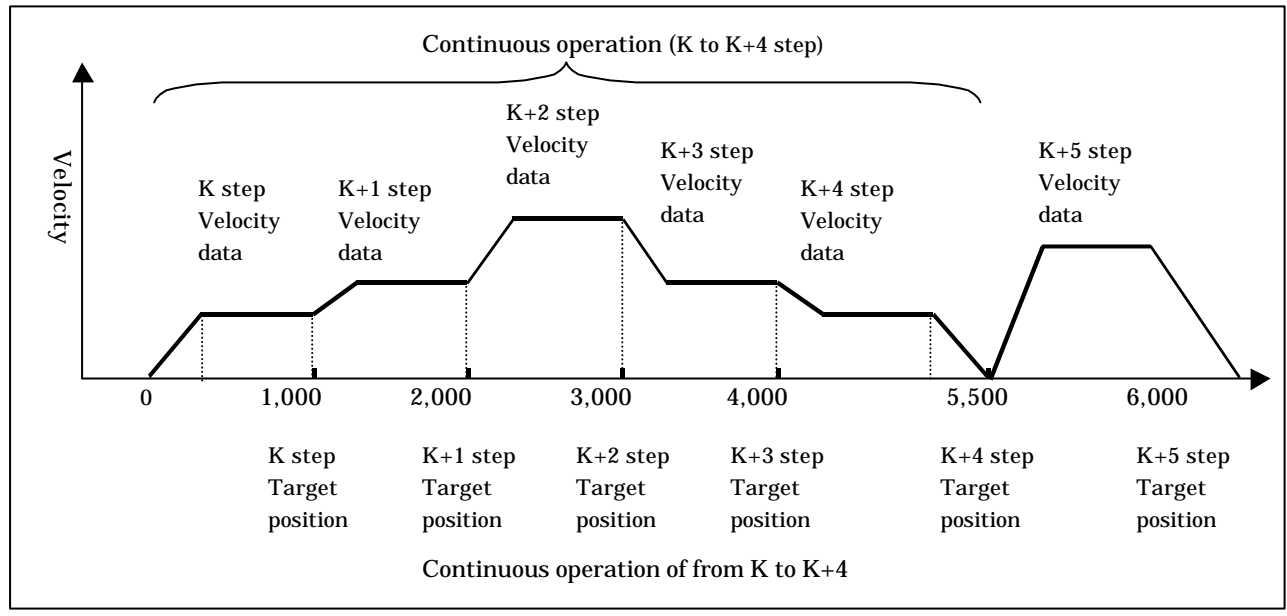

Sample of automatic operation position data at continuous operation

Table6.1 Example of automatic operation position data at continuous operation

|     | (In case of stopping at K+4 step) |                             |                        |                 |                 |                 |                 |           |  |  |  |  |  |
|-----|-----------------------------------|-----------------------------|------------------------|-----------------|-----------------|-----------------|-----------------|-----------|--|--|--|--|--|
|     | Data<br>No.                       | content                     | ontent K step K+1 step |                 | K+2 step        | K+3 step        | K+4 step        | K+5 step  |  |  |  |  |  |
|     | 1                                 | Operation<br>mode/<br>Dwell | *1<br>H E 0 0 0        | *1<br>H E 0 0 0 | *1<br>H E 0 0 0 | *1<br>H E 0 0 0 | *1<br>H C O O O | H 8 0 0 0 |  |  |  |  |  |
| D   | 2                                 | Acc. time                   | D1000                  | D1000           | D1000           | D1000           | D1000           | D1000     |  |  |  |  |  |
| ata | 3                                 | Dec. time                   | D1000                  | D1000           | D1000           | D1000           | D1000           | D1500     |  |  |  |  |  |
|     | 4                                 | Velocity                    | D0020                  | D0030           | D0050           | D0030           | D0020           | D0040     |  |  |  |  |  |
|     | 5                                 | Target position             | D1000                  | D2000           | D3000           | D4000           | D5500           | D6500     |  |  |  |  |  |

\*1: If stopping step is continuous operation, cycle stop bit (b14) of all continuous operation steps should be "1".

Table 6.2 Example of automatic operation position data at continuous operation

|       | (In case of not stopping until last step) |                             |           |           |           |           |           |           |  |  |  |
|-------|-------------------------------------------|-----------------------------|-----------|-----------|-----------|-----------|-----------|-----------|--|--|--|
| _     | Data<br>No.                               | content                     | K step    | K+1 step  | K+2 step  | K+3 step  | K+4 step  | K+5 step  |  |  |  |
|       | 1                                         | Operation<br>mode/<br>Dwell | H A 0 0 0 | H A 0 0 0 | H A 0 0 0 | H A 0 0 0 | H 8 0 0 0 | H C 0 0 0 |  |  |  |
| D     | 2                                         | Acc. time                   | D1000     | D1000     | D1000     | D1000     | D1000     | D1000     |  |  |  |
| ata 3 | 3                                         | Dec. time                   | D1000     | D1000     | D1000     | D1000     | D1000     | D1500     |  |  |  |
|       | 4                                         | Velocity                    | D0020     | D0030     | D0050     | D0030     | D0020     | D0040     |  |  |  |
|       | 5                                         | Target<br>position          | D1000     | D2000     | D3000     | D4000     | D5500     | D6500     |  |  |  |

(e) Positioning mode (b<sub>9</sub>, b<sub>8</sub>)

These bits specify the positioning mode for each step.

i) Absolute mode (b<sub>9</sub>=0,b<sub>8</sub>=0)

The system is operated in the absolute coordinate mode.

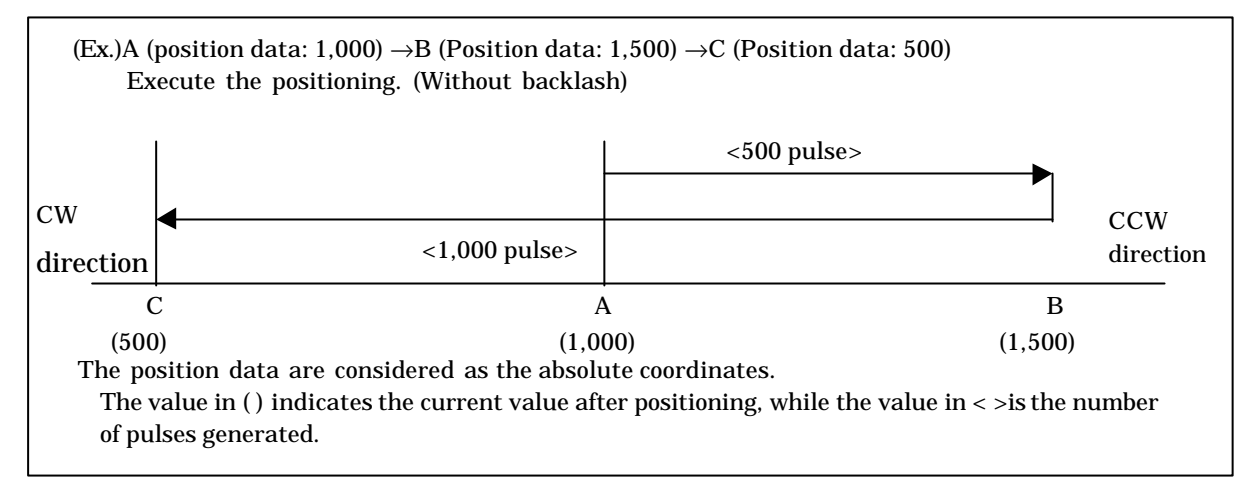

#### ii) Absolute + increment mode (b<sub>9</sub>=0, b<sub>8</sub>=1)

The current value is controlled by the absolute value and the positional data are considered as the moving distance.

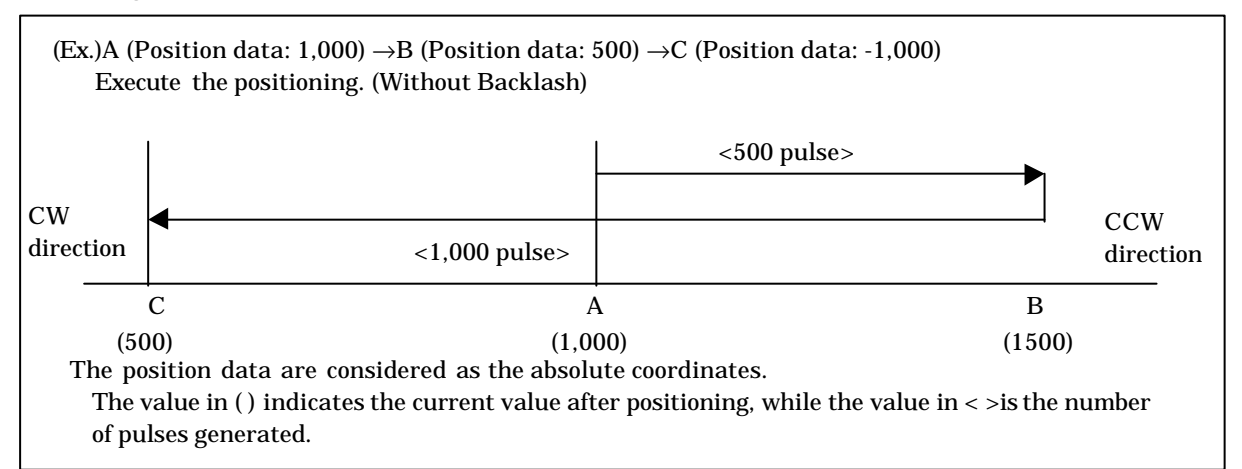

iii) Increment mode (b<sub>9</sub>=1, b<sub>8</sub>=0)

At the start of the operation, the current position is set to "0" first. The position data is moving distance. The same applies to re-start of the operation after HALT.

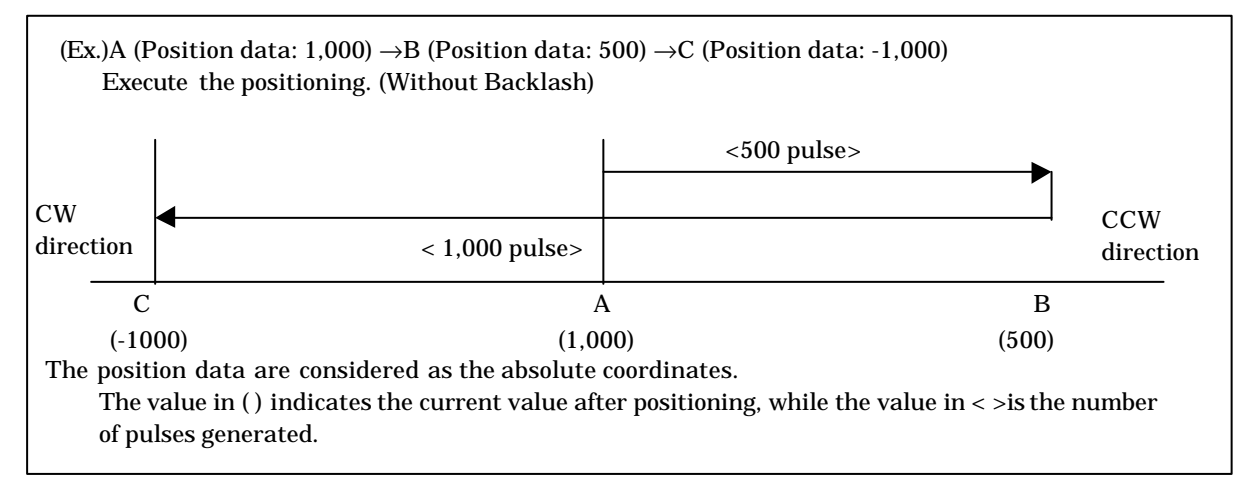

The operation mode list is shown in table 6.3. Data "a" and "b" indicate operation mode (automatic operation position data No.1 H a b\*\*). \*\* is dwell.

| Data |   | Operation mode                 |                               |                                                      |                     |                     |  |  |  |  |  |  |
|------|---|--------------------------------|-------------------------------|------------------------------------------------------|---------------------|---------------------|--|--|--|--|--|--|
|      |   | Exp                            | lanation of a (b <sub>1</sub> | Explanation of b (b <sub>11</sub> - b <sub>8</sub> ) |                     |                     |  |  |  |  |  |  |
| а    | b | (a) Operation<br>valid/invalid | (b)Cycle<br>continue/stop     | (c) At target<br>position<br>stop/continue           | (d)Control mode     | (e)Positioning mode |  |  |  |  |  |  |
|      | 0 | valid                          | continue                      | stop                                                 | position            | ABS                 |  |  |  |  |  |  |
|      | 1 | valid                          | continue                      | stop                                                 | position            | ABS +INC            |  |  |  |  |  |  |
| 0    | 2 | valid                          | continue                      | stop                                                 | position            | INC                 |  |  |  |  |  |  |
| 0    | 4 | valid continue stop            |                               | stop                                                 | velocity + position | INC *2              |  |  |  |  |  |  |
|      | 8 | valid                          | valid continue                |                                                      | velocity            | Forward *1          |  |  |  |  |  |  |
|      | 9 | valid                          | continue                      | stop                                                 | velocity            | Reverse *1          |  |  |  |  |  |  |
|      | 0 | valid                          | continue                      | continue                                             | position            | ABS                 |  |  |  |  |  |  |
| ۸    | 1 | valid                          | continue                      | continue                                             | position            | ABS +INC            |  |  |  |  |  |  |
| A    | 2 | valid                          | continue                      | continue                                             | position            | INC                 |  |  |  |  |  |  |
|      | 4 | valid                          | continue                      | continue                                             | INC *2              |                     |  |  |  |  |  |  |
|      | 0 | valid                          | stop                          | stop                                                 | position            | ABS                 |  |  |  |  |  |  |
| C    | 1 | valid                          | stop                          | stop                                                 | position            | ABS +INC            |  |  |  |  |  |  |
| C    | 2 | valid                          | stop                          | stop                                                 | position            | INC                 |  |  |  |  |  |  |
|      | 4 | valid stop                     |                               | stop                                                 | velocity + position | INC *2              |  |  |  |  |  |  |
|      | 0 | valid                          | stop                          | continue                                             | position            | ABS                 |  |  |  |  |  |  |
| F    | 1 | valid                          | stop                          | continue                                             | position            | ABS +INC            |  |  |  |  |  |  |
| Е    | 2 | valid                          | stop                          | continue                                             | position            | INC                 |  |  |  |  |  |  |
|      | 4 | valid                          | stop                          | continue                                             | velocity + position |                     |  |  |  |  |  |  |

Table 6.3 Operation Mode List

\*1: Rotating direction in velocity control mode

\*2: In velocity control mode, the current position becomes to "0". In position control mode, the current position is shown by increment mode.

How to use Table 6.3

Example 1. At some step, when you need (a) valid operation, (b) continuous cycle, (c) stopping at target position, (d) position control mode, (e) ABS positioning, then you have to select H80\*\* as automatic operation position data No.1 (here, \*\* is dwell).

Example 2. At some step, when you need cycle to be stopped, and other conditions are same as sample1, automatic operation position data becomes HC0\*\* (here, \*\* is dwell).

#### (2) Data No.1 Dwell (Stop period)

Dwell can be set. The period can be set by the unit of 20 ms and within the range of 0 to 5,100 ms (= 20 ms \* 255). The available data range is between 0 and 255(HFF).

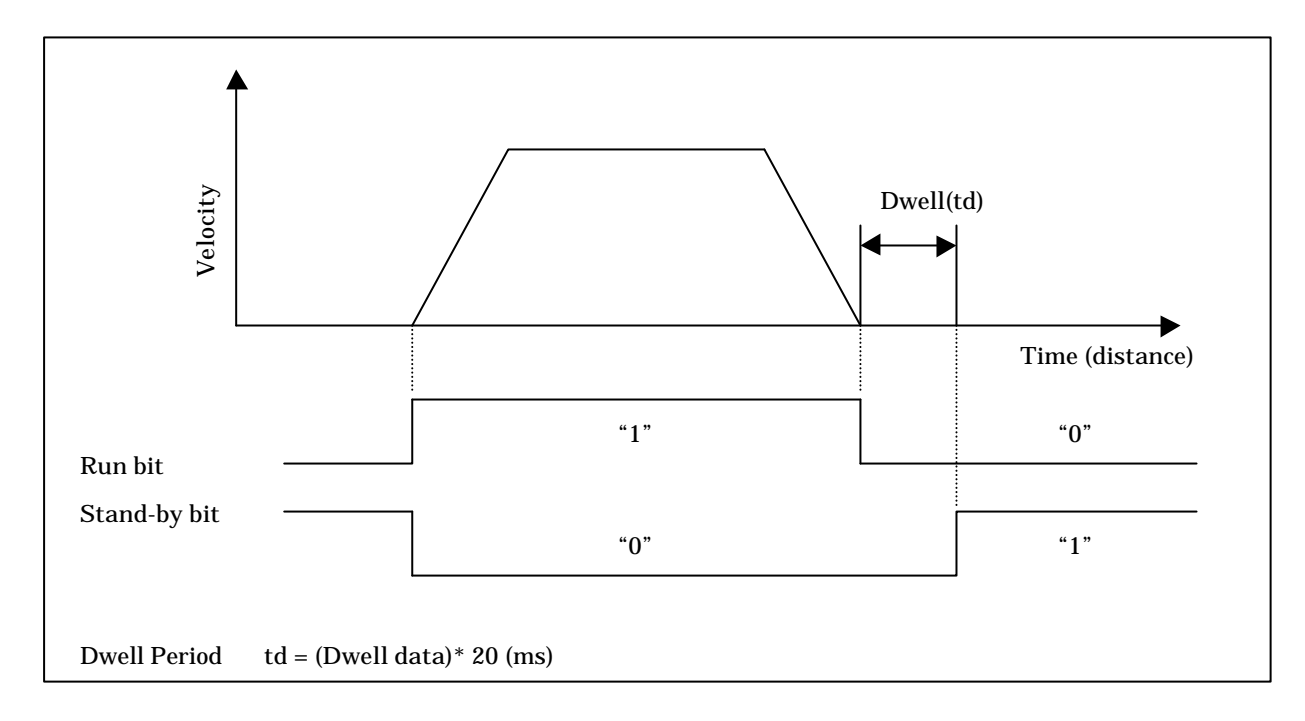

#### (3) Data No.2, No.3 (Acceleration rate and deceleration rate data)

Acceleration and deceleration rate can be set independently. Refer to Parameter No.8 Acceleration and deceleration rate in section 6.1.1(3) Common parameters No.8 for the calculating procedures. The available range is between 1 and 65535(HFFFF).

#### (4) Data No.4 (Velocity data)

Refer to parameter No.4 to 7 in section 6.1.1(2) Common parameters for the calculating procedures. The available range is between 1 to 65535 (HFFFF). Set a value so that the value does not exceed the upper limit of the common parameter No.4.

Set the velocity data greater than the initial velocity of common parameter No.5. If the velocity data is smaller than the initial velocity, the command error (H0004) is issued and the operation will be executed with the velocity data as automatic operation velocity.

#### (5) Data No.5 (Target position data)

Set the target position data between upper limit position data of common parameter No.10 and lower position data of common parameter No.11. The operation will result in maximum position error if the velocity data is out of the range.

Moreover, note this data is absolute coordinate position or moving distance depend on control mode. Refer to (1)(e) control mode  $(b_{11}, b_{10})$ .

- (a) Absolute mode  $(b_{11}=0, b_{10}=0)$
- Absolute coordinates position
- (b) Absolute + increment mode  $(b_{11}=0, b_{10}=1)$ Moving distance
- (c) Increment mode (b<sub>11</sub>=1 ,b<sub>10</sub>=0) Moving distance
- Note 1 Maximum moving distance is 2,147,463,647 (H7FFFFFFF) pulses in one step operation. Also in case of continuous operation, the maximum moving distance is 2,147,483,647 (H7FFFFFF) pulses from start to end of operation.
- Note 2 In case of setting the target position data, if it is set over the maximum moving distance (+2,147,483, 647 (H7FFFFFF) to -2,147,483,648 (H8000000)), the target position is set as "0".

# 6.2 Register configuration and operation data setting

### 6.2.1 I/O Allocation

 $I\!/\!O$  allocation of EH-POS is word 4W/4W. Refer to EH-150 application manual for Setting of I/O allocation.

### 6.2.2 I/O register configuration

Setting of data from EH-CPU to EH-POS, start of the operation or display of the EH-POS operation status is performed through word registers connected with the PI/O bus. The function of the word registers (8-word) is shown in the Figure 6.1.

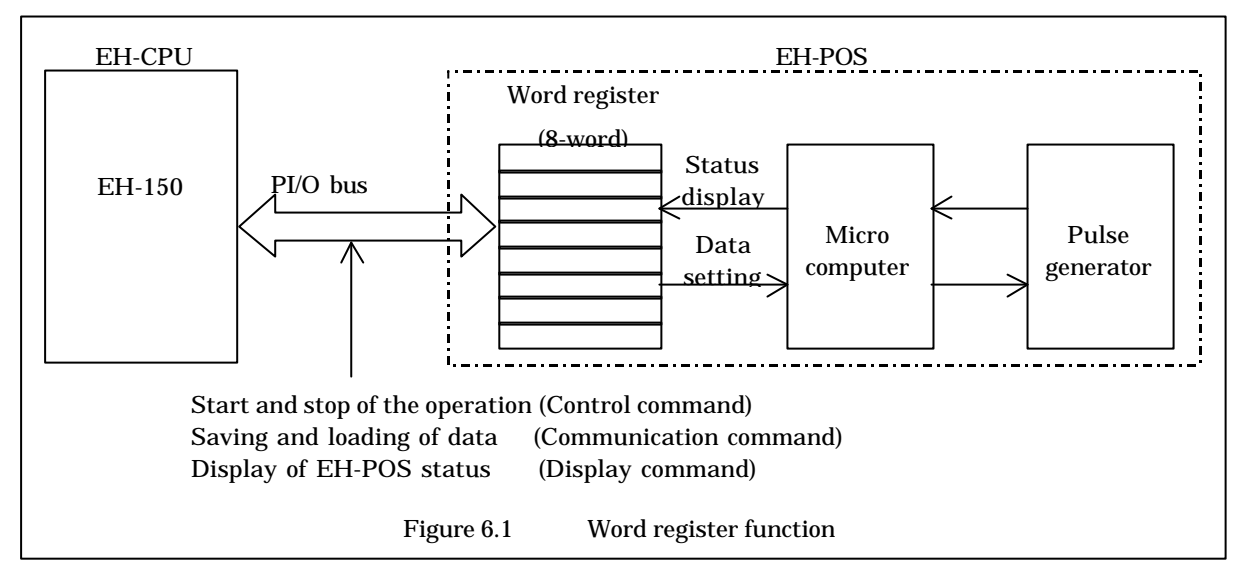

Figure 6.2 shows the word register structure.

The word registers consist of the 4-word input register (WX\*\*\*0 to WX\*\*\*3) and the 4-word output registers (WY\*\*\*4 to 7).

The input registers consist of 4 words totally. They are the status register (WX\*\*\*0) consisting mainly of the status display bit, unused register (WX\*\*\*1), and 2-words of display area (WX\*\*\*2, WX\*\*\*3) in which the displayed contents can be switched by display commands. The input register data can <u>only be</u> read from the CPU, but not be written.

The output registers consist of four words: the control register (WY\*\*\*4) for issuing the various commands from EH-CPU to EH-POS and the 3-word transmission area (WY\*\*\*5, WY\*\*\*6, WY\*\*\*7) for setting the operation data to EH-POS. The output registers can be written data only from the EH-CPU. (However the forced setting can be done through the external programming tools.)

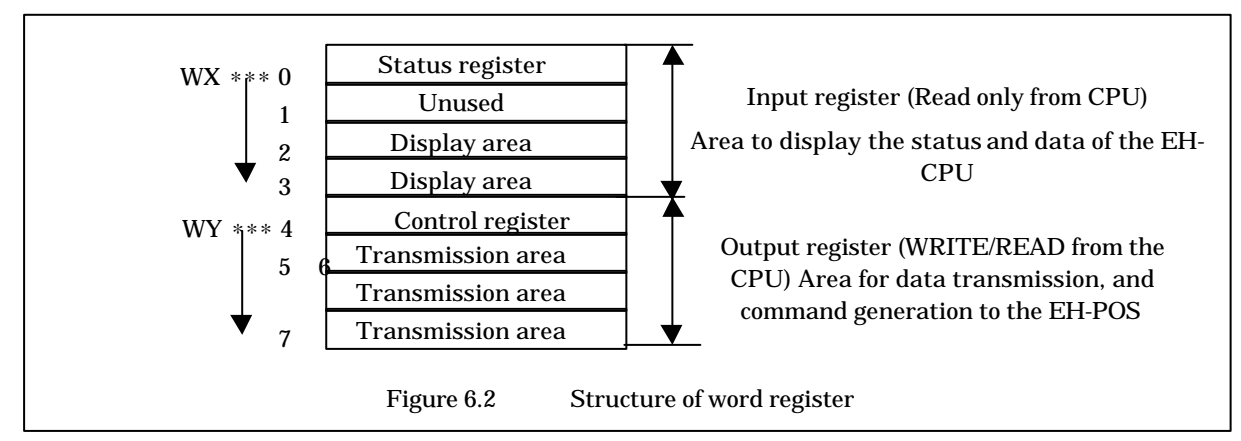

In I/O register, data of status register (WX\*\*\*0) and control register (WY\*\*\*4) can be dealt as bit data. In this case, their addresses are X\*\*\*00 to X\*\*\*15, Y\*\*\*64 to Y\*\*\*79. The other registers can not be dealt as bit data but dealt as word data.

# 6.2.3 Status register(Input register) Bit Allocation

| <b>b</b> <sub>15</sub> | <b>b</b> <sub>14</sub> | <b>b</b> <sub>13</sub> | <b>b</b> <sub>12</sub> | <b>b</b> <sub>11</sub> | <b>b</b> <sub>10</sub> | <b>b</b> 9 | $b_8$ | $\mathbf{b}_7$                                                                 | $\mathbf{b}_6$                                                     | $\mathbf{b}_5$                                                                           | $b_4$                                                                              | $\mathbf{b}_3$                                                            | $\mathbf{b}_2$                                                               | $\mathbf{b}_1$                                                  | $\mathbf{b}_0$                                      |                                                |
|------------------------|------------------------|------------------------|------------------------|------------------------|------------------------|------------|-------|--------------------------------------------------------------------------------|--------------------------------------------------------------------|------------------------------------------------------------------------------------------|------------------------------------------------------------------------------------|---------------------------------------------------------------------------|------------------------------------------------------------------------------|-----------------------------------------------------------------|-----------------------------------------------------|------------------------------------------------|
|                        |                        |                        |                        |                        |                        |            |       | $b_8 :$<br>$b_9 :$<br>$b_{10}$<br>$b_{11}$<br>$b_{12}$<br>$b_{13}$<br>$b_{14}$ | b7 t<br>Run<br>Stan<br>: +-O<br>: Run<br>: Erro<br>: Data<br>: Han | to b <sub>0</sub> :<br>bit(RU<br>d-by l<br>.RUN<br>latch<br>or Latch<br>a error<br>dshak | Step N<br>JN:1, J<br>oit(Sta<br>(Error<br>bit (R<br>ch bit()<br>c/comm<br>ce bit() | No. (HO<br>HALT<br>and-by<br>r:1, No<br>UN st<br>Error<br>nand o<br>Hands | 00 to F<br>F:0)<br>y statu<br>ormal<br>tart:1(<br>occur:<br>error(l<br>shake | HFF)<br>us:1,N<br>:0)<br>(Latch<br>:1(Latc<br>Error:<br>:1, Ini | ot Sta<br>), HAL<br>ch), Norr<br>1, Norr<br>tial:0) | nd-by status :0)<br>.T:0)<br>rmal:0)<br>nal:0) |
|                        |                        |                        |                        |                        |                        |            |       | $b_{14}$<br>$b_{15}$                                                           | : Han<br>: Com                                                     | dshak<br>muni                                                                            | ke bit(l<br>cation                                                                 | Hands<br>error                                                            | shake<br>bit(Ei                                                              | :1, Ini<br>rror:1,                                              | tial:0)<br>Norm                                     | al:0)                                          |

| Table 6.4 Status Bit register bit description |  |
|-----------------------------------------------|--|
|-----------------------------------------------|--|

| Bit No.                                                                                                    | Bit Name                                                                                                    | Value                                                                                                    | le Content                                                                                                    |  |
|----------------------------------------------------------------------------------------------------|----------------------------------------------------------------------------------------------------|----------------------------------------------------------------------------------------------------|----------------------------------------------------------------------------------------------------|--|
| $b_0$ to $b_7$                                                                                                    | Step No.                                                                                                    | Step No.                                                                                                  | During Run: operating step No., HALT: previous step No.                                                                                                    |  |
| <b>b</b> <sub>8</sub>                                                                                                 | Run bit                                                                                                    | 1                                                                                                    | During RUN (pulse generated)                                                                                                    |  |
|                                                                                                    |                                                                                                    | 0                                                                                                    | During HALT (pulse stopped)                                                                                                    |  |
| b <sub>9</sub> Stand-by bit 1                                                                                         |                                                                                                    | 1                                                                                                    | During Stand-by ((a) after returning to the starting point,<br>(b)after termination of automatic operation(after dwell,<br>positioning complete input),(c) after completing pulse output<br>in manual operation) |  |
|                                                                                                    |                                                                                                    | 0                                                                                                    | During not Stand-by ((a)power is reset (b)reset switch ON<br>(c)overrun error (d)during RUN(from RUN start to positioning<br>complete input)                                                                     |  |
| <b>b</b> <sub>10</sub>                                                                                                | +-O.RUN                                                                                                    | 1                                                                                                    | During overrun error                                                                                                    |  |
|                                                                                                    |                                                                                                    | 0                                                                                                    | During normal(overrun error clear)                                                                                                    |  |
| b <sub>11</sub>                                                                                                    | Run latch bit                                                                                                    | 1                                                                                                    | Start operation(receive control command)<br>(This bit is set to "0" by communication initial command.)                                                                                                    |  |
|                                                                                                    |                                                                                                    | 0                                                                                                    | During HALT                                                                                                    |  |
| b <sub>12</sub>                                                                                                    | Error latch bit                                                                                                   | 1                                                                                                    | When data error or command error occurs, this bit is latched to "1". (This bit is set to "0" by communication Initial command.)                                                                                  |  |
|                                                                                                    |                                                                                                    | 0                                                                                                    | During normal                                                                                                    |  |
| b <sub>13</sub>                                                                                                    | Data error /<br>command error                                                                                     | 1                                                                                                    | Data error or command error<br>(When EH-POS is restarted with correct data, or when another<br>control command is issued, this bit is set to "0")                                                                |  |
|                                                                                                    |                                                                                                    | 0                                                                                                    | During normal                                                                                                    |  |
| b <sub>14</sub>                                                                                                    | Handshake bit     1     During handshake (This bit is for communication pro<br>Refer to communication procedure.) |                                                                                                    | During handshake (This bit is for communication procedure.<br>Refer to communication procedure.)                                                                                                    |  |
|                                                                                                    |                                                                                                    | 0                                                                                                    | During communication initial                                                                                                    |  |
| b15Communication1During communication error (This bit is set to "0"<br>communication initial command(H5100) is issued |                                                                                                    | During communication error (This bit is set to "0", when communication initial command(H5100) is issued.) |                                                                                                    |  |
|                                                                                                    |                                                                                                    | 0                                                                                                    | During normal                                                                                                    |  |

Note: The initial values (at power on or reset switch on) are all set to "0".

# 6.2.4 Control register(Output register) Bit allocation

Bit allocations of Control register (WY\*\*\*4) is shown in bellow.

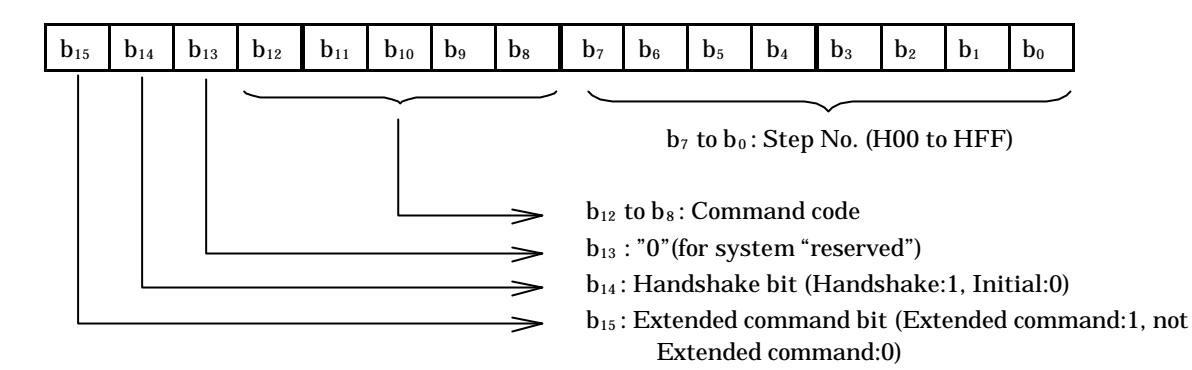

| Bit No.                          | Bit Name             | Content                                                                             |  |  |  |
|----------------------------------|----------------------|-------------------------------------------------------------------------------------|--|--|--|
| $\mathbf{b}_0$ to $\mathbf{b}_7$ | Step No. or          | 1) Step No. (H00 to HFF) which Control command executes by.                         |  |  |  |
|                                  | parameter number.    | 2) Parameter No. of Communication command (common parameter rewriting)              |  |  |  |
|                                  | (There is exception) | 3) Step No. of communication command (automatic operation position data rewriting). |  |  |  |
|                                  |                      | 4) Parameter No. of display command (Common parameter reading)                      |  |  |  |
|                                  |                      | 5) Step No. of display command (automatic operation position data reading)          |  |  |  |
| $b_8 to b_{12}$                  | Command code         | Code of control command, communication command or display command                   |  |  |  |
|                                  |                      | (Refer command code table for detailed.)                                            |  |  |  |
| <b>b</b> <sub>13</sub>           | Reserve              | To be set to "0"                                                                    |  |  |  |
| <b>b</b> <sub>14</sub>           | Handshake bit        | Communication procedure bit                                                         |  |  |  |
|                                  |                      | (Refer to communication procedure for detail.)                                      |  |  |  |
| <b>b</b> <sub>15</sub>           | Extended command     | When it is extended command, the bit is set to "1"                                  |  |  |  |
|                                  | bit                  | (Refer to command code table.)                                                      |  |  |  |

| Table 6.5 | Control register | bit description |
|-----------|------------------|-----------------|
|           | 0                | 1               |

Note: The initial values (Power ON or reset switch ON) are all set to "0".

# 6.3 Command

Operation, communication, and display can be controlled by writing various commands into the control register (WY\*\*\*4). There are three kinds of command.

| No. | Kind                  | Function                                                    |
|-----|-----------------------|-------------------------------------------------------------|
| 1   | Control command       | Executes start and stop control of operation                |
| 2   | Communication command | Sets common parameter and automatic operation position data |
| 3   | Display command       | Displays current position, error code and setting data      |

## 6.3.1 Control command

| No | Control<br>register<br>written value |       | Command name                                                                       | Positioner<br>display  | Content                                                                                                    |  |
|----|--------------------------------------|-------|------------------------------------------------------------------------------------|------------------------|----------------------------------------------------------------------------------------------------|--|
| 1  | H0100                                |       | Homing                                                                             | STARTING<br>POINT      | Starts the homing                                                                                                    |  |
| 2  | HO                                   | 0200  | Manual operation                                                                   | MANUAL1                | Sets to manual operation mode (By External Input<br>M-CCW/M-CW, forward/reverse pulse is<br>generated.)<br>It Is cancelled by stop command.                                                                                                    |  |
| 3  | HO                                   | )3**  | Manual operation                                                                   | MANUAL2                | This command generates pulse, and it is stopped by stop command.                                                                                                    |  |
|    |                                      | H0300 | Forward manual operation                                                           |                        | This command generates forward continuous pulse, and it is stopped by stop command.                                                                                                    |  |
|    |                                      | H0301 | Forward JOG<br>operation                                                           |                        | This command generates forward one pulse (JOG).                                                                                                    |  |
|    |                                      | H0310 | Reverse manual operation                                                           |                        | This command generates reverse continuous pulse, and it is stop by stop command.                                                                                                    |  |
|    | H0311                                |       | Reverse JOG<br>operation                                                           |                        | This command generates reverse one pulse (JOG).                                                                                                    |  |
| 4  | H04**                                |       | Automatic step operation                                                           | RUN STEP               | Starts the step H <sup>**</sup> (2 digits in hexadecimal) of positioning operation.                                                                                                    |  |
| 5  | H05**                                |       | Automatic cycle<br>operation                                                       | RUN CYCL               | One cycle positioning operation is performed<br>continuously from step H** to the step whose cycle<br>stop bit is "1".                                                                                                    |  |
| 6  | HO                                   | )6**  | Automatic<br>continuous cycle<br>operation                                         | RUN CONT               | Cyclic positioning operation from the step H** to<br>step whose cycle stop bit is "1" is performed<br>continuously.                                                                                                    |  |
| 7  | HO                                   | )7**  | Stop                                                                               | STOP                   |                                                                                                    |  |
|    |                                      | H0700 | Deceleration stop                                                                  | STOP<br>(single click) |                                                                                                    |  |
|    | H07FF                                |       | Emergency stop                                                                     | STOP (double<br>click) |                                                                                                    |  |
| 8  | H8000                                |       | Velocity change<br>(Note 1)                                                        | None                   | Changes the velocity in operation to the value of (WY***5). The stored data is not changed.                                                                                                    |  |
| 9  | 9 H84**                              |       | Velocity and<br>position data<br>specified<br>automatic step<br>operation (Note 2) | None                   | Automatic step operation is performed by using the control mode, acceleration time and deceleration time which are used in the stored data of ** STEP, and by using the specified data of velocity and position in operation. It is not used for continuous operation. The stored data is not changed |  |

Table 6.6 Control command

Note 1: Changes the velocity in operation to the value of (WY\*\*\*5). The stored data is not changed.

It is reflected to homing, manual operation and automatic operation. It is ignored during stop.

(In manual operation mode, it is valid until setting is cleared), but the stored data of common parameter and automatic operation position data is not changed.

In case of S-shaped acceleration/deceleration mode, the mode is changed to trapezoidal mode after the time point the velocity change command is executed.

Note 2: The velocity data is the data in communication area WY\*\*\*5 when operation command is received. The position data is data of WY\*\*\*6(lower) and WY\*\*\*7(upper).

Because the data is not kept and operation is performed with position data and velocity data, it is very effective to rewrite position data every time.

System does not rewrite EEPROM. EEPROM can be rewritten up to about 100,000 times.

# 6.3.2 Communication command

| Data        | No. | Control register | Command Name                                                            | Content                                                                                                    | Word   |
|-------------|-----|------------------|-------------------------------------------------------------------------|----------------------------------------------------------------------------------------------------|--------|
|             |     | written value    |                                                                         |                                                                                                    | Number |
|             | 1   | H4E01            | Starting point/velocity/<br>Acc./Dec. /position<br>instruction mode set | Updates common parameter No.1 with data in WY***5                                                                                 | 1      |
|             | 2   | H4E02            | Pulse number for a rotation data set                                    | Updates common parameter No.2 with data in WY***5                                                                                 | 1      |
|             | 3   | H4E03            | Moving amount a rotation data set                                       | Updates common parameter No.3 with data in WY***5                                                                                 | 1      |
|             | 4   | H4E04            | Upper limit of velocity data set                                        | Updates common parameter No.4 with data in WY***5                                                                                 | 1      |
| Comm        | 5   | H4E05            | Initial velocity data set                                               | Updates common parameter No.5 with data in WY***5                                                                                 | 1      |
|             | 6   | H4E06            | Manual/High-speed<br>homing velocity data set                           | Updates common parameter No.6 with data in WY***5                                                                                 | 1      |
|             | 7   | H4E07            | Low-speed homing velocity data set                                      | Updates common parameter No.7 with data in WY***5                                                                                 | 1      |
| ion pa      | 8   | H4E08            | Acc./Dec. time data set                                                 | Updates common parameter No.8 with data in WY***5                                                                                 | 1      |
| rame        | 9   | H4E09            | Backlash data set                                                       | Updates common parameter No.9 with data in WY***5                                                                                 | 1      |
| ter         | 10  | H4E0A            | Upper limit of position data set                                        | Updates common parameter No.10 with<br>data in WY***5(lower) and<br>WY***6(Upper)                                                 | 2      |
|             | 11  | H4E0B            | Lower limit of position data set                                        | Updates common parameter No.11 with<br>data in WY***5(lower) and<br>WY***6(Upper)                                                 | 2      |
|             | 12  | H4E0C            | Starting point position data set                                        | Updates common parameter No.12 with<br>data in WY***5(lower) and<br>WY***6(Upper)                                                 | 2      |
|             | 13  | H4F00            | Common parameter all data set                                           | Updates common parameter No.1 to No.12<br>(total 15 word) with 3 word by<br>5 times (Note 1)                                      | 15     |
|             | 14  | H4D00            | Default value setting                                                   | Sets the Common parameters to default values                                                                                      | _      |
| Aut         | 15  | H49**            | Control mode set                                                        | Updates automatic operation position data<br>No.1 in **step with data in WY***5                                                   | 1      |
| tomatic ope | 16  | H4A**            | Acc./Dec. time data set                                                 | Updates data of automatic operation<br>position data No.2 in **step with data in<br>WY***5, and data No.3 with data in<br>WY***6. | 2      |
| ratior      | 17  | H4B**            | Velocity data set                                                       | Updates automatic operation position data<br>No4. in **step with data in WY***5                                                   | 1      |
| ı positio   | 18  | H4C**            | Target position data set                                                | Updates automatic operation position data<br>No.5 with data in WY***5(lower),<br>WY***6(upper)                                    | 2      |
| n data      | 19  | H48**            | One step position data set                                              | Updates automatic operation position<br>data(total 6 word) with 3 word by<br>2 times (Note 1)                                     | 6      |
| Ot          | 20  | H4DFF            | Current position data set                                               | Updates current position data with data in<br>WY***5(lower) and WY***6(Upper)                                                     | 2      |
| her         | 21  | H5100            | Communication Initial command                                           | Initializes communication process (waiting<br>for receipt of data).<br>Releases communication error.                              | -      |

Table 6.7Communication command

Note 1. Refer communication procedure (Handshake procedure).

Note 2. EEPROM can be rewritten up to about 100,000 times.

# 6.3.3 Display command

| No. | Control<br>register | Content of display area              |                                                                   | Remark                                                                      |
|-----|---------------------|--------------------------------------|-------------------------------------------------------------------|-----------------------------------------------------------------------------|
|     | writing value       | WX***3                               | WX***2                                                            |                                                                             |
| 1   | H1800               | Current position (upper)             | Current position (lower)                                          | Displays by renewing by 10mS                                                |
| 2   | H5800               | Current position(upper)              | Current position (lower)                                          | Displays by holding the position                                            |
| 3   | H59**               | 0                                    | Step ** control mode/dwell                                        | Automatic operation position data No.1                                      |
| 4   | H5A**               | Step ** deceleration time            | Step <b>**</b> acceleration rate data                             | Automatic operation position data No.2,3                                    |
| 5   | H5B**               | 0                                    | Step <b>**</b> velocity data                                      | Automatic operation position data No.4                                      |
| 6   | H5C**               | Step ** target position<br>(upper)   | Step ** target position (lower)                                   | Automatic operation position data No.5                                      |
| 7   | H5F01               | 0                                    | Starting point/velocity/Acc./Dec.<br>/position specification mode | Common parameter<br>No.1                                                    |
| 8   | H5F02               | 0                                    | Pulse number for a rotation                                       | Common parameter<br>No.2                                                    |
| 9   | H5F03               | 0                                    | Moving amount for a rotation                                      | Common parameter<br>No.3                                                    |
| 10  | H5F04               | 0                                    | Upper limit of velocity                                           | Common parameter<br>No.4                                                    |
| 11  | H5F05               | 0                                    | Initial velocity                                                  | Common parameter<br>No.5                                                    |
| 12  | H5F06               | 0                                    | Manual/high-speed return to<br>home velocity                      | Common parameter<br>No.6                                                    |
| 13  | H5F07               | 0                                    | Low-speed return to home velocity                                 | Common parameter<br>No.7                                                    |
| 14  | H5F08               | 0                                    | Acceleration/Deceleration time                                    | Common parameter<br>No.8                                                    |
| 15  | H5F09               | 0                                    | Backlash                                                          | Common parameter<br>No.9                                                    |
| 16  | H5F0A               | Upper limit of position data (upper) | Upper limit of position data<br>(lower)                           | Common parameter<br>No.10                                                   |
| 17  | H5F0B               | Lower limit of position data (upper) | Lower limit of position data<br>(lower)                           | Common parameter<br>No.11                                                   |
| 18  | H5F0C               | Home position data<br>(upper)        | Home position data (lower)                                        | Common parameter<br>No.12                                                   |
| 19  | H5000               | 0                                    | Error code                                                        | Error code                                                                  |
| 20  | H5100               | 0                                    | Software revision                                                 | Software revision No.<br>Common with<br>communication<br>initialize command |

Table 6.8Display command list

(Note) Display command as well as communication command is controlled by Handshake procedure. (The handshake bit: "1" execute, "0" release)

After starting generating pulse line, current position data (upper data) is indicated in  $WX^{***3}$  and lower data is indicated in  $WX^{***2}$  in every 10 ms.

# Chapter 7 Data Setting and Reading

The operation data are set by communication command, and read out by display command. There are two ways to set and read the data. One is by using handshake bit through PI/O bus, and other is by using Positioner (option unit) through serial port of EH-POS. Here the way of using handshake bit is explained.

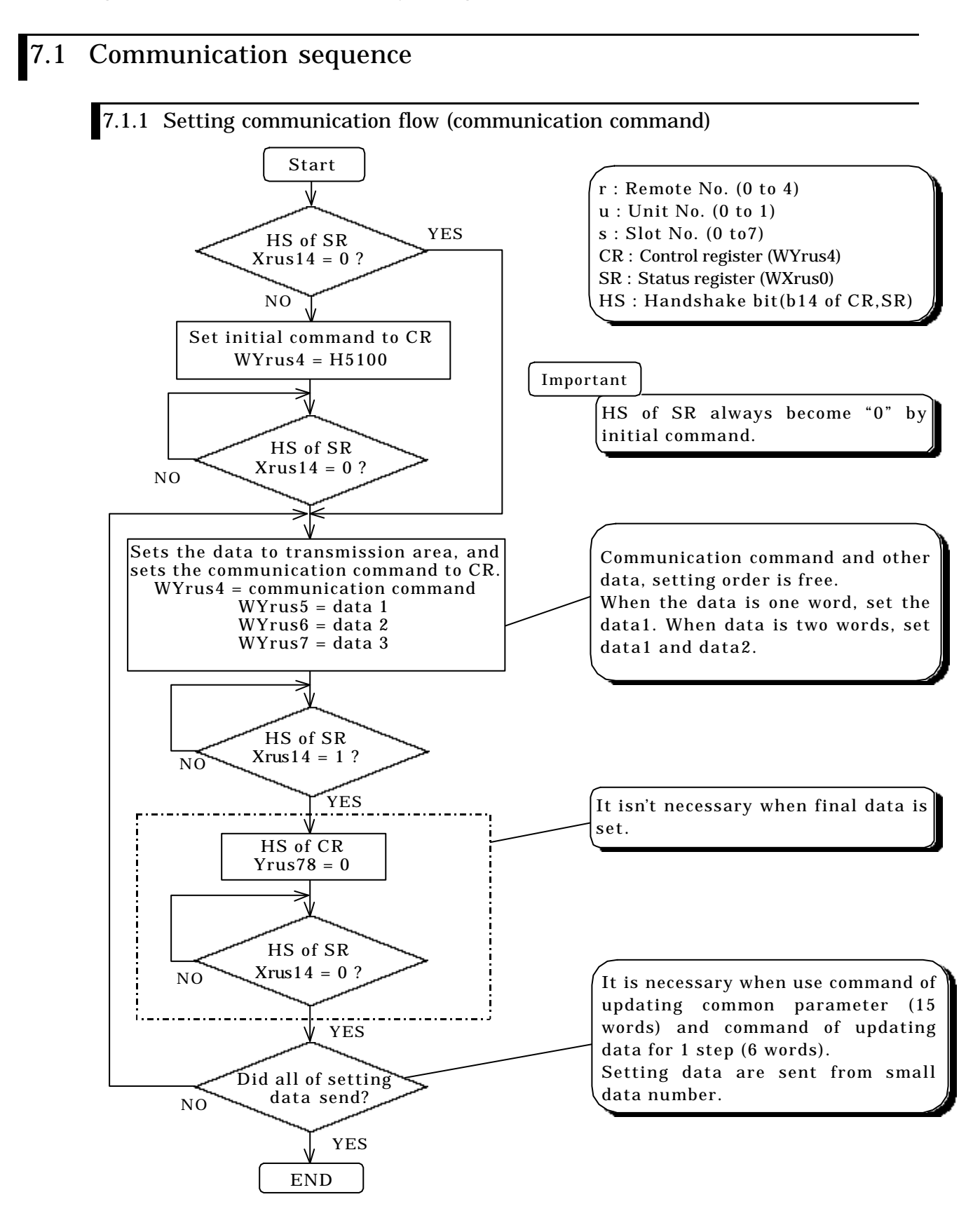

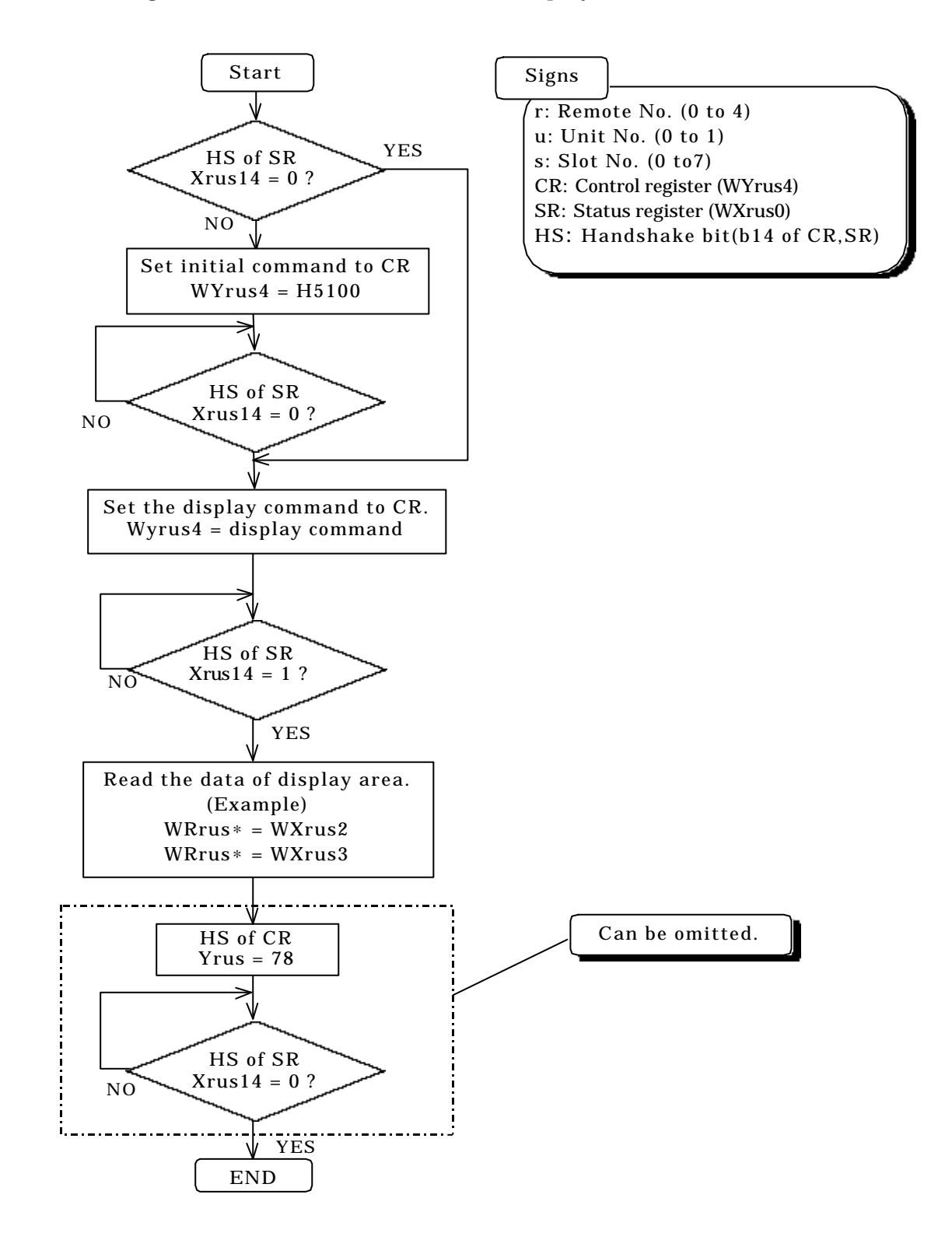

### 7.1.2 Reading communication flow (in case of Display command)

# 7.2 Communication flow to change current data

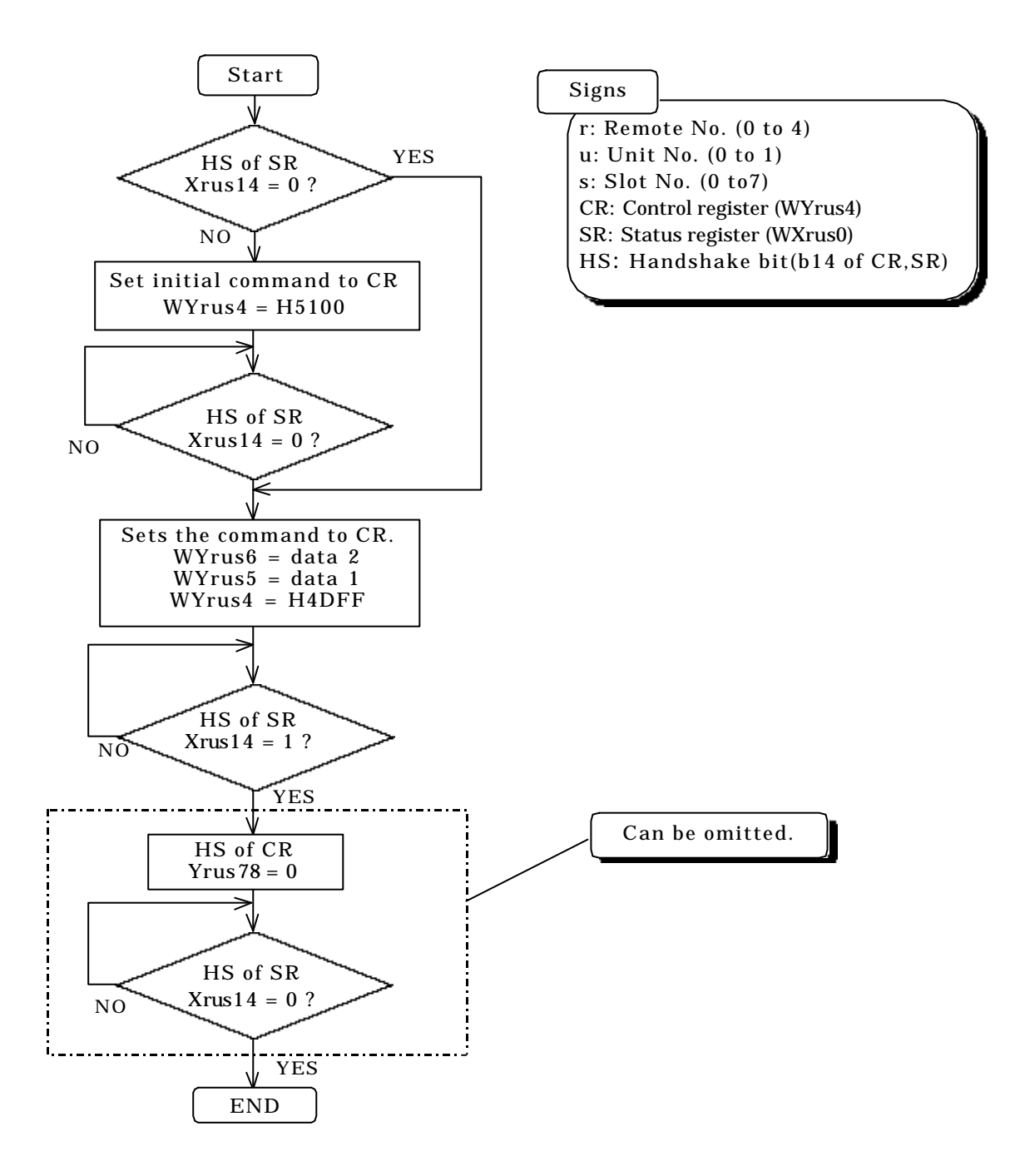

# 7.3 Handshake sequence

Handshake sequence of communication and display command are as follows.

### 7.3.1 Communication command

(A case of setting data is 4 words or more)

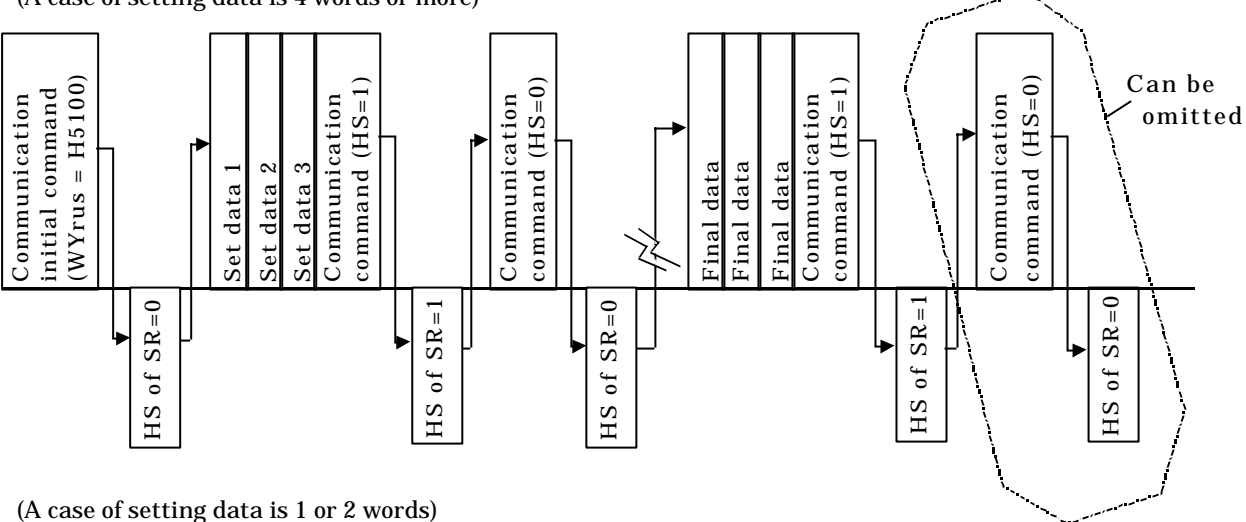

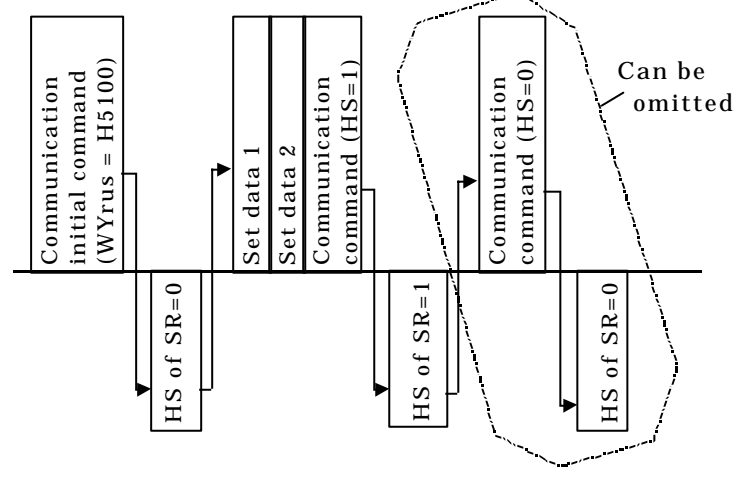

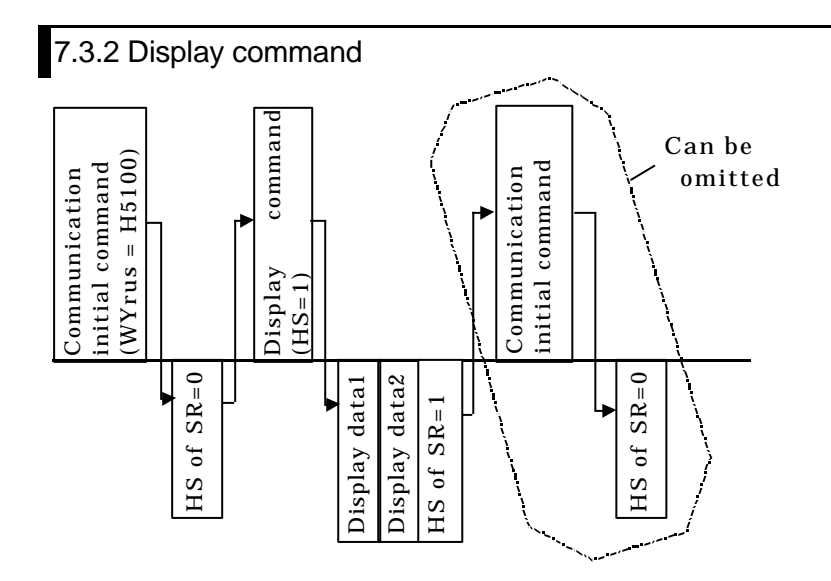

# 7.3.3 Transmission matrix

|   |     |       |                      |                    | CPU o              | peration (i        | ssue of com        | mand)           |                 |
|---|-----|-------|----------------------|--------------------|--------------------|--------------------|--------------------|-----------------|-----------------|
|   | No. | state | event code           | Α                  | В                  | С                  | D                  | Е               | F               |
|   |     |       | Event                | trs.com<br>YHS = 1 | trs.com<br>YHS = 0 | dpl.com<br>YHS = 1 | dpl.com<br>YHS = 0 | trs.<br>initial | trs.<br>initial |
|   |     |       | status               |                    |                    |                    |                    | YHS = 1         | YHS = 0         |
| Е | 1   | stop  | waiting (YHS = 0)    | $\rightarrow 2$    | $\rightarrow 3$    | $\rightarrow 2$    | $\rightarrow 3$    | $\rightarrow 1$ | $\rightarrow 3$ |
| Н | 2   |       | set finish (YHS = 1) | $\rightarrow 3$    | $\rightarrow 1$    | $\rightarrow 3$    | $\rightarrow 1$    | $\rightarrow 1$ | $\rightarrow 1$ |
|   | 3   |       | trs. error           | $\rightarrow 3$    | $\rightarrow 3$    | $\rightarrow 3$    | $\rightarrow 3$    | $\rightarrow 1$ | $\rightarrow 3$ |
| Р | 4   | run   | waiting $(YHS = 0)$  | $\rightarrow 5$    | $\rightarrow 6$    | $\rightarrow 5$    | $\rightarrow 6$    | $\rightarrow 4$ | $\rightarrow 6$ |
| 0 | 5   |       | set end (YHS = 1)    | $\rightarrow 6$    | $\rightarrow 4$    | $\rightarrow 6$    | $\rightarrow 4$    | $\rightarrow 4$ | $\rightarrow 4$ |
| S | 6   |       | trs. error           | $\rightarrow 6$    | $\rightarrow 6$    | $\rightarrow 6$    | $\rightarrow 6$    | $\rightarrow 4$ | $\rightarrow 6$ |
|   | 7   |       | com. error           | $\rightarrow 7$    | $\rightarrow 4$    | $\rightarrow 7$    | $\rightarrow 7$    | $\rightarrow 4$ | $\rightarrow 7$ |

Table7.1Transmission matrix of between CPU and EH-POS

|   |     |       |                      | CPU operation                |                                   | Positioner operation |                    |                 |
|---|-----|-------|----------------------|------------------------------|-----------------------------------|----------------------|--------------------|-----------------|
|   | No. | state | event code           | G                            | Н                                 | J                    | K                  | L               |
|   |     |       | Event<br>status      | ctr.com<br>same as<br>before | ctr.com<br>different<br>to before | data<br>writing      | operation<br>start | data<br>display |
| E | 1   | stop  | waiting $(YHS = 0)$  | $\rightarrow 4$              | $\rightarrow 4$                   | $\rightarrow 1$      | $\rightarrow 4$    | $\rightarrow 1$ |
| Н | 2   |       | set finish (YHS = 1) | $\rightarrow 4$              | $\rightarrow 4$                   | $\rightarrow 2$      | $\rightarrow 5$    | $\rightarrow 2$ |
|   | 3   |       | trs. error           | $\rightarrow 6$              | $\rightarrow 6$                   | $\rightarrow 3$      | $\rightarrow 6$    | $\rightarrow 3$ |
| Р | 4   | run   | waiting (YHS = 0)    | $\rightarrow 4$              | $\rightarrow 7$                   | $\rightarrow 4$      |                    | $\rightarrow 4$ |
| 0 | 5   |       | set end (YHS = 1)    | 1                            | $\rightarrow 7$                   | $\rightarrow 5$      |                    | $\rightarrow 5$ |
| S | 6   |       | trs. error           | 1                            | $\rightarrow 7$                   | $\rightarrow 6$      |                    | $\rightarrow 6$ |
|   | 7   |       | com. error           | $\rightarrow$ 7              | $\rightarrow 1 \text{ or } 7$     | $\rightarrow$ 7      | _                  | $\rightarrow 7$ |

Abbreviation : trs = transmission, dpl = display, com. = command, ctr = control

XHS: Handshake bit (Xrus14) of Status register (Wxrus0) YHS: Handshake bit (Yrus78) of control register (Wyrus4)

How to use the Table 7.1

(1) Each No. shows to the state of EH-POS.

(2) Each event shows processing of CPU against EH-POS.

(3) The figure with arrow in the table shows the transition order of EH-POS in each event.

Example

When EH-POS is in the state No.1 (stop and waiting (YHS =0)), if event A (issue of transmission command YHS=1) is done, the state of EH-POS moves to No.2 (stop and set finish (YHS = 1).

# Chapter 8 Operation

There are three operation types: Homing Operation, Manual Operation and Automatic (positioning) Operation. Start and stop of the operation are executed by writing a control command onto the control register (WYrus4), or by using a Positioner (option).

## 8.1 Homing Operation

Homing operation (Return to home position operation) is executed by writing the control command H0100 into the control register (WYrus 4).

Homing mode is selectable from five kinds shown in the table below, and it can be decided by the word of Common parameter No.1.

| No. |                                  |          | Common parameter No.1                                                   |            |              |
|-----|----------------------------------|----------|-------------------------------------------------------------------------|------------|--------------|
| 1   | Desirable homing                 |          |                                                                         | H0***      | _            |
| 2   | Low speed homing                 |          |                                                                         | H1*** (CW) | H9 *** (CCW) |
| 3   | High speed homing 1 (off edge)   |          |                                                                         | H2*** (CW) | HA*** (CCW)  |
| 4   | High speed homing 2 (marker end) |          |                                                                         | H3*** (CW) | HB*** (CCW)  |
|     | Absolute<br>encoder<br>homing    |          | $\Sigma$ series 12bit absolute value encoder<br>(not applied for 15bit) |            | -            |
| ~   |                                  | YASUKAWA | $\Sigma$ II series 16bit absolute value encoder                         | H5***      | -            |
| 5   |                                  |          | $\Sigma$ II series 17bit absolute value encoder                         | Hender     |              |
|     |                                  | HITACHI  | AD series 17bit absolute value encoder                                  | H0***      | -            |
|     |                                  | SANYO    | P series                                                                | H7***      | _            |

\*: Optional value, CW/CCW: rotating direction

When homing operation is executed, the current position data is changed to home position data which is set at common parameter (No.12), and status of module becomes standby state (the state automatic operation is ready), then homing operation is finished (except for "absolute encoder homing"). Homing operation is explained below.

> Start of homing WYrus4 = H0100

(1) Reads homing mode stored in Common parameter  $\mathrm{No.1}$ 

(2) Executes homing mode operation

(3) Replaces the current position into home position data in Common parameter No.12. (In Absolute value homing, replace it to Absolute encoder data.)

(4) Finishes homing operation by setting the module to standby state. (Standby state: the state that automatic operation is ready.)

An example of homing operation is shown by ladder programming below.

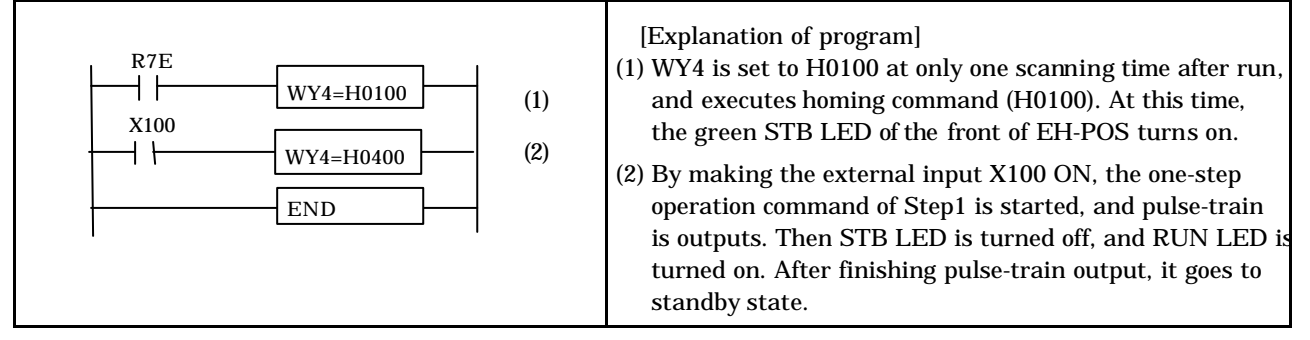

### 8.1.1 Desirable Homing

Desirable homing mode is got by setting Common parameter No.1 with H0\*\*\*.

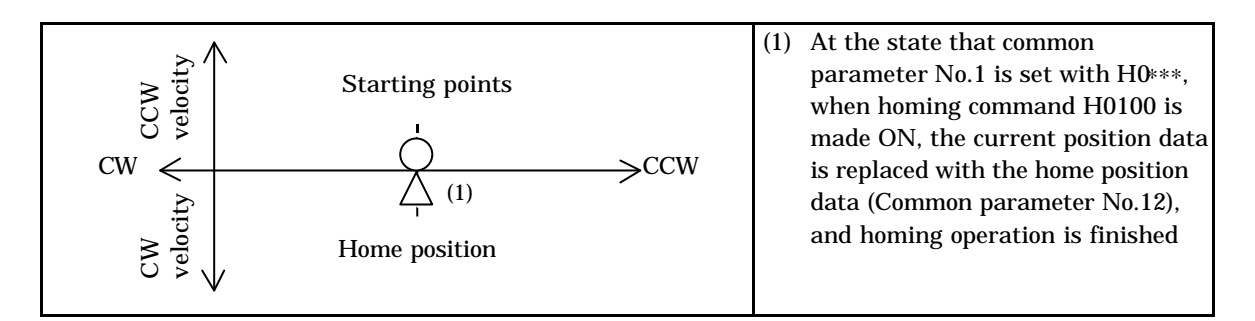

## 8.1.2 Low Speed Homing

Low speed homing mode is got by setting Common parameter No.1 with H1\*\*\* (CW) or H9\*\*\* (CCW).

(1) In case that Common parameter No.1 is H1\*\*\*(CW)

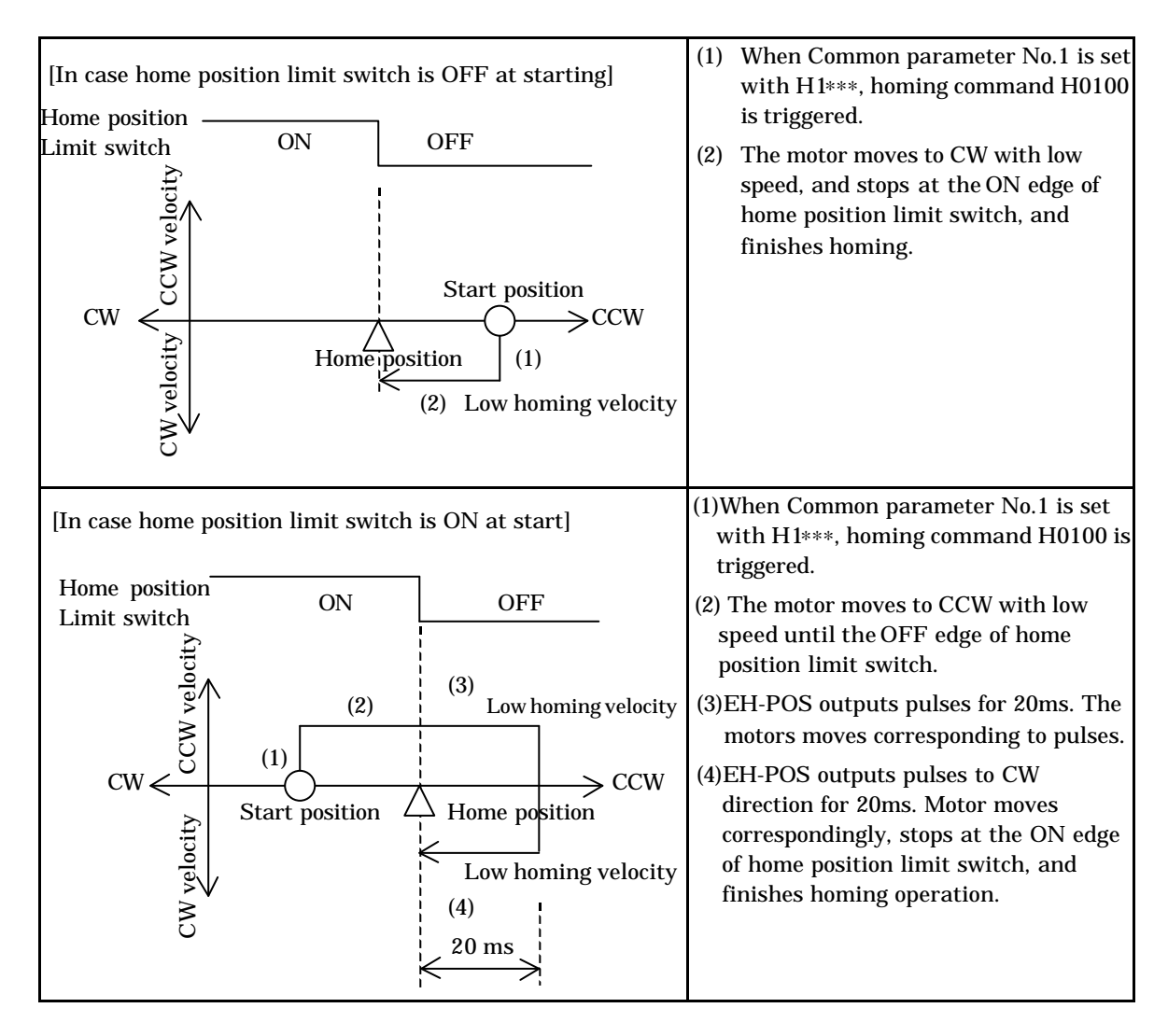

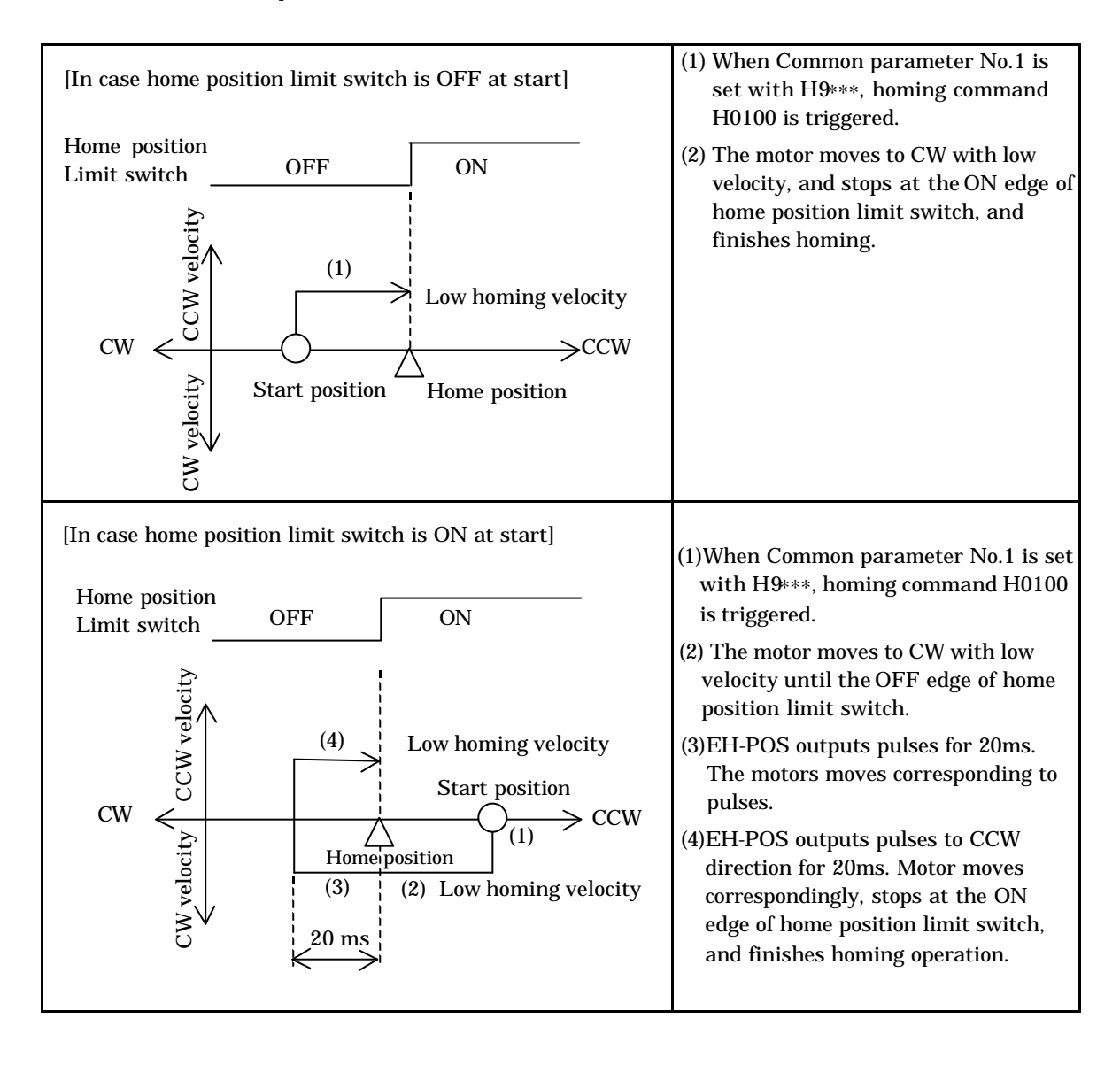

(2) In case that Common parameter No.1 is H9\*\*\*(CCW)

### 8.1.3 High Seed Homing 1 (Off edge)

High-speed homing (Off Edge) mode is got by setting Common parameter No.1 with H2\*\*\*(CW) or HA\*\*\*(CCW).

(1) High speeds homing mode (Off Edge) of CW direction (In case homing mode (Common parameter No.1) is H2\*\*\*))

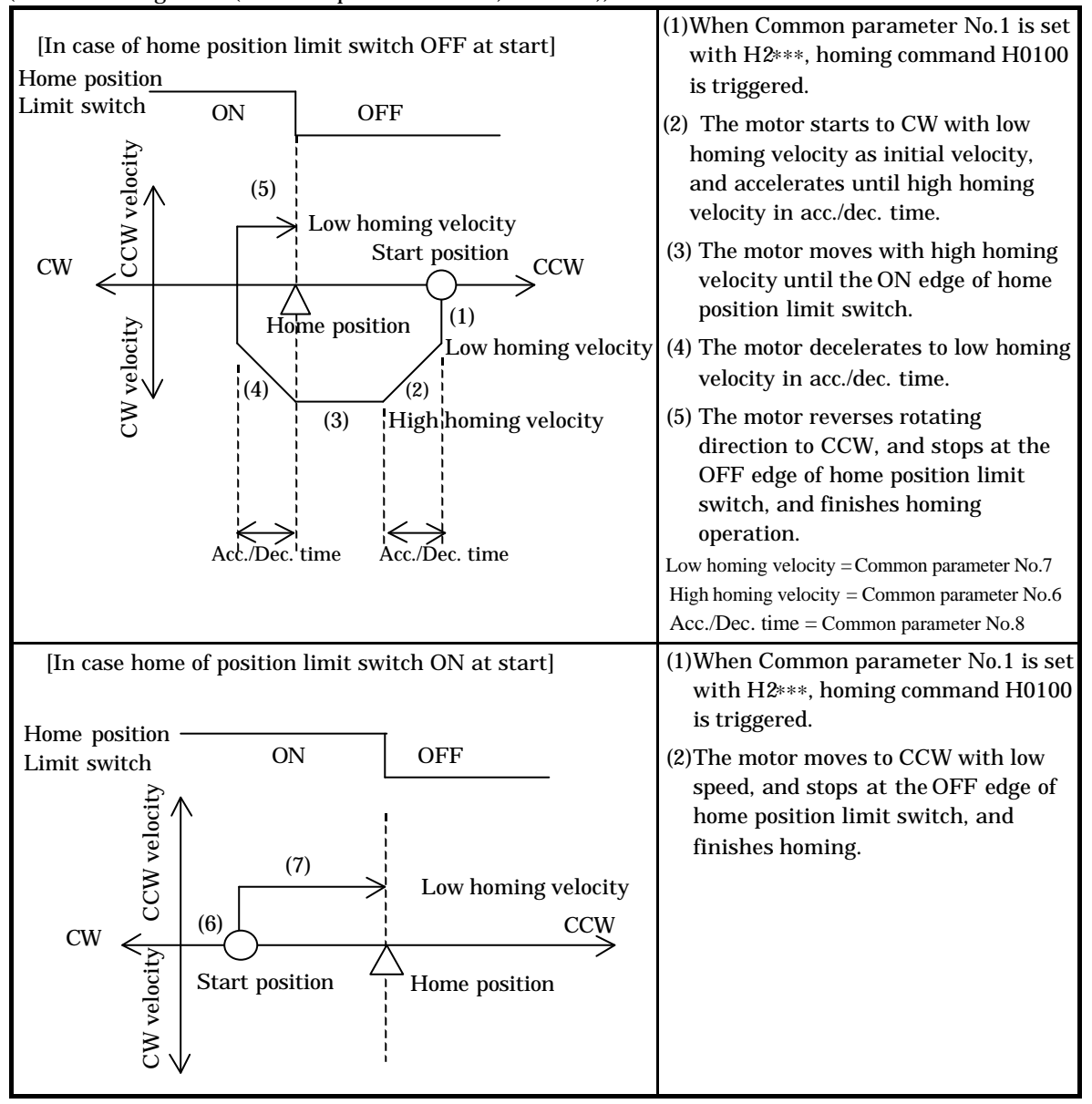

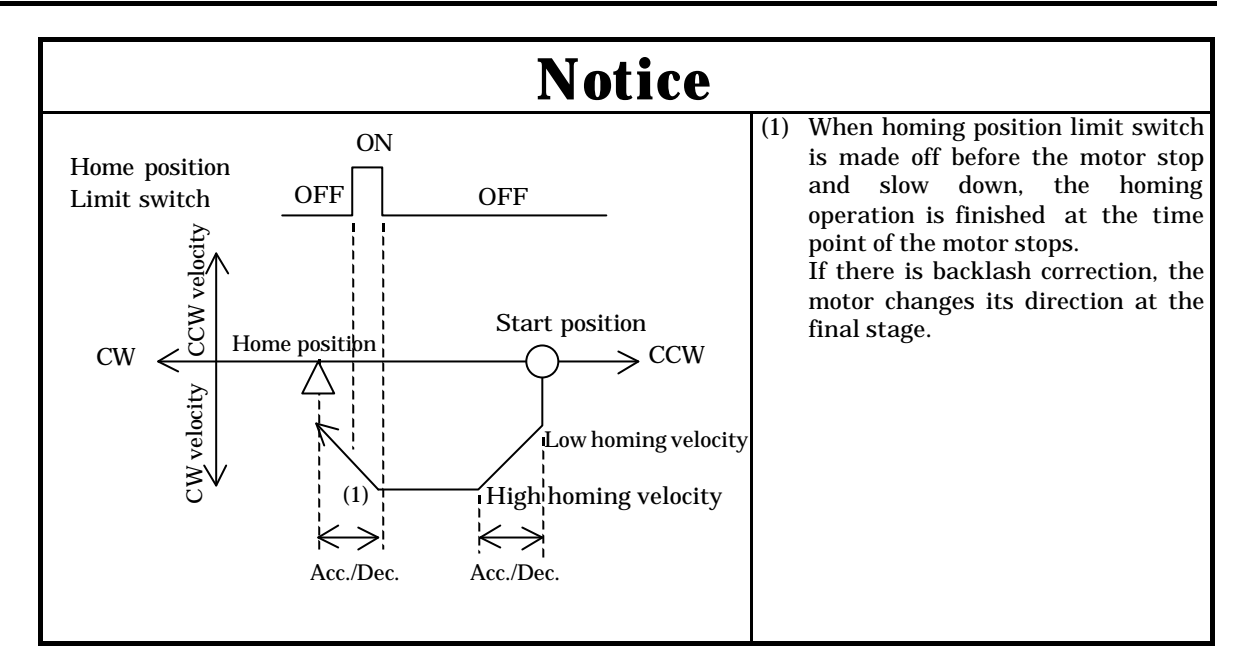

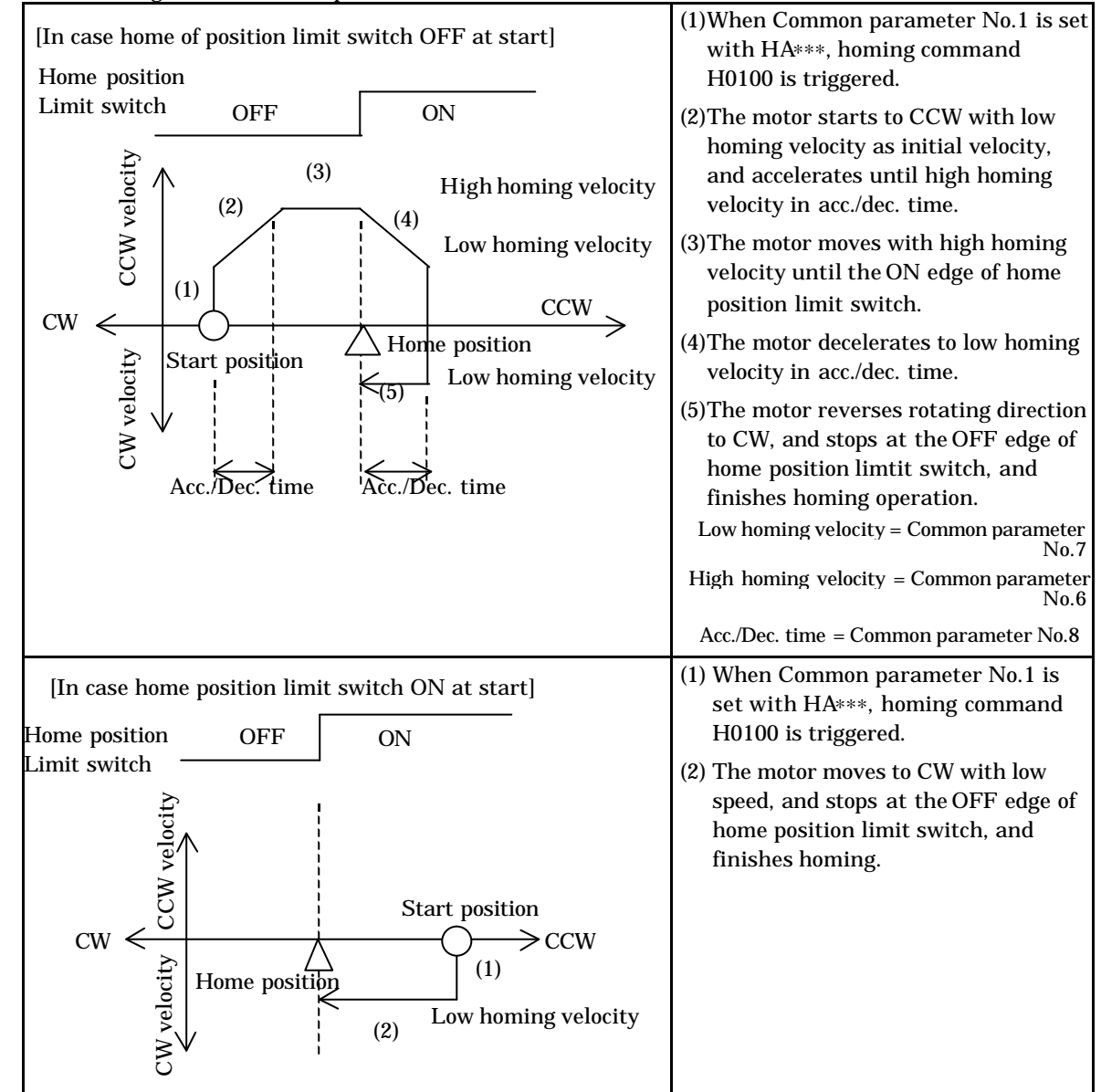

(2) High-speed homing mode (Off Edge) of CCW direction (In case homing mode (Common parameter No.1) is HA\*\*\*))

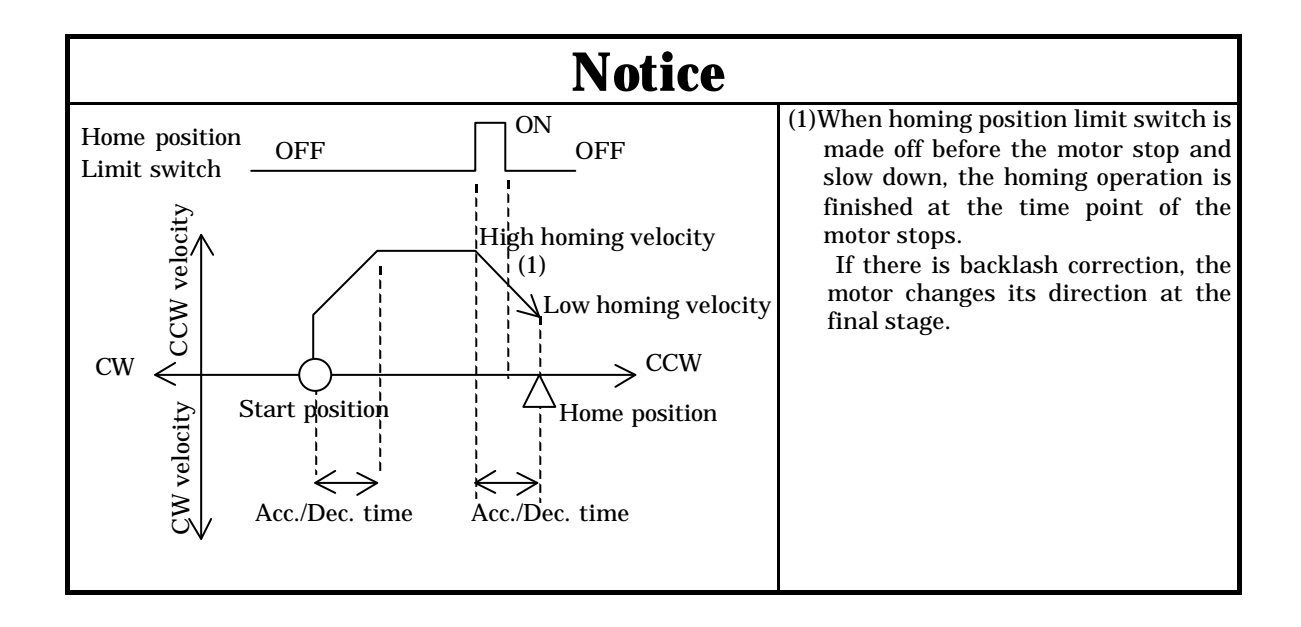

# 8.1.4 High Seed Homing 2 (Marker stop

High speed homing (Marker stop) mode is got by setting Common parameter No.1 with H3\*\*\*(CW) or HB\*\*\*(CCW).

- (1) High speed homing mode (Marker stop) of CW direction
- (In case of homing mode (Common parameter No.1) is H3\*\*\*))

| Home position<br>Limit switch ON OFF<br>Maker input<br>(5) Low homing velocity<br>CW<br>(5) Low homing velocity<br>Start position<br>(6) CCW<br>(1) Low homing velocity<br>(1) Low homing velocity | <ol> <li>When Common parameter No.1 is set with<br/>H3***, homing command H0100 is<br/>triggered.</li> <li>The motor starts to CW with low homing<br/>velocity as initial velocity, and accelerates<br/>until high homing velocity in acc./dec. time.</li> <li>The motor moves with high homing velocity<br/>from on edge of homing position limit switch<br/>to the first maker position (Encoder C phase<br/>or Z phase).</li> <li>The motor decelerates to low homing<br/>velocity in acc./dec. time.</li> <li>The motor changes the rotation to CCW,<br/>and moves with low homing velocity until<br/>marker as second time, and stops after five<br/>pulses.</li> <li>The motor changes the rotation to CW, and<br/>outputs pulses with interval of 20ms. When<br/>reached to maker as third time, the motor<br/>stops, and finishes homing operation.</li> </ol> |
|----------------------------------------------------------------------------------------------------|----------------------------------------------------------------------------------------------------|
| [In case homing position limit switch is ON at start]<br>Home position<br>Limit switch ON OFF<br>Marker input<br>(2) (3) High homing velocity<br>(4) Low homing velocity<br>CW (1) Home position CCW<br>Start poin (9) Low homing velocity<br>(5) High homing velocity                                                                                                    | <ol> <li>When Common parameter No.1 is set with<br/>H3***, homing command H0100 is<br/>triggered.</li> <li>The motor starts to CCW with low homing<br/>velocity as initial, and accelerates until high<br/>homing velocity in acc./dec. time.</li> <li>The motor moves with high homing velocity<br/>until of off edge of homing position limit<br/>switch.</li> <li>The motor decelerates with low homing<br/>velocity in acc./dec time and stops.</li> <li>The motor changes direction to CW, and<br/>starts with low homing velocity as initial,<br/>and accelerates until high-speed velocity in<br/>acc./dec. time.</li> <li>The motor moves to the marker with high<br/>homing velocity.</li> <li>The motor decelerates in acc./dec. time, and</li> </ol>                                                                                                    |
| Acc./Dec. time Acc./Dec. time                                                                                                    | stops.<br>(8)The motor changes the direction to CCW,<br>and moves to marker with low homing<br>velocity, and stops.<br>The motor changes the direction to CW,<br>outputs pulses by 20mS interval, and stops at<br>the marker.                                                                                                    |

(2) High speed homing mode (Marker stop) of CCW direction

(In case of homing mode (Common parameter No.1) is HB\*\*\*))

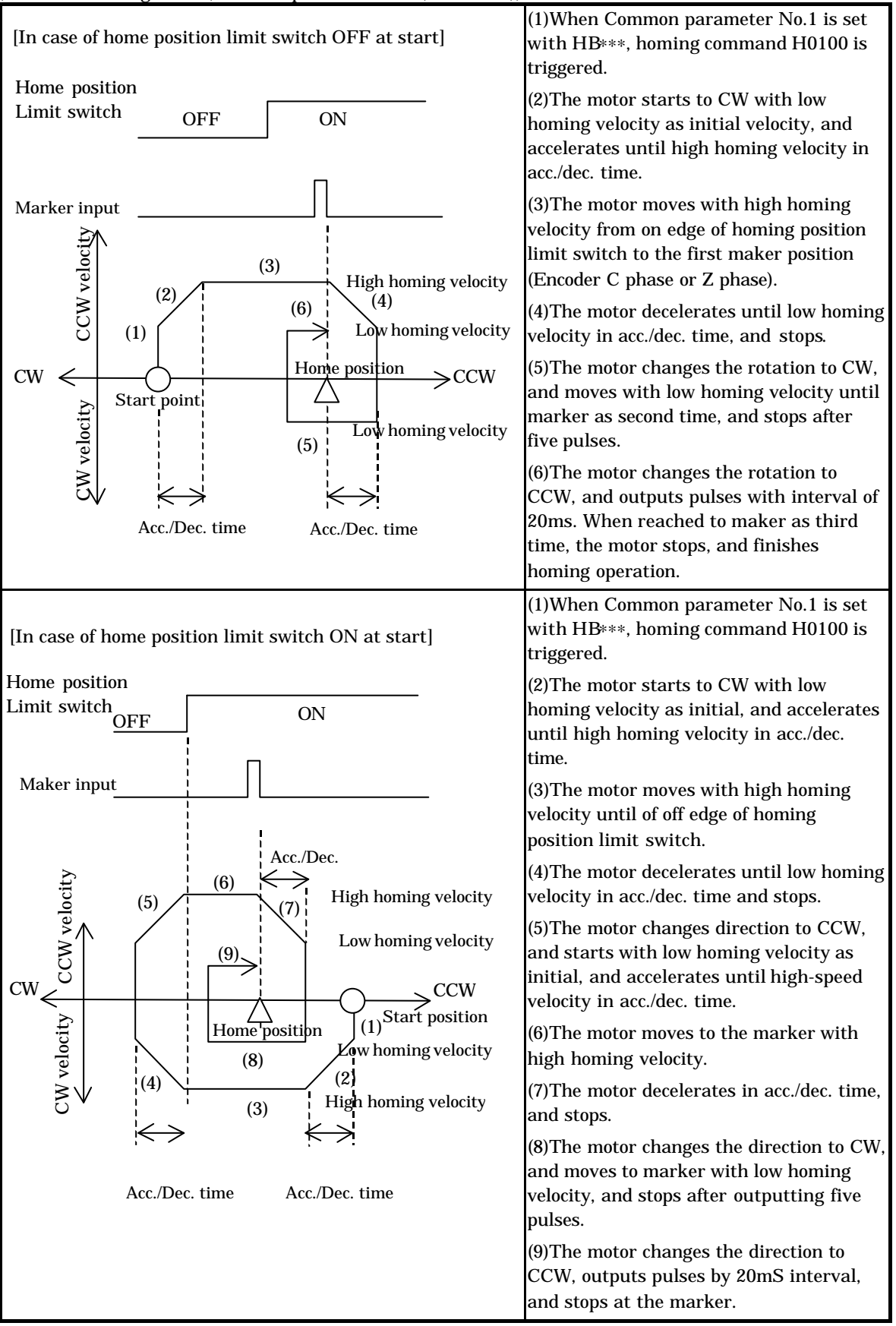

## 8.1.5 Home position of Absolute Encoder

By executing homing command, EH-POS reads the absolute encoder signal from the servomotor (ex: AD series of HITACHI,  $\Sigma / \Sigma II$  series of YASUKAWA, or P series of SANYO) and replaces current position data with read data. Then it becomes standby mode and finishes homing operation.

This command can be used to correct the current position data, too.

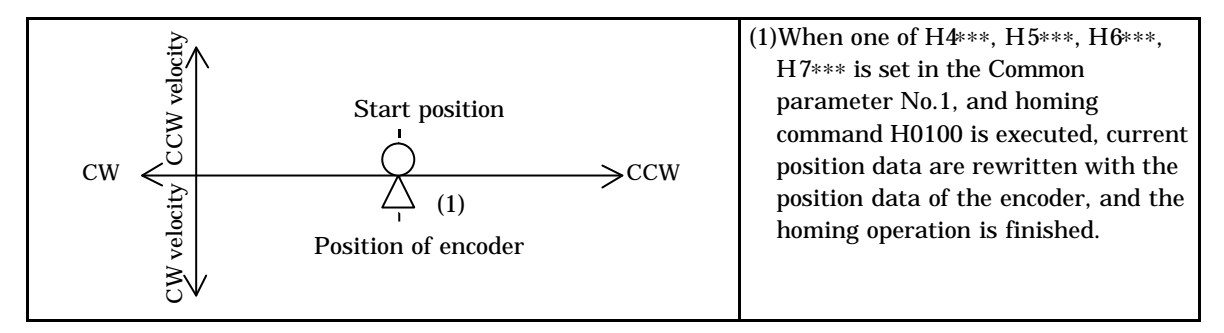

Data of Common parameter No.1 is different with the type of the servomotor. Please set the data according to the table below.

| Manufacturer |                    | Content                                                                           | Common parameter<br>No.1 |
|--------------|--------------------|-----------------------------------------------------------------------------------|--------------------------|
| VACUUZANIA   | $\Sigma$ series    | 12 bit absolute encoder (1024 pulse encoder)<br>( not applied for 15 bit encoder) | H4***                    |
| YASUKAWA     | $\Sigma$ II series | 16 bit absolute encoder (16384 pulse encoder)                                     | H5***                    |
|              |                    | 17 bit absolute anadem (29769 pulse anadem)                                       | LIGuur                   |
| HITACHI      | AD series          | 17 bit absolute encoder (52768 pulse encoder)                                     | п0***                    |
| SANYO        | P series           | 2048 pulse encoder                                                                | H7***                    |

\*: Optional value

# 8.2 Manual Operation

### 8.2.1 Manual Operation1 (Control Mode by External Input)

By writing H0200 into the control register (WY\*\*\*4), manual operation1 is set. When external input manual CCW (counter clockwise) is ON, forward pulses are output. When manual CW (clockwise) is ON, reverse pulses are output\*1. When manual CCW or CW input signal time is fewer than 200ms, the inching operation (generating a single pulse) will be done.

Until writing H07\*\* to the control register (WY\*\*\*4), manual operation can be continued by ON/ OFF of manual input handling.

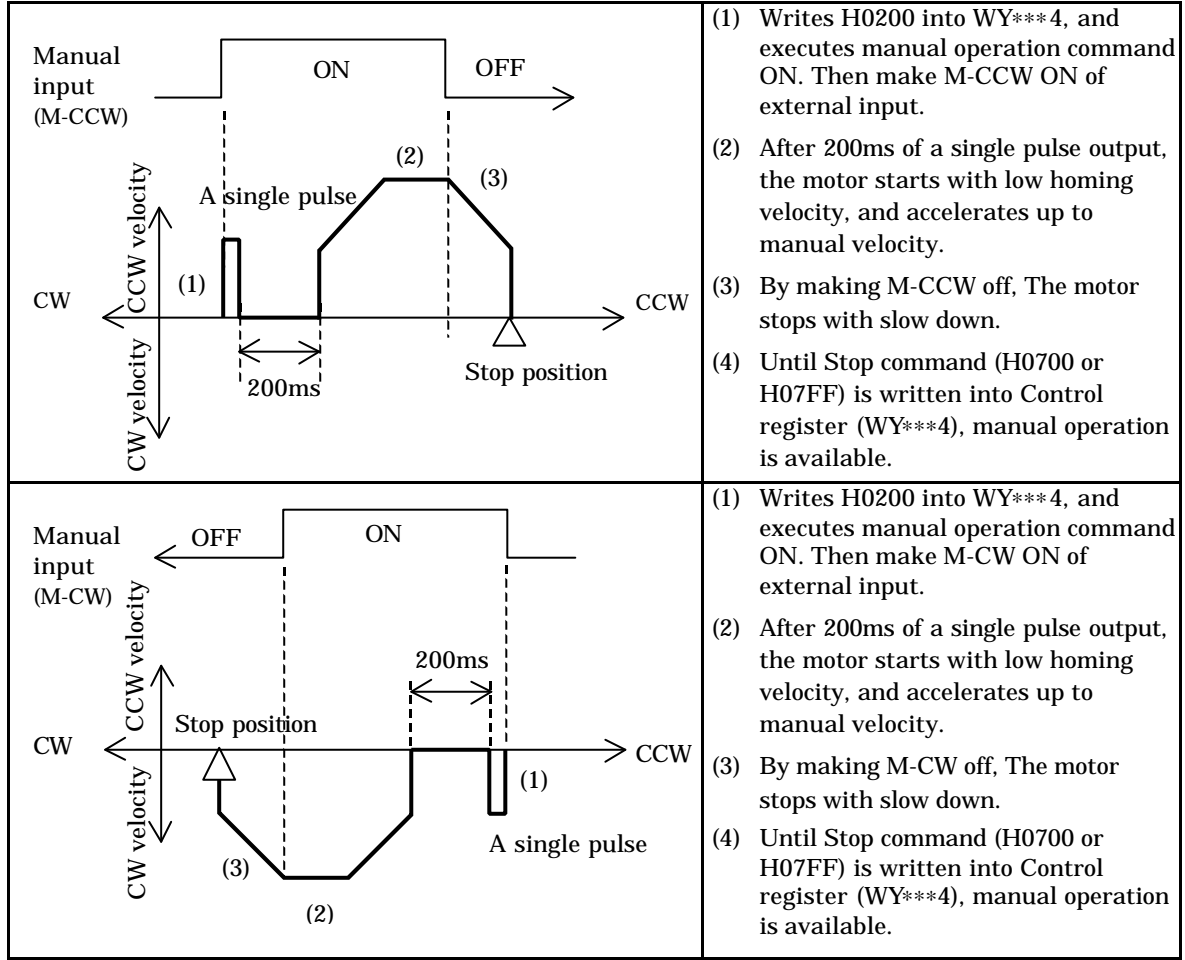

Notes

\*1: If both manual inputs M-CW and M-CCW are made ON at same time, the motor stops with slow down.

\*2: To finish manual operation, execute the stop command (H0700 or H07FF) without fail. Another command is not accepted.

\*3: In the operation, if the command (H0700) is written in, the motor stops with slowdown. If the command (H07FF) is written in, the motor stops without slowdown.

### Notice

In manual operation, it is possible to operate even out of standby state. In other words, it is possible to operate at the state that homing operation is not finished. However, without completing homing operation, the current data are inaccurate.

### 8.2.2 Manual Operation2 (Command Control Mode)

Manual operation command control mode is started by filling control register (WY\*\*\*) with H03\*\*. In this mode, start and stop control is done by commands. By this function, start and stop of the motor (output control of pulse(s)) can be controlled by program written in the PLC, without concerning with the automatic operation position data written in EH-POS.

| Control Register<br>written data |       | Command name                    | Indication on<br>Positioner | Content                                                                      |
|----------------------------------|-------|---------------------------------|-----------------------------|------------------------------------------------------------------------------|
| H03**                            |       | Manual Operation                | MANUAL2                     | Generation of pulse-train is controlled by Start and Stop commands.          |
|                                  | H0300 | Manual Forward<br>Operation     |                             | Generation of forward pulse-train is controlled by Start and Stop commands.  |
|                                  | H0301 | Manual Forward<br>Jog Operation |                             | Generation of single forward pulse is controlled by Start and Stop commands. |
|                                  | H0310 | Manual Reverse<br>Operation     |                             | Generation of reverse pulse-train is controlled by Start and Stop commands.  |
|                                  | H0311 | Manual Reverse<br>Jog Operation |                             | Generation of single reverse pulse is controlled by Start and Stop commands. |

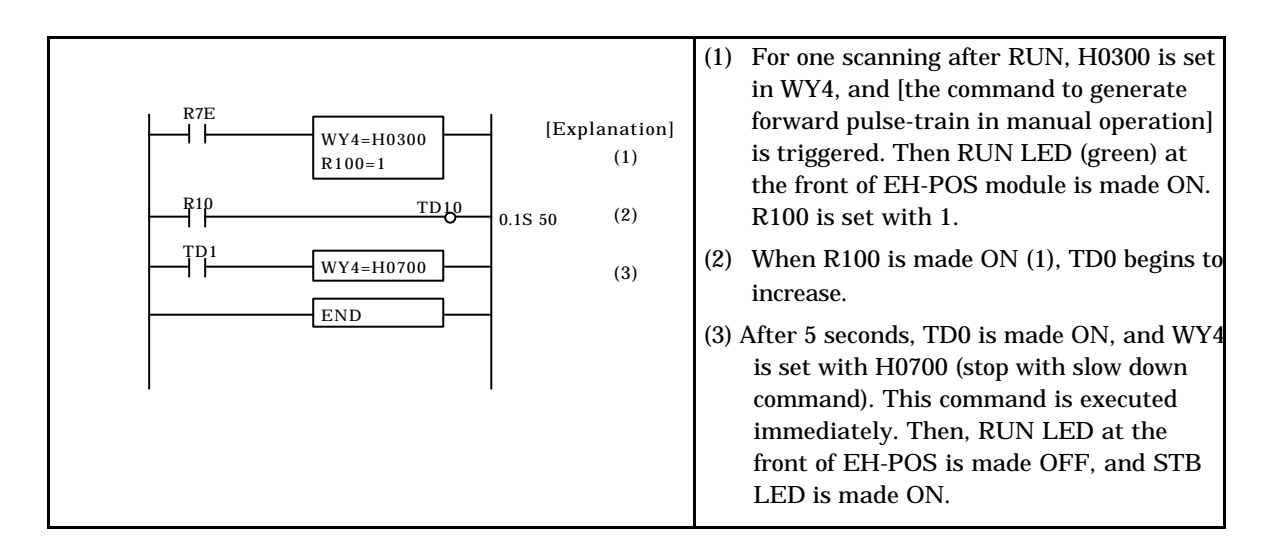

### (1) Manual Forward Operation (Generation of pulse-train)

Continuous forward pulse-train is generated to write H0300 into Control Register WY\*\*\*4. Stop of pulse-train generation is done by writing H0700 (stop with slowdown command) or F07FF (stop without slowdown command) into the same Control Register WY\*\*\*4.

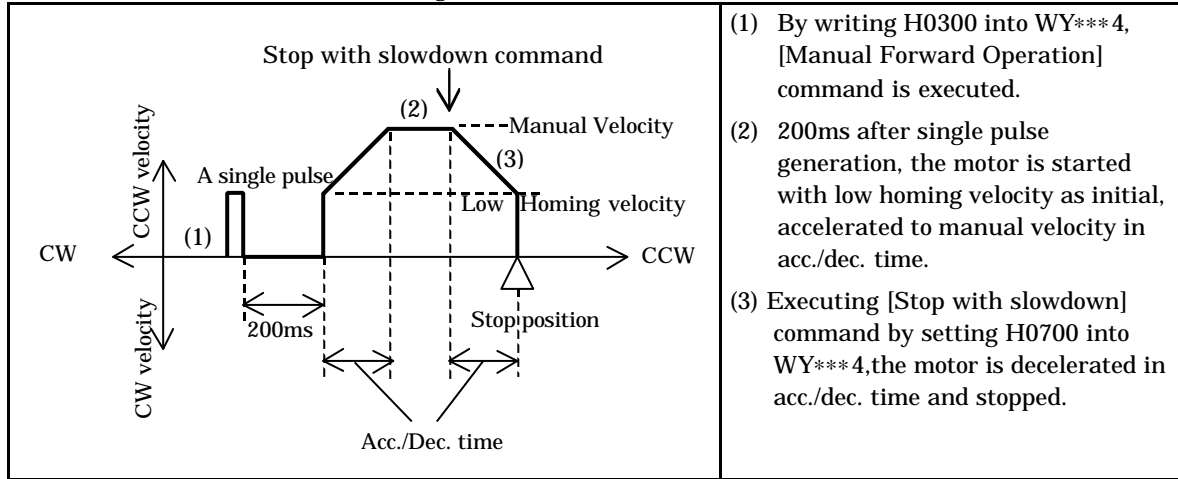
#### (2) Manual Forward Jog Operation ((Generation of a single pulse))

Forward single pulse is generated to write H0301 into Control Register WY\*\*\*4.

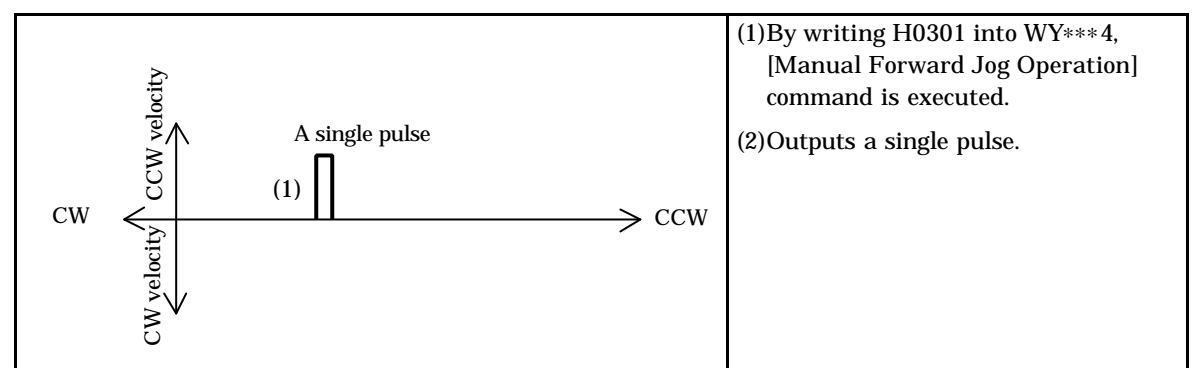

#### (3) Manual Reverse Operation (Generation of pulse-train)

Continuous forward pulse-train is generated to write H0310 into Control Register WY\*\*\*4. Stop of pulse-train generation is done by writing H0700 (stop with slowdown command) or F07FF (stop without slowdown command) into the same Control Register WY\*\*\*4.

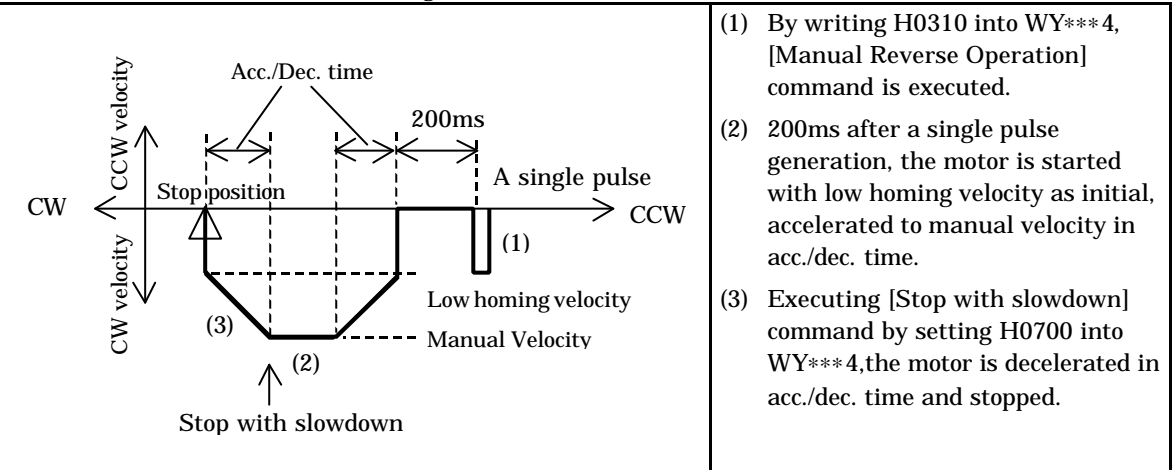

#### (4) Manual Reverse Jog Operation (Generation of a single pulse)

Reverse single pulse is generated to write H0311 into Control Register WY\*\*\*4.

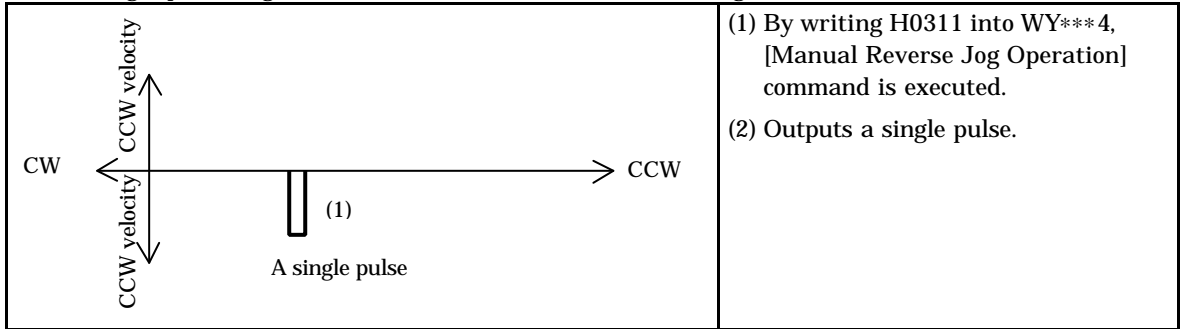

## 8.3 Automatic Operation

In automatic operation, the positioning operation is executed according to the automatic operation Position Data prepared in advance. Three kinds of operation are prepared. They are automatic operation1 (a single step operation), automatic operation2 (a single cycle operation) and automatic operation3 (continuous cycle operation). The operation is specified with the control command. Automatic operation of 256 steps is possible.

In case of starting automatic operation, it needs the standby state (the state operation is ready). The standby state can be obtained by executing homing operation or manual operation.

| Control Register<br>written data | Command name                                            | Indication on<br>Positioner | Content                                                                                                    |
|----------------------------------|---------------------------------------------------------|-----------------------------|----------------------------------------------------------------------------------------------------|
| H04**                            | Automatic operation1<br>(A single step operation)       | RUN STEP                    | One point positioning operation of the single step specified by ** of data                                     |
| H05**                            | Automatic operation2<br>(A single cycle operation)      | RUN CYCL                    | Continuous single cycle operation from<br>the step specified by ** of data to the<br>step cycle stop bit is 1. |
| H06**                            | Automatic operation3<br>(Continuous cycle<br>operation) | RUN CONT                    | Continuous cycle operation from the step<br>specified by ** of data to the step cycle<br>stop bit is 1.        |

Automatic Operation Position Data is consisting of five kinds of data for every step. Data for a single step is shown below. For detail, refer 6.1.2 Automatic operation position data.

|             | Trans-                 | MSB                            |                              |                                    | LSB                                                                         |                                              |                                                             |       |  |                                                  |       |
|-------------|------------------------|--------------------------------|------------------------------|------------------------------------|-----------------------------------------------------------------------------|----------------------------------------------|-------------------------------------------------------------|-------|--|--------------------------------------------------|-------|
| Data<br>No. | mission<br>Word<br>No. | 15 to 12                       | 11 to 8                      | 7 to 4                             | 3 to 0                                                                      | Content                                      | Default Data<br>(Hexadecimal)                               |       |  |                                                  |       |
| 1           | 1                      | Operation mode Dwell           |                              | Dwell                              |                                                                             | Dwell                                        |                                                             | Dwell |  | Operation mode<br>Dwell(×20ms)<br>0 to 255 (HFF) | H8000 |
| 2           | 2                      | Acceleration time data         |                              |                                    |                                                                             | Acceleration time(ms)<br>1 to 65535 (HFFFF)  | H03E8<br>(1000)                                             |       |  |                                                  |       |
| 3           | 3                      | Deceleration time data         |                              |                                    |                                                                             | Deceleration time (ms)<br>1 to 65535 (HFFFF) | H03E8<br>(1000)                                             |       |  |                                                  |       |
| 4           | 4                      | Velocity                       |                              | Velocity data<br>1 to 8000 (H1F40) | H0020<br>(0032)                                                             |                                              |                                                             |       |  |                                                  |       |
|             | 5                      | Target po                      | Target position data (Lower) |                                    | Target position data (Lower)                                                |                                              | Target stop position or speed change position in continuous |       |  |                                                  |       |
| 5           | 6                      | 6 Target position data (Upper) |                              |                                    | operation<br>+2,147,483,647 (H7FFFFFFF)<br>to -2,147,483,648<br>(H80000000) | H00000000                                    |                                                             |       |  |                                                  |       |

(Note) 0 step of automatic operation position data are set with default values

### 8.3.1 Automatic Operation1 (One Step Operation)

Single Step Operation is started by writing H04\*\* (\*\* indicates step No. by hexadecimal) into control register WYrus4. At starting, standby bit is to be "1" (b9 of status register WX rus4). If standby bit isn't "1", operation isn't executed. After started, pluses corresponding to the target point data come are output, then stops. Timing of each signal is as follows.

(1) Single Step Operation (When b13 of operation mode is "0")

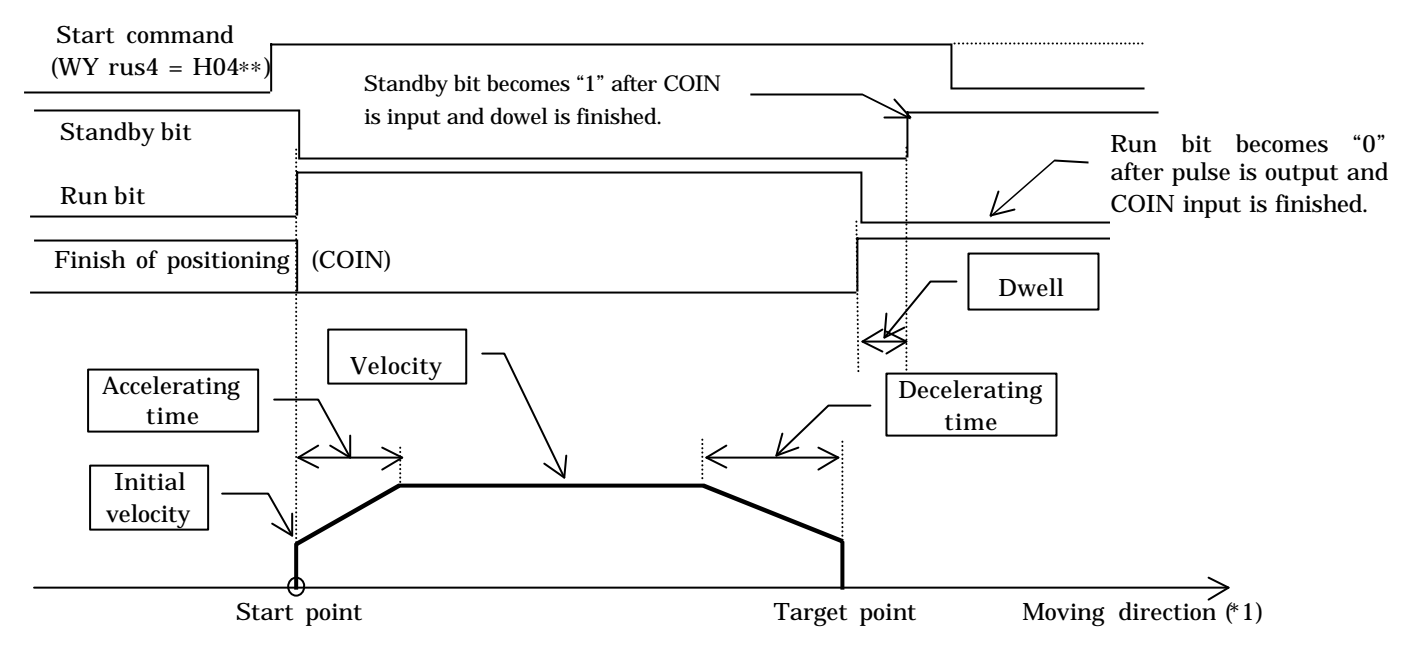

Note

\*1: Moving direction is as follows.

Absolute mode:When target position data is bigger than current position data, it is CCW.<br/>When target position data is smaller than current position data, it is CW.Increment mode:When target position data is plus (H1 to H7FFFFFF), it is CCW.

When target position data is minus (H80000000 to HFFFFFFFF), it is CW.

#### (2) A case of continuous operation with velocity change (b13 of operation mode is "1")

Timing is shown below for the case that operation starts at step  $(H^{**})$ , and stops at next step  $(H^{**} + 1)$  with changing velocity.

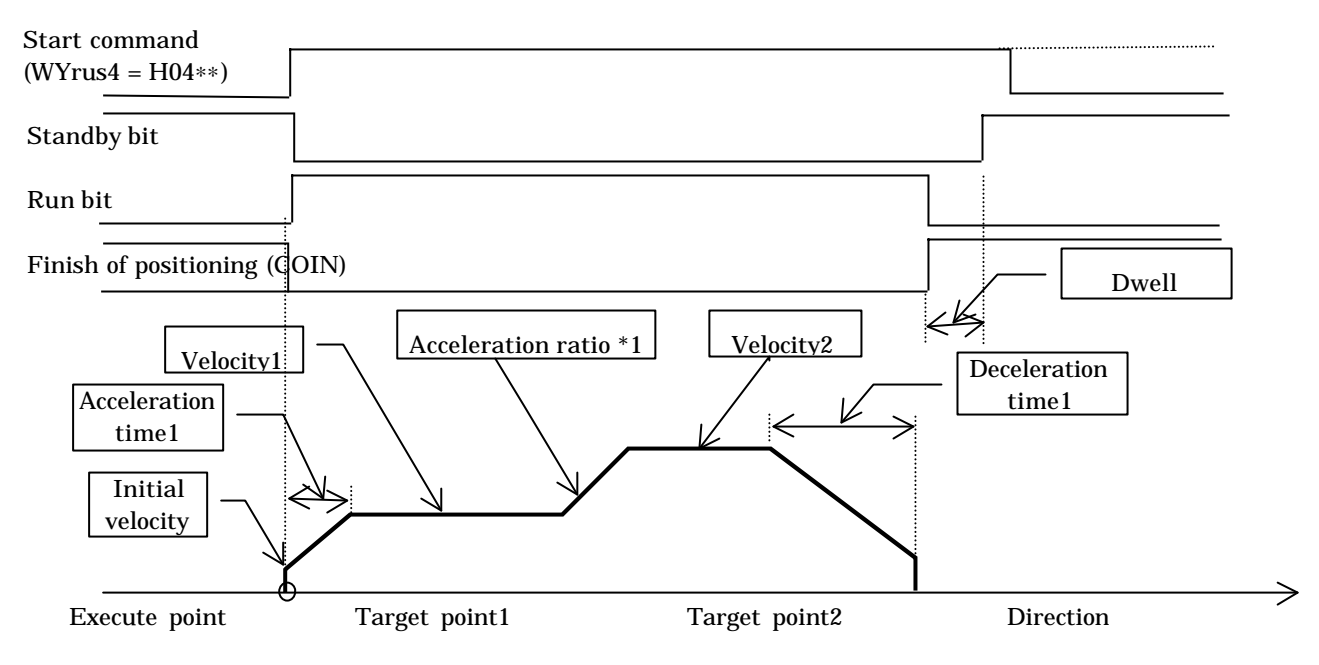

Acceleration time1, Deceleration time1, Velocity1 and Target point1 are set at step \*\*. Speed2 and Target point2 are set at step \*\*+1. For Acceleration ratio\*1, refer Caution below.

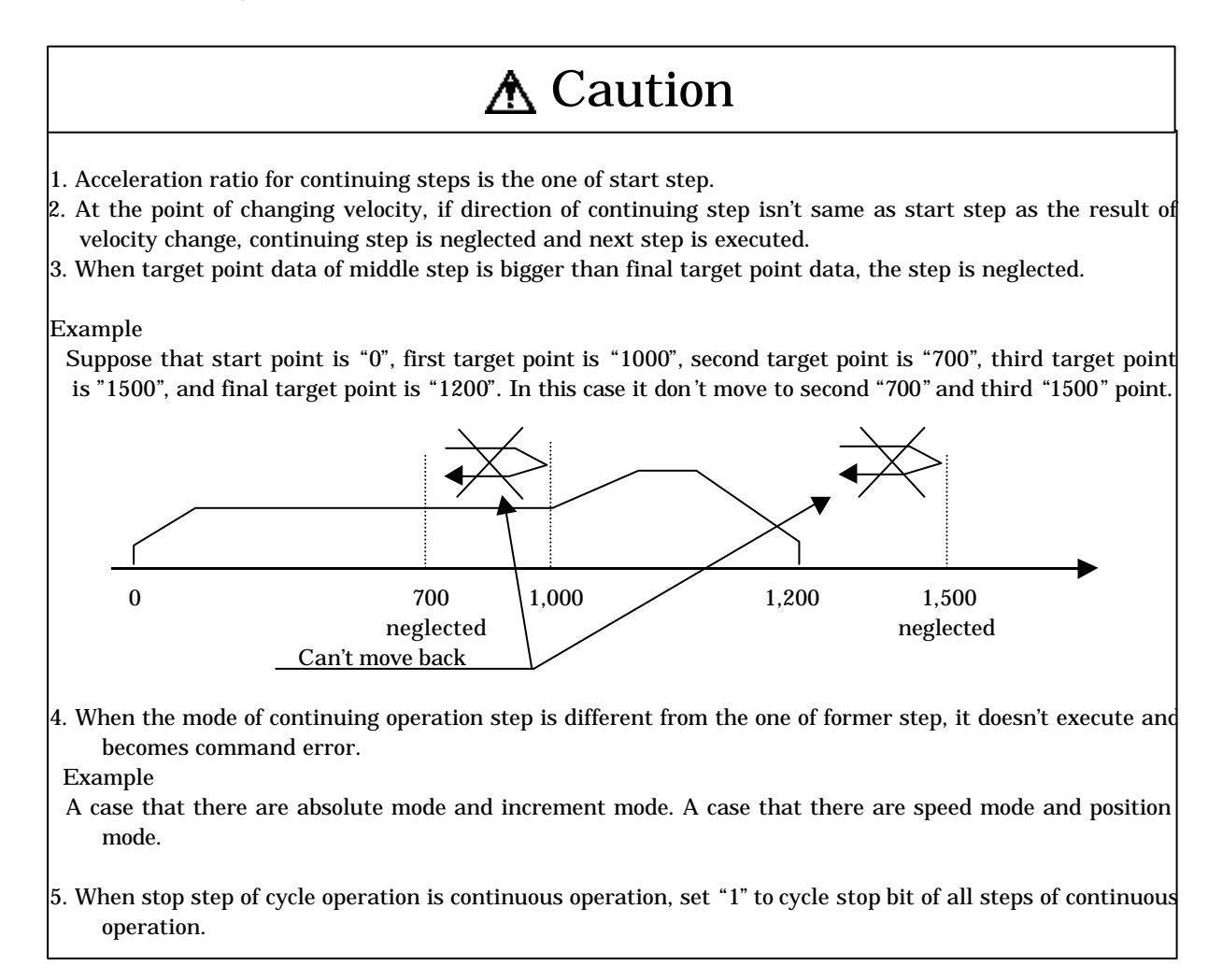

### 8.3.2 Automatic Operation2 (Single cycle Operation)

Single Cycle Operation is started by writing H05\*\* (\*\* indicates step No. by hexadecimal) into control register WYrus4. At starting, standby bit (b9 of status register WX rus4) is to be "1". If standby bit isn't "1", operation isn't executed.

After started, every step is executed automatically until the step which cycle stop bit (b14) in operation mode of automatic operation Position Data is set to "1", Timing of each signal is as follows.

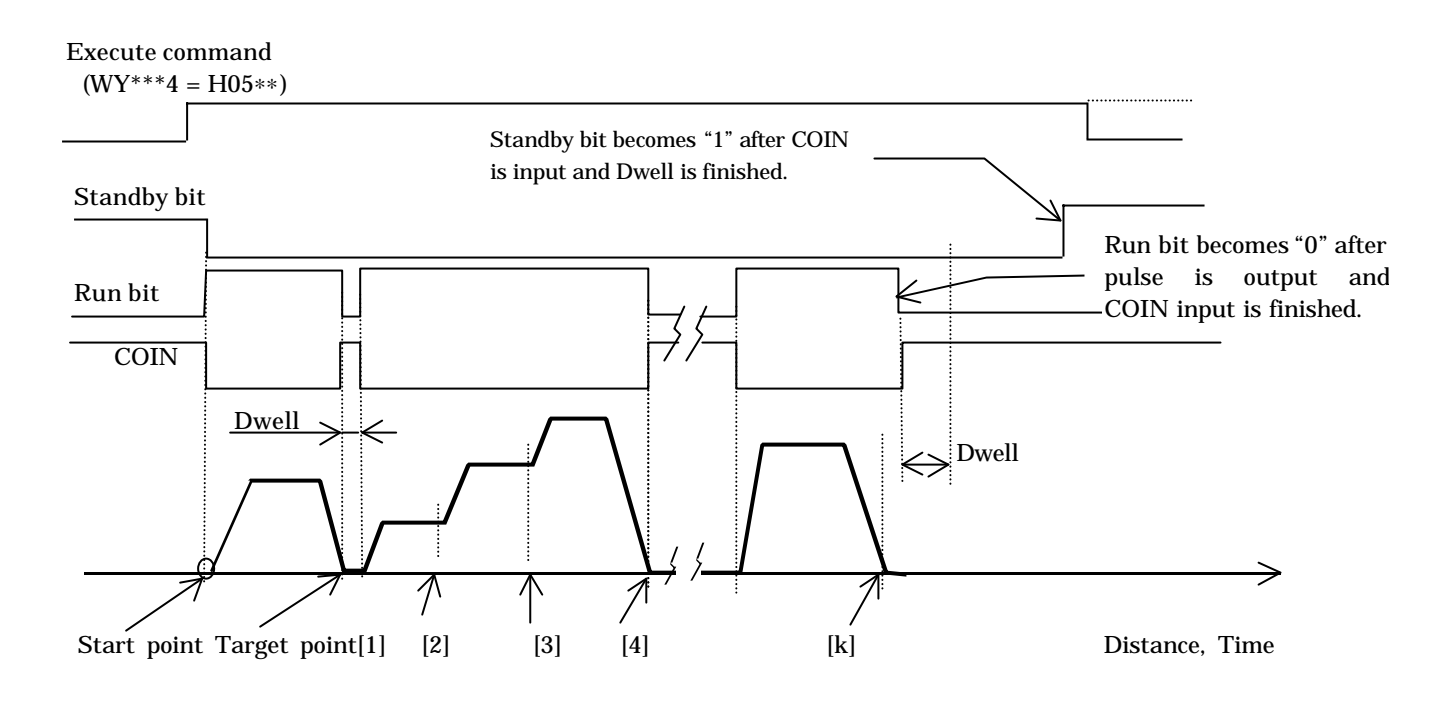

# **▲**Caution

- 1. It is permitted to have increment and absolute step in a cycle operation, but current position data isn't correct. Please use the same mode in a cycle operation.
- 2. It is permitted to have position and speed mode in a cycle operation, but current position data isn't correct Please use same mode in a cycle operation.
- 3. When stop step of cycle operation is continuous operation, set "1" to cycle stop bit of all steps of continuous operation.

### 8.3.3 Automatic Operation3 (Continuous Cycle Operation)

Continuous Cycle Operation is started by writing H06\*\* (\*\* indicates step No. by hexadecimal) into control register WYrus4. At starting, standby bit (b9 of status register WX rus4) is to be "1". If standby bit isn't "1", operation isn't executed.

In this operation, The operation stated in 8.3.2 is executed repetitively, as shown below. [Start step (Target position k) $\rightarrow$ Stop step (Target position k+n)  $\rightarrow$  Start step (Target position k)---] By setting Stop command (Stop with slow down or Emergency Stop), operation is stopped, and finished.

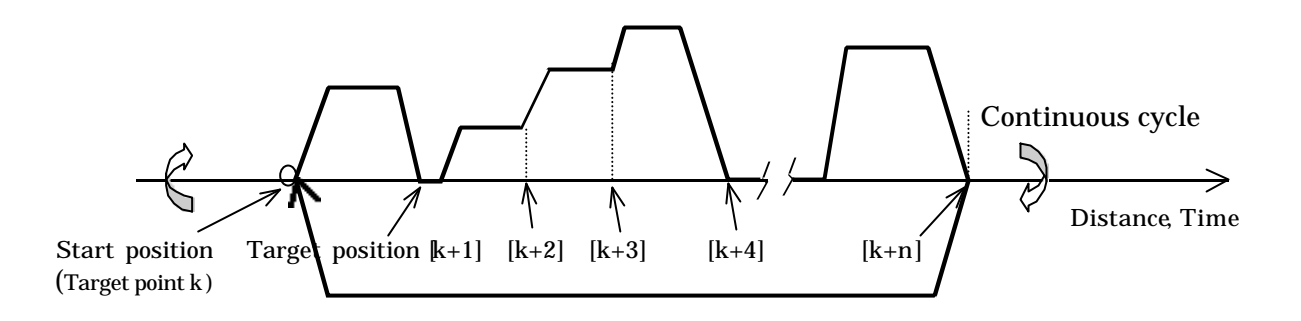

# Chapter 9 Positioning Module Installation

## 9.1 Loading the positioning module

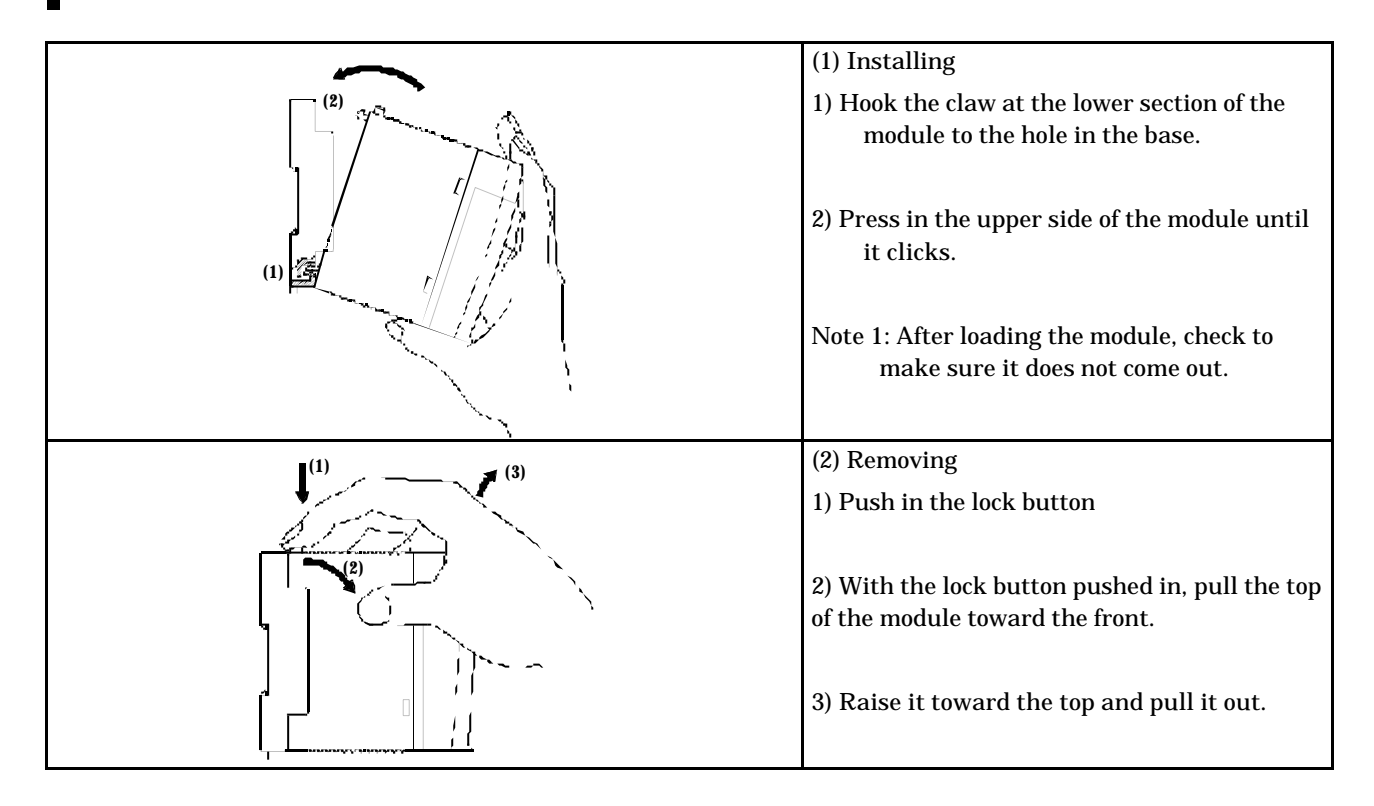

## 9.2 Wiring to the power supply module

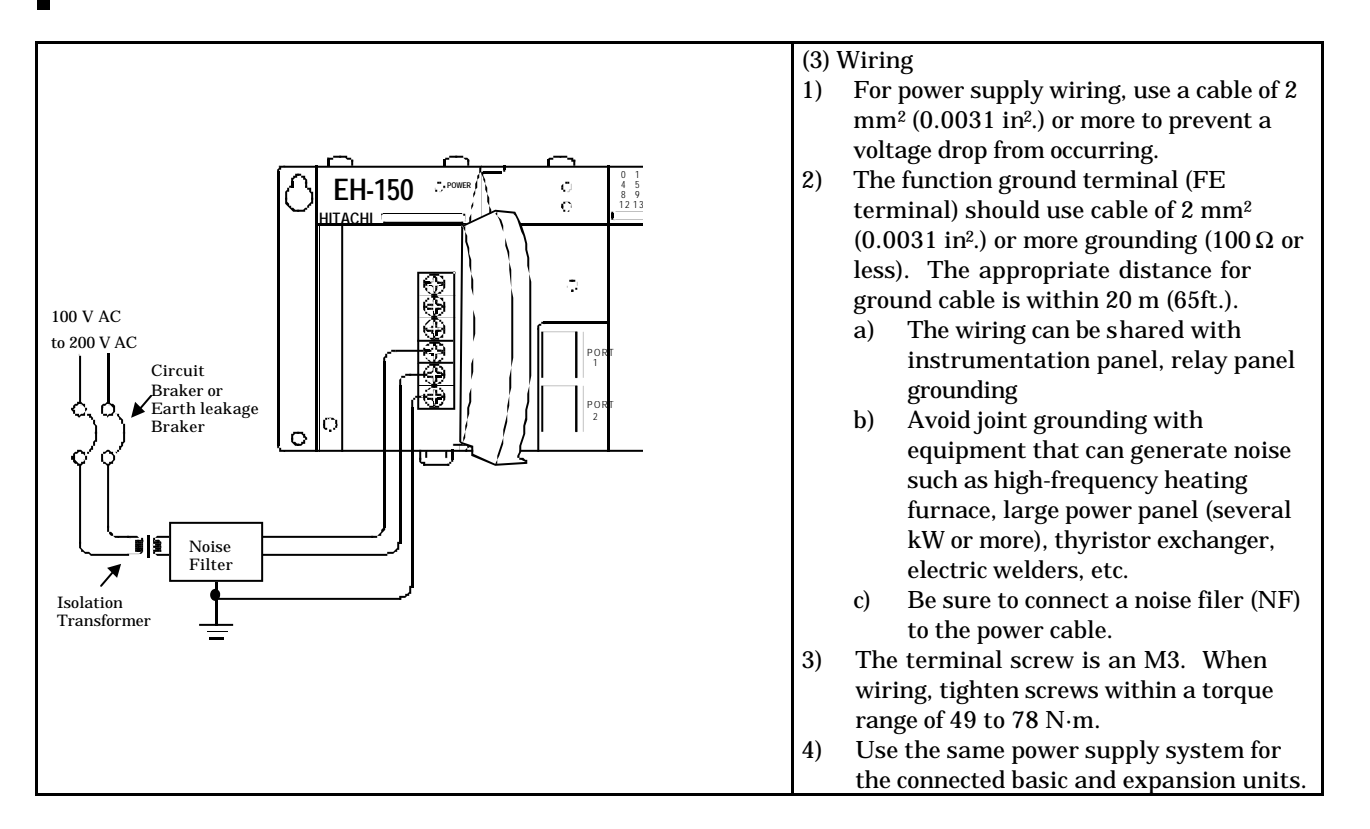

## 9.3 Wiring to the Positioning module

Multi-shielded twisted pair cable, which thickness is more than 0.25 mm or equal, should be used for pulse line output.

Standard maximum cable length is 5 m.

### 9.3.1. Output wiring

(1) In case interface is 12/24 V level and optical coupler is used

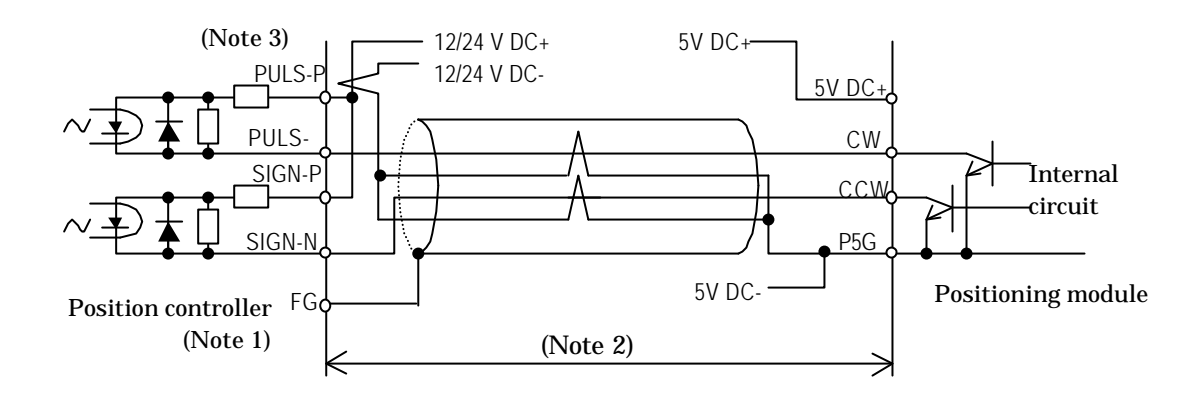

(2) In case interface is line-receiver

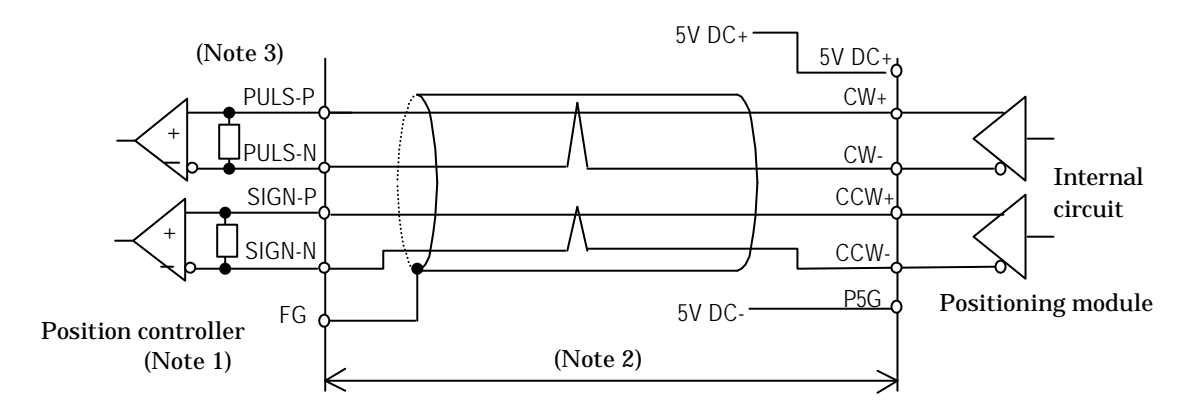

(Note 1) Though shielding of the output cable is recommended to be grounded at a cable end of receiving side (input side) as a rule, according to noise environment and grounding condition, other ways, like no grounding or grounding at transmitting side, are sometimes better. Please select best way in each application.

(Note 2) If cable length is long, then output pulse becomes delayed and when output frequency is high, position controller side might not receive signals correctly. Cable length is recommended to be short as much as possible. Though cable length is influenced by kind of cable and load of position controller, standard cable length is recommended to be max. 5m.

(Note 3) Signals of servo amplifier are different between manufacturers' types. Wiring is to be started after confirming the specifications of the servo amplifier adopted.

## 9.3.2. Caution of Input / output wiring

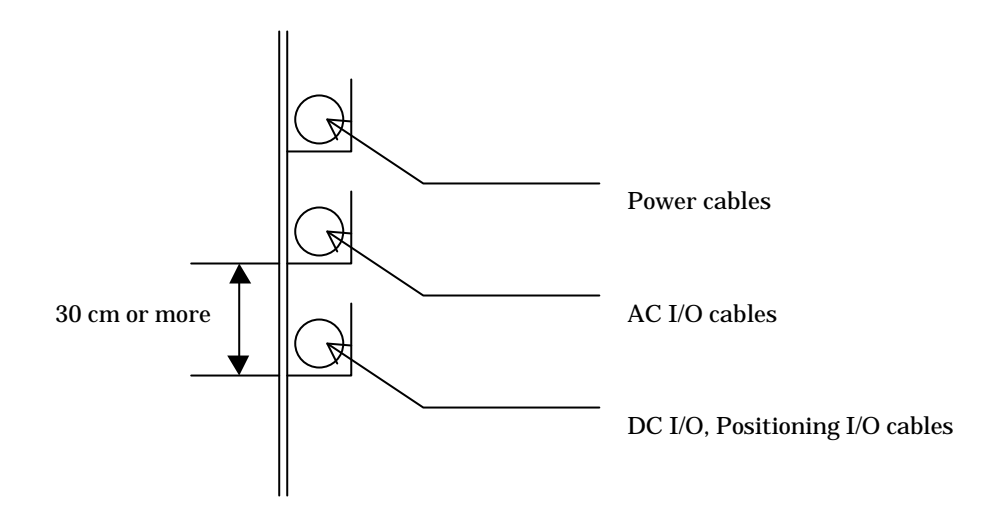

( Note ) I/O cables of positioning module are to be wired separately from power cables and AC I/O cables.

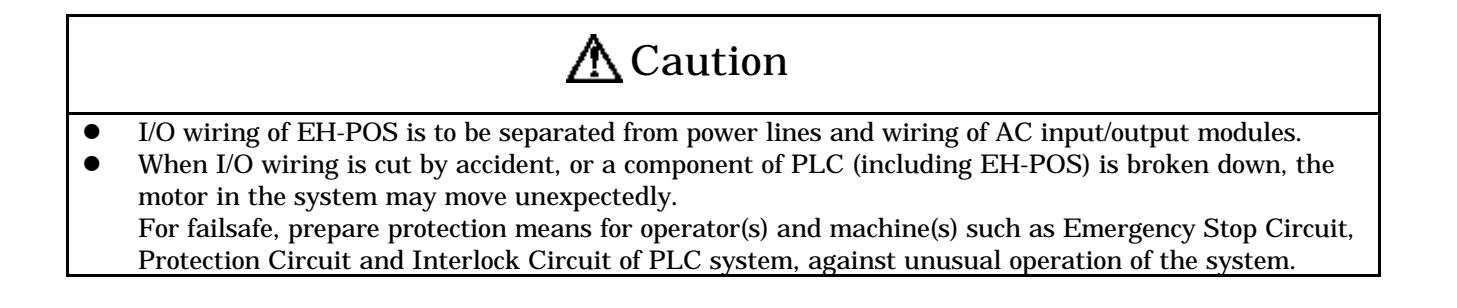

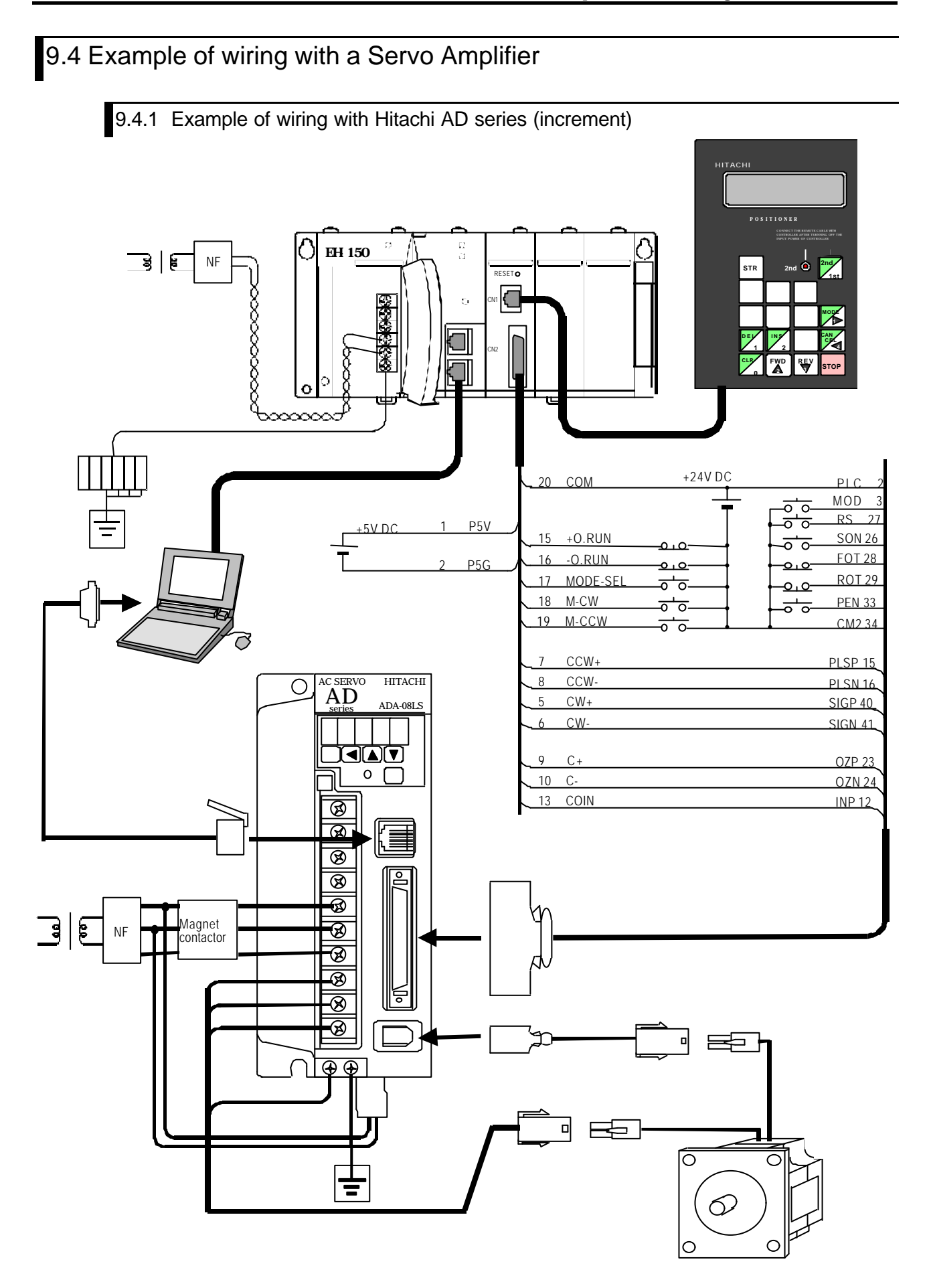

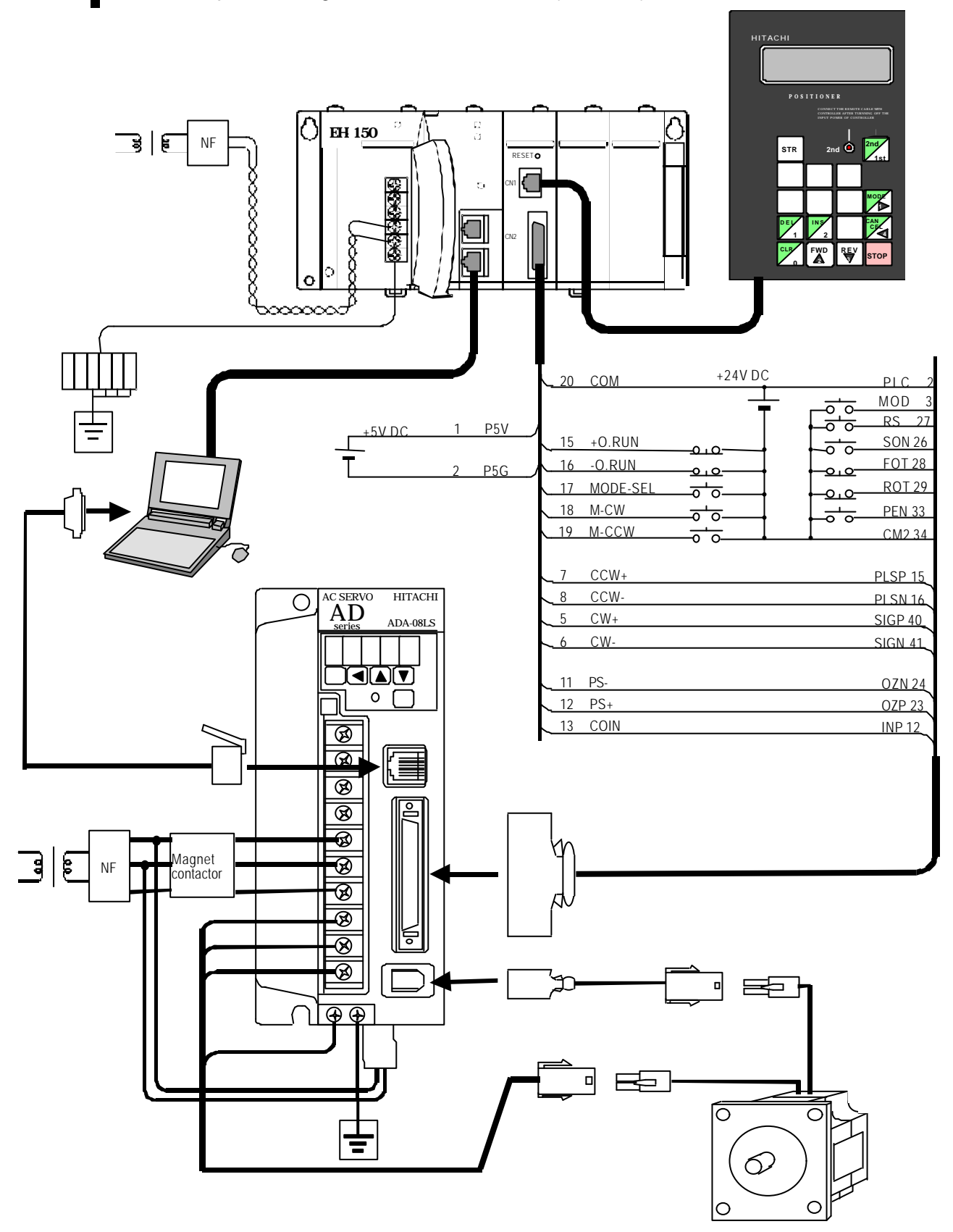

9.4.1 Example of wiring with Hitachi AD series (absolute)

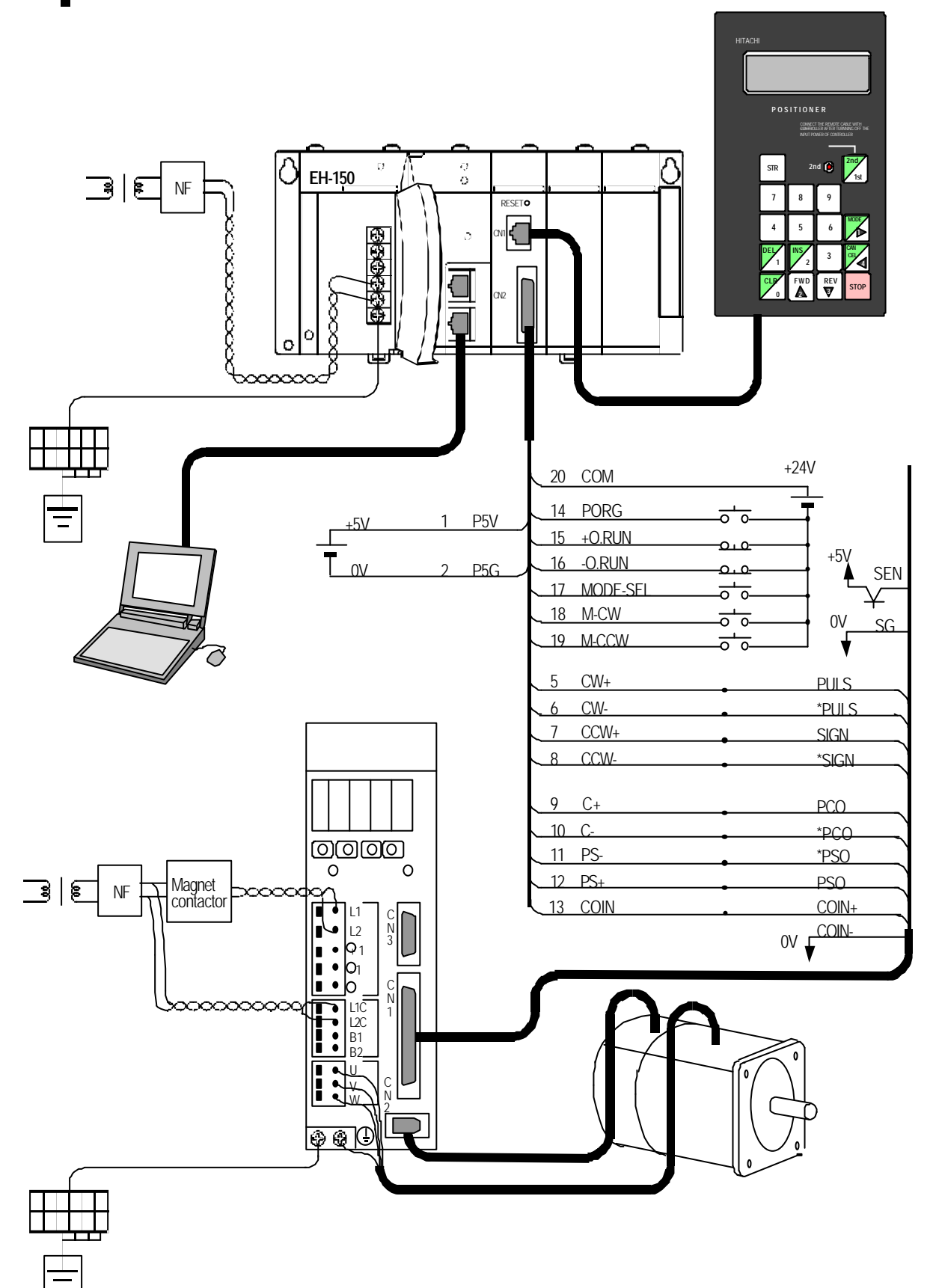

9.4.3 Example of wiring with Yasukawa  $\Sigma$  II series (absolute)

# Chapter 10 Error code list

There are two kinds of error code indication as below.

- (1) Execution error indication command code (H5000) by user program or forced Set/Reset, and store error code into WX\*\*\*2.
- (2) Indicate error code on a display of Positioner (optional operator) by selecting "Error Code Indication Menu" in "Monitor Mode" by the Positioner.

Please take countermeasures against errors based on the error list below.

|                                                                                                    |                                                                                                    | O: Cont                                                                                                    | inue RUI      | N X: Stop RUN                                    |
|----------------------------------------------------------------------------------------------------|----------------------------------------------------------------------------------------------------|----------------------------------------------------------------------------------------------------|---------------|--------------------------------------------------|
| Group                                                                                                    | Error Code                                                                                                    | Contents                                                                                                    | Beha-<br>vior | Clearing timing                                  |
| Comn                                                                                                    | H0001                                                                                                    | A control command other than STOP command was received during RUN. Received command is to be ignored.                                                                                                    | 0             | At executing<br>communication<br>initial command |
| lar                                                                                                    | H0002                                                                                                    | Reserved                                                                                                    |               | (H5100) or                                       |
| ıd eri                                                                                                    | H0003                                                                                                    | Control mode of automatic RUN (data No.1 of position data of automatic RUN.) is set in undefined mode.                                                                                                    | ×             | resetting<br>control                             |
| cor                                                                                                    | H0004                                                                                                    | In case velocity data of automatic RUN (data No.4 of<br>position data of automatic RUN) is smaller than an<br>initial velocity (parameter No.5 of common<br>parameters), EH-POS starts with the velocity data as<br>an initial velocity. | 0             | commands                                         |
|                                                                                                    | H0005                                                                                                    | In case acceleration time of automatic RUN (data No.2<br>of position data of automatic RUN) is smaller than<br>min. available acceleration time, EH-POS accelerates<br>with the min. available acceleration time.                        | 0             |                                                  |
|                                                                                                    | H0006 In case deceleration time of automatic RUN (data<br>No.3 of position data of automatic RUN) is smaller<br>than min. available deceleration time, EH-POS<br>decelerates with the min_available deceleration time |                                                                                                    | 0             |                                                  |
|                                                                                                    | H0007                                                                                                    | Velocity data of automatic RUN (data No.4 of position data of automatic RUN) is 0.                                                                                                    | ×             |                                                  |
|                                                                                                    | H0008                                                                                                    | In case initial velocity data (parameter No.5 of common parameters) is 0, EH-POS start with the min. available velocity.                                                                                                    | 0             |                                                  |
|                                                                                                    | H0009                                                                                                    | There is a step which has a different running mode in<br>a continuous RUN (refer to data No.1of position data<br>of automatic RUN).                                                                                                    | ×             |                                                  |
|                                                                                                    | H0010                                                                                                    | No. of steps is 11 or bigger(refer to data No.1of position data of automatic RUN).                                                                                                    | ×             |                                                  |
|                                                                                                    | H0011                                                                                                    | Reserved                                                                                                    |               |                                                  |
|                                                                                                    | H0012                                                                                                    | Starting step is invalid                                                                                                    | ×             |                                                  |
|                                                                                                    | H0013                                                                                                    | Reserved                                                                                                    |               |                                                  |
|                                                                                                    | H0014                                                                                                    | Reserved                                                                                                    |               |                                                  |
|                                                                                                    | H0015                                                                                                    | Reserved                                                                                                    |               |                                                  |
| H0016In case acceleration time of manual RU<br>speed homing (common parameter No.2<br>than min. available acceleration time;<br>accelerates with the min. available accelH0017In case initial manual velocity (parame<br>common parameters) is 0 in manual RU<br>EH-POS starts with the min. available |                                                                                                    | In case acceleration time of manual RUN and High-<br>speed homing (common parameter No.2) is smaller<br>than min. available acceleration time; EH-POS<br>accelerates with the min. available acceleration time.                          | 0             |                                                  |
|                                                                                                    |                                                                                                    | In case initial manual velocity (parameter No.5 of<br>common parameters) is 0 in manual RUN,<br>EH-POS starts with the min. available velocity.                                                                                          |               |                                                  |
|                                                                                                    | H0018                                                                                                    | Manual velocity (parameter No.5 of common parameters) is 0 in manual RUN                                                                                                    | ×             |                                                  |
|                                                                                                    | H0019                                                                                                    | At homing low-speed return velocity (Parameter No.7 of common parameter) is 0.                                                                                                    | ×             |                                                  |

| Group | Error Code                                             | Contents                                                | Beha-<br>vior | Clearing timing |
|-------|--------------------------------------------------------|---------------------------------------------------------|---------------|-----------------|
| D     | H0020                                                  | At homing high-speed return velocity (parameter No.6    | ×             | At executing    |
| at    |                                                        | of common parameter) is 0.                              |               | communication   |
| a (   | H0021                                                  | Reserved                                                |               | initial command |
| err   | H0022                                                  | Reserved                                                |               | (H5100) or      |
| or    | H0023                                                  | Velocity data of common parameters (parameter No. 5     | ×             | resetting       |
|       |                                                        | to 7 of common parameters) or velocity data of          |               | control         |
|       |                                                        | automatic RUN (data No.4 of automatic RUN position      |               | commands        |
|       |                                                        | data) exceeds available range.                          |               |                 |
|       | H0024                                                  | Upper limit position data of common parameters          | ×             |                 |
|       |                                                        | (parameter No. 10 of common parameters) or Lower        |               |                 |
|       |                                                        | limit position data (parameter No. 11 of common         |               |                 |
|       |                                                        | parameters) exceeds available range.                    |               |                 |
|       | H0025                                                  | Home position data of common parameters (parameter      | ×             |                 |
|       |                                                        | No. 12 of common parameters) exceeds available          |               |                 |
|       |                                                        | range.                                                  |               |                 |
|       | H0026                                                  | Homing mode of common parameters (parameter No.1        | ×             |                 |
|       |                                                        | of common parameters) is undefined mode.                |               |                 |
|       | H0027                                                  | Velocity mode of common parameters (parameter No.1      | ×             |                 |
|       |                                                        | of common parameter) is undefined mode.                 |               |                 |
|       | H0028                                                  | Acceleration and deceleration mode of common            | ×             |                 |
|       |                                                        | parameters (parameter No.1 of common parameters)        |               |                 |
|       |                                                        | is undefined mode.                                      |               |                 |
|       | H0029 Pulse number for one rotation (parameter No.2 of |                                                         | ×             |                 |
|       | common parameters) or Work move length for one         |                                                         |               |                 |
|       |                                                        | rotation (parameter No.3 of common parameters) is 0.    |               |                 |
|       | H0030                                                  | 0 Undefined command was received.                       |               |                 |
|       | H0100                                                  | H0100 In the ABS encoder homing mode (parameter No.1 of |               |                 |
|       |                                                        | common parameter), at starting to homing there was      |               |                 |
|       |                                                        | no ABS encoder input.                                   |               |                 |

| Group      | Error code | Contents                                                                                                    | Beha-<br>vior | Clearing timing                                                             |
|------------|------------|----------------------------------------------------------------------------------------------------|---------------|-----------------------------------------------------------------------------|
| Data erroi | H0401      | In the velocity and position mode (refer to data No.1 of<br>automatic RUN position data), if deceleration time<br>(data No.3 of automatic RUN position data) is smaller<br>than min. available deceleration time, EH-POS<br>decelerates with the min. available deceleration time.                                                                                                    | 0             | At executing<br>communication<br>initial command<br>(H5100) or<br>resetting |
| . 3        | H0402      | In the velocity and position mode (refer to data No.1 of<br>automatic RUN position data), at accelerating or<br>decelerating control mode setting signal was changed<br>from ON to OFF.                                                                                                    | 0             | control<br>commands                                                         |
|            | H0403      | Reserved                                                                                                    |               |                                                                             |
|            | H0404      | Reserved                                                                                                    |               |                                                                             |
|            | H0405      | In the velocity and position mode (refer to data No.1 of<br>automatic RUN position data), control mode setting<br>signal was changed from ON to OFF.                                                                                                    | ×             |                                                                             |
|            | H0407      | Reserved                                                                                                    |               |                                                                             |
|            | H0410      | Velocity data of automatic RUN position data (data<br>No.4 of automatic RUN position data) exceeds upper<br>limit (parameter No.4 of common parameters.)                                                                                                    | ×             |                                                                             |
|            | H0411      | Destination data of automatic RUN (data No.5 of<br>automatic RUN position data) is smaller than under<br>limit position data (parameter No.10 of common<br>parameters), or bigger than upper limit position data<br>(parameter No.11 of common parameters).<br>Or EH-POS was tried to operate in manual RUN mode<br>with a bigger or smaller position data than upper or<br>lower position specified by common parameters. | ×             |                                                                             |
|            | H0412      | Moving quantity exceeded max. number (2,147,483,647).                                                                                                    | ×             |                                                                             |

| Group      | Error Code | Contents                                                                                                    | Beha-<br>vior | Clearing timing                                                  |
|------------|------------|----------------------------------------------------------------------------------------------------|---------------|------------------------------------------------------------------|
| Overr      | H0801      | Overrun to + direction (CCW) happened.<br>Take measures according to "Procedure when O.R.<br>lamp turned ON" in chapter 11 "Trouble shooting".                                                                             | ×             | At releasing<br>overrun                                          |
| un         | H0802      | Overrun to – direction (CW) happened.<br>Take measures according to "Procedure when O.R.<br>lamp turned ON" in chapter 11 "Trouble shooting".                                                                              | ×             |                                                                  |
| Cor        | H8001      | There is a mistake in a parameter number in common parameter indication command.                                                                                                    | 0             | At releasing communication                                       |
| nmunicatio | H8002      | Because next control command was received before<br>completion of a current control command (before<br>outputting pulses), the received next control command<br>is ignored.                                                | 0             | initial command<br>(H5100) or<br>releasing<br>control<br>command |
| n error    | H8003      | Parameter number in a communication command of common parameters has a mistake. Received command is ignored.                                                                                                    | 0             |                                                                  |
|            | H8004      | A command other than communication initializing<br>command was received during executing of<br>communication command H4F00 or H48**.<br>The communication is stopped.                                                      | 0             |                                                                  |
|            | H8005      | A communication command was received during<br>handshake bit of a status register was 1.<br>The received command is ignored.                                                                                               | 0             |                                                                  |
|            | H8006      | Next command was not received more than 1 sec. or<br>equal during executing communication command<br>H4F00 or H48**.<br>The communication is stopped.                                                                      | 0             |                                                                  |
|            | H8010      | There was a communication error between a Positioner and an EH-POS.                                                                                                    | 0             |                                                                  |
| Memory     | H0910      | Data can not be written to EEPROM. Rewriting times<br>may exceed the maximum number (100,000).<br>Reset the module and write data, or exchange the<br>module.                                                              | ×             | At pushing the<br>reset switch or<br>at changing the<br>module   |
| error      | H0911      | Sum check error of EEPROM happened.<br>This error may happen at writing EEPROM.<br>Confirm setting value of Common parameters and<br>automatic operation positions data, and write<br>EEPROM again. Then reset the module. | ×             |                                                                  |

# Chapter 11 Trouble shooting

This chapter describes the errors at operation. There are major five kinds of error indication as follows.

- (1) LED Indication in front of EH-POS
- (2) Status register (WX\*\*\*0) Indication
- (3) Positioner (option) Indication
- (4) EH-CPU Indication
- (5) No error indication on EH-POS and EH-CPU but abnormal motor operation

## 11.1 Error indication of LED

| LED  | ERROR<br>or Function     | Content                                                                                                    | Countermeasure                                                                                                    | LED at<br>abnormal |
|------|--------------------------|----------------------------------------------------------------------------------------------------|----------------------------------------------------------------------------------------------------|--------------------|
| POW  | Power LED                | No power (Power LED of Power<br>module is turned off).<br>The module is not mounted in<br>base correctly.                   | Check the power supply is added.<br>Check the connection of module<br>and mount module correctly.                                                                                                    | off                |
| WDE  | Watch dog<br>timer error | MPU in EH-POS has an error.                                                                                                 | Push RESET switch.<br>Reset the power supply.                                                                                                    | on                 |
| O.R  | Overrun error            | Overrun state occurred.<br>(In case DIP switch No.5 and 6<br>are OFF, and external input<br>signal of<br>overrun is valid.) | Release the overrun state in<br>manually, and perform return to<br>starting again.<br>In case the external input signal of<br>over RUN is not used, set<br>DIPswitch No.5 and 6 on to be<br>invalid it (Refer 11,12). | on                 |
| CMDE | Command error            | Command error occurs.                                                                                                    | Check the error code in<br>WX***2 by executing error<br>display command (H5000).<br>Perform error recovery<br>procedures according to<br>chapter 10. error code list.                                                 | on                 |

Note: At power off, "WDE" LED lights for a moment, but this is not abnormal.

### 11.1.1 Trouble shooting procedure for WDTE LED on. (Module abnormal)

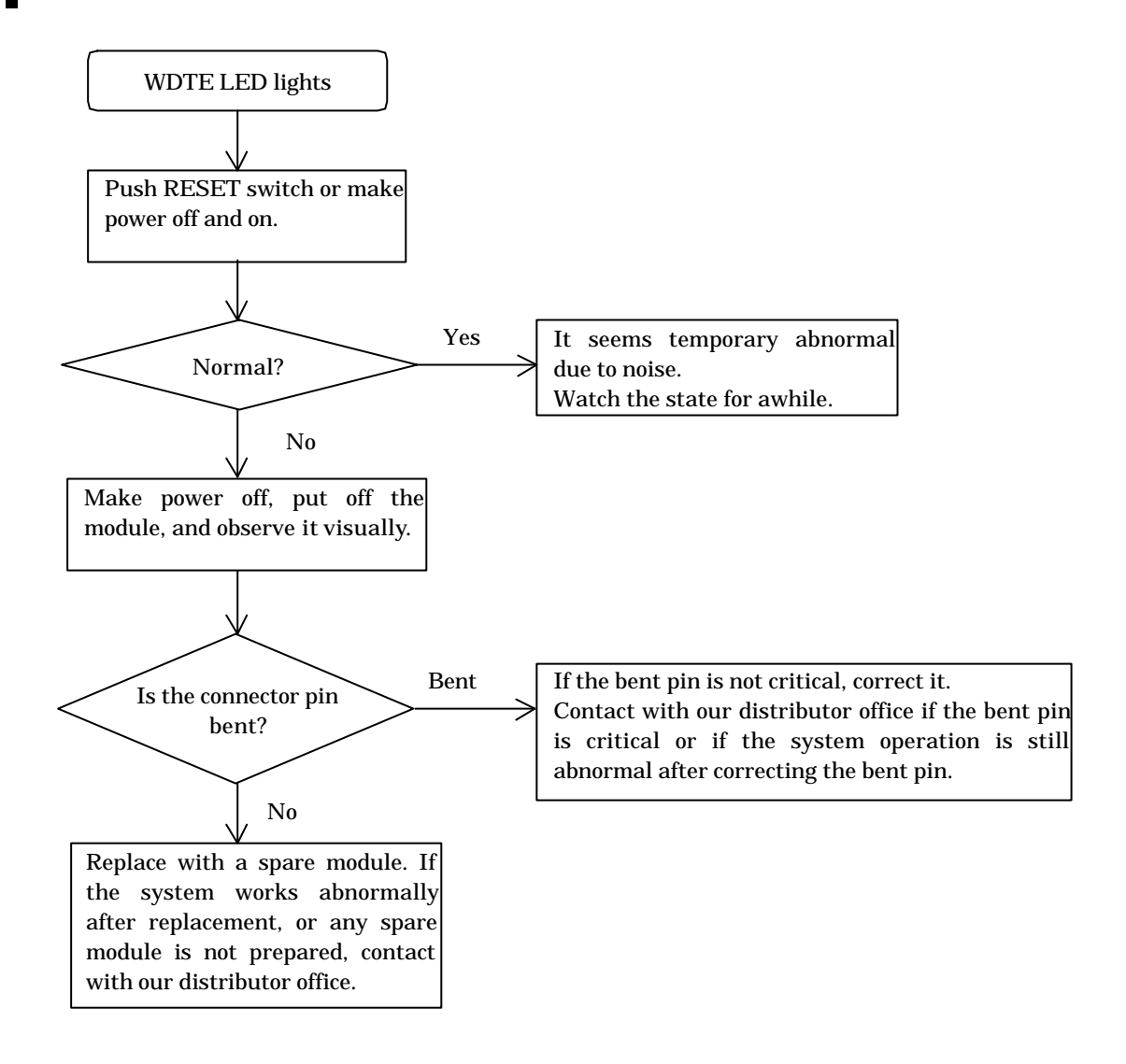

## 11.1.2 Trouble shooting procedure for O.R lamp on (Overrun error)

Take the following procedures to recover from an overrun error. The case of –O.RUN is explained below (In case of +O.RUN, the direction is the opposite.)

Abbreviation: -O.RUN = Overrun of clockwise (CW) direction

+O.RUN = Overrun of counterclockwise (CCW) direction

O.RUN = Overrun including -O.RUN and O.RUN

- (1) Move the system manually in the direction where O.RUN is released.
- (2) Confirm the release of O.RUN. When the O.RUN is released, OR lamp turns off.
- (3) Move the system manually toward a positive position of the starting point or a position within the home LS.
- (4) Execute return to starting point.
- (5) Execute normal operation.

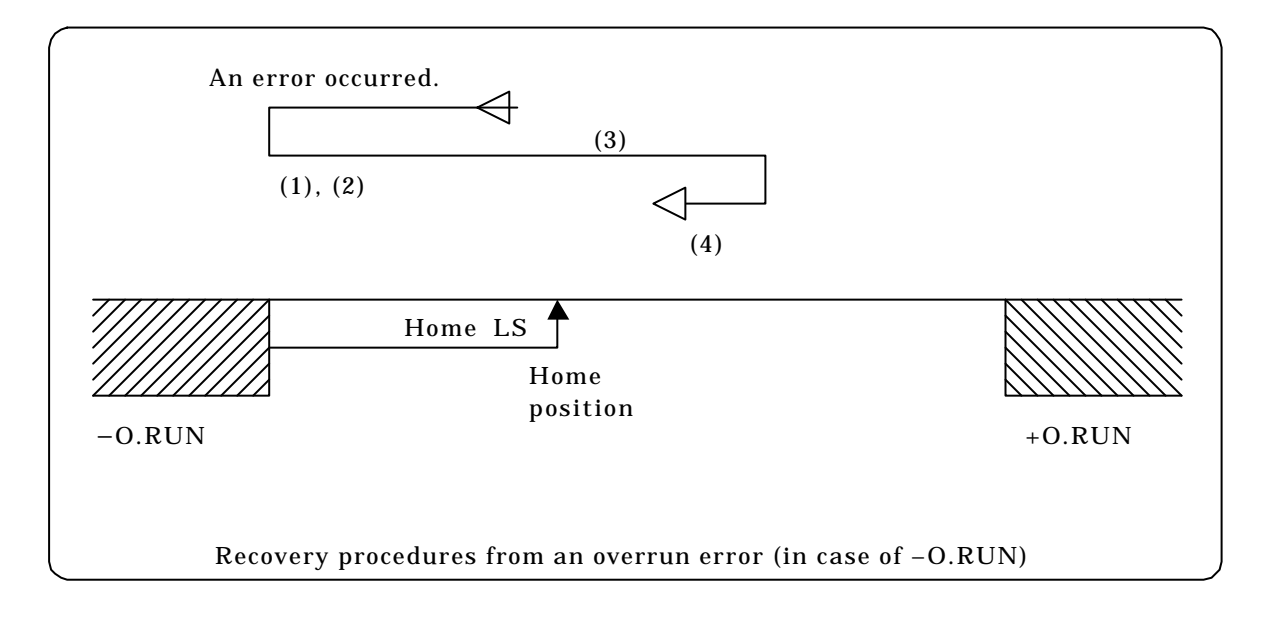

# 11.2 Error indication of LED

The error bit of the status register is set to "1" when data error, command error or communication error occur.

| Status<br>register<br>display | Name of error         | Description                 | Countermeasure                  |
|-------------------------------|-----------------------|-----------------------------|---------------------------------|
| H*4**                         | Overrun error         | Overrun occurred.           | Refer to Trouble shooting       |
| H*C**                         |                       |                             | procedure of this chapter       |
|                               |                       |                             | (11.1.1).                       |
| H3***                         | Data error or command | Data error or command error | Refer to the Error code list in |
| H1***                         | error                 | occurred.(Note1)            | chapter 10.                     |
| H8***                         | Communication error   | Communication error         |                                 |
| HC***                         |                       | occurred                    |                                 |

Note1: After error is released, if communication initializing command (H5100) is not issued, the display shows H1\*\*\*.

## 11.3 Error display at Positoner(Option)

When error code display is selected in monitor mode, error code will be displayed on display part. Refer to chapter 14 for operation of positioner. Refer to chapter 10 for error code in detail.

## 11.4 Error display on EH-CPU

When watchdog timer error occurs at EH-POS, EH-CPU displays error as module abnormal. Refer to the application manual of EH-150 in detail.

## 11.5 Abnormal operation of Motor

| No. | item                                                                                                    | explanation / countermeasure                                                                                                    |
|-----|----------------------------------------------------------------------------------------------------|----------------------------------------------------------------------------------------------------|
| 1   | Is the I/O allocation correct?                                                                                                    | Confirm I/O allocation of EH-POS.<br>I/O allocation of EH-POS is "word 4W/4W". Otherwise, EH-POS operation is<br>abnormal or no operation in wrong I/O allocation.                                                                                                    |
| 2   | Is the wiring proper?                                                                                                    | Check the connection of the output terminal of EH-POS and the input terminal of motor controller. In case of O.RUN error, refer to section 11.1.2                                                                                                    |
| 3   | Does the setting of<br>DIPswitch No.1 and 2, match<br>with the pulse output<br>method of EH-POS, and the<br>pulse-input method of motor<br>controller? | <ul><li>In case of the mismatch, one of the following abnormal operations is caused.</li><li>(a) The motor runs only in one direction.</li><li>(b) An error occurs to the motor controller.</li><li>(c) The motor running direction changes in a short interval.</li></ul> |
| 4   | Is EH-POS in stand-by mode before automatic operation?                                                                                                 | When automatic operation is executed, EH-POS must be in stand-by mode.<br>By executing homing or manual operation command, set EH-POS in stand-<br>by mode.                                                                                                    |
| 5   | Are connectors connected?<br>Is the connector pin bent?                                                                                                | When I/O connectors are not inserted exactly or connector pin is bent, signals are not transferred correctly, the motor may cause miss-operation or may not move.                                                                                                    |
| 6   | Isn't pulse generated even<br>indication of current position<br>changes in manual operation<br>or automatic operation?                                 | If No.1,2 and 4 above are correct, then module trouble is guessed. In this case please contact with our distributor office.                                                                                                    |

# Chapter 12 Comparison with POSIT-2H

## 12.1 Comparison with POSIT-2H

EH-POS has additional functions shown below against POSIT-2H and POSH for H-series PLC.

- It is possible to select a type of homing (Return to home position). Type of returning to (arbitrary, low-speed, high-speed) and direction (forward, reverse) can be selected in common parameters.
- (2) Acceleration time and deceleration time can be specified individually in automatic operation mode. Acceleration time and deceleration time are specified individually at each step in automatic operation mode. In return to home point mode and manual operation mode, they are performed at value with acceleration/deceleration time being set in common parameter.
- (3) S-shaped acceleration/deceleration function is added. Trapezoidal or S-shaped (3-kind) acceleration/deceleration can be set in common parameters.
- (4) Line driver output of pulse output method is added. Open collector output and line driver output are available on different terminal at same time. (CW/CCW, Clock/direction are specified with DIP switch No.1 and 2 at side of EH-POS module.
- (5) It is possible to select a valid/invalid of external input signals (COIN, +O.RUN, -O.RUN). The eternal input signals (COIN, +O.RUN, -O.RUN), which is usually ON in normal operation, can be specified in valid or invalid. This is usable to operate before wiring of COIN,+O.RUN and -O.RUN signals.

The selection of valid/invalid is set with DIPswitch No.4,5 and 6 at side of EH-POS module.

- (6) Command code is extended according to the addition or extension of function.
  - (a) The velocity change in RUN mode (addition of H8000)
    - This is available in homing mode and automatic operation mode.
  - (b) Current position data update (addition of H4DFF)
  - Current position data update command (H4DFF) is supported in communication command. (c) Restart after stop command
    - It is possible to restart after deceleration stop (H0700) and Emergency stop (H07FF). (System keeps stand-by.)
  - (d) Handshake procedure in display command The handshake procedure is added to ensure the procedure.
- (7) ABS encoder

Encoder type is specified in homing mode in common parameters.

(Applied manufacturer and series: HITACHI AD series, Yasukawa  $\Sigma$  series/ $\Sigma$  II series, Sanyo P series)

(8) Content of status register is changed.

Run latch bit and error latch bit are added.

# 12.2 Command Comparison with POSIT-2H

The table below shows the commands added to EH-POS against POSIT-2H.

|     | Control  | POS         | IT-2H       |                | Changed/                 |         |
|-----|----------|-------------|-------------|----------------|--------------------------|---------|
| No. | register | Command     | Content     | Command        | Content                  | added   |
|     | WY***4   | WY***4 name |             | name           |                          |         |
|     | written  |             |             |                |                          |         |
|     | value    |             |             |                |                          |         |
| 1   | H0000    | HALT        | Decelerated | Undefined      | The command is           | Changed |
|     |          |             | stop        |                | ignored.                 |         |
|     |          |             |             |                | (Countermeasure of I/O   |         |
| 2   | H03**    | Manual 2    | Teaching    | Manual         | This command             | Added   |
| ~   | 1105     |             | setting     | operation      | generates pulse, and it  | nuuou   |
|     |          |             | secting     | operation      | is stopped by stop       |         |
|     |          |             |             |                | command.                 |         |
|     | H0300    | Undefined   | -           | Forward        | This command             | Added   |
|     |          |             |             | manual         | generates forward        |         |
|     |          |             |             | operation      | continuous pulse.        |         |
|     | H0301    | Undefined   | -           | Forward JOG    | This command             | Added   |
|     |          |             |             | operation      | generates forward one    |         |
|     | 110210   | Undefined   |             | Davanaa        | pulse (JOG).             | Addad   |
|     | позто    | Undermed    | _           | manual         | ranaratas ravarsa        | Auueu   |
|     |          |             |             | operation      | continuous nulse         |         |
|     | H0311    | Undefined   | _           | Reverse JOG    | This command             | Added   |
|     |          |             |             | operation      | generates reverse one    |         |
|     |          |             |             | _              | pulse (JOG).             |         |
| 3   | H07**    | Undefined   | -           | Stop           | The system is stopped    | Added   |
|     |          |             |             |                | and is set to stand-by   |         |
|     | 110 700  |             |             |                | mode.                    |         |
|     | H0700    | Undefined   | -           | Slow down      | The system is            | Added   |
|     |          | Undefined   |             | Emorgonov      | The system stops         | Added   |
|     | 110711   | Undermed    | _           | ston           | without deceleration     | Auteu   |
| 4   | H8000    | Stop        | Emergency   | Velocity       | This command changes     | Changed |
| -   | 110000   | Brop        | stop        | change         | the velocity in RUN      | 0       |
|     |          |             | I I I       | 0              | mode. The stored data is |         |
|     |          |             |             |                | not changed.             |         |
| 5   | H84**    | Undefined   | _           | Velocity and   | Automatic step           | Added   |
|     |          |             |             | position data  | operation is performed   |         |
|     |          |             |             | specified      | by the control mode,     |         |
|     |          |             |             | automatic      | acceleration time and    |         |
|     |          |             |             | step operation | deceleration time,       |         |
|     |          |             |             |                | which are used in the    |         |
|     |          |             |             |                | specified data of        |         |
|     |          |             |             |                | velocity and position in |         |
|     |          |             |             |                | operation.               |         |

| Table  | 121  | Comparison | of Control | Command |
|--------|------|------------|------------|---------|
| I able | 16.1 | Comparison | of Control | Commanu |

# Chapter 13 Programming example

When EH-CPU issues three kinds of command such as communication, operation and display command, and the EH-POS executes these commands. Program to issue above three commands are called as communication program, operation program, data read program individually. In this chapter, these three programs are explained.

### 13.1 Caution on programming

EH-POS can not recognize the second command or later when it receives the same command twice continuously, because of EH-CPU refresh processing. Therefore when you want to write the same command continuously to the control register, write the communication initial command (H5100) or the other command in the next scan.

### 13.2 Communication program

Communication program is the program, which writes the communication command in 6.3.2 to control register (WYrus4). EH-POS sets data (common parameter, automatic position data) on EH-POS in transmission are (WYrus5 to 7) according to communication command. Therefore setting data must be write in transmission area before issuing communication command. (Communication command and setting data may be write in the scan, Because of EH-CPU refresh processing.)

# $\mathbf{\Delta}$ Caution

When data are set to EH-POS, they are stored in the internal memory (EEPROM) and such data are retained in case of power failure.

Therefore, <u>once data are set by program, no communication program is required</u>. However s<u>tore</u> <u>the data set in the memory onto an external storage device such as floppy disk, preparing for the</u> <u>accidental memory damage</u>. If it is not available, record the data on setting sheet attached at the end of the manual, and keep it. It is possible to rewrite data individually by executing the communication command, which is driven by Forced Set/Reset function. (Refer to 6.3.2 Communication command for details.)

The content of EEPROM can be rewritten up to about 100,000 times. It is not guaranteed to rewrite more than about 100,000 times.

Data are transferred from the EH-CPU to EH-POS using 3-word transmission area (WYrus5 to 7). Therefore repeating 5 times of transmission process is required to update all the 15 words of common parameter (when communication command is H4F00), while two repeating of transmission process is required to update all 6 words of the automatic operation data for one step (when the communication command is H48\*\*. Here \*\* is the step No.). Refer to Chapter 7 for details of communication procedure.

(Example) In case of setting Common parameter all data set (H4F00), and setting of One step position data set (H4800) for Step00. (Following description is the case that EH-POS is put on slot 0.)

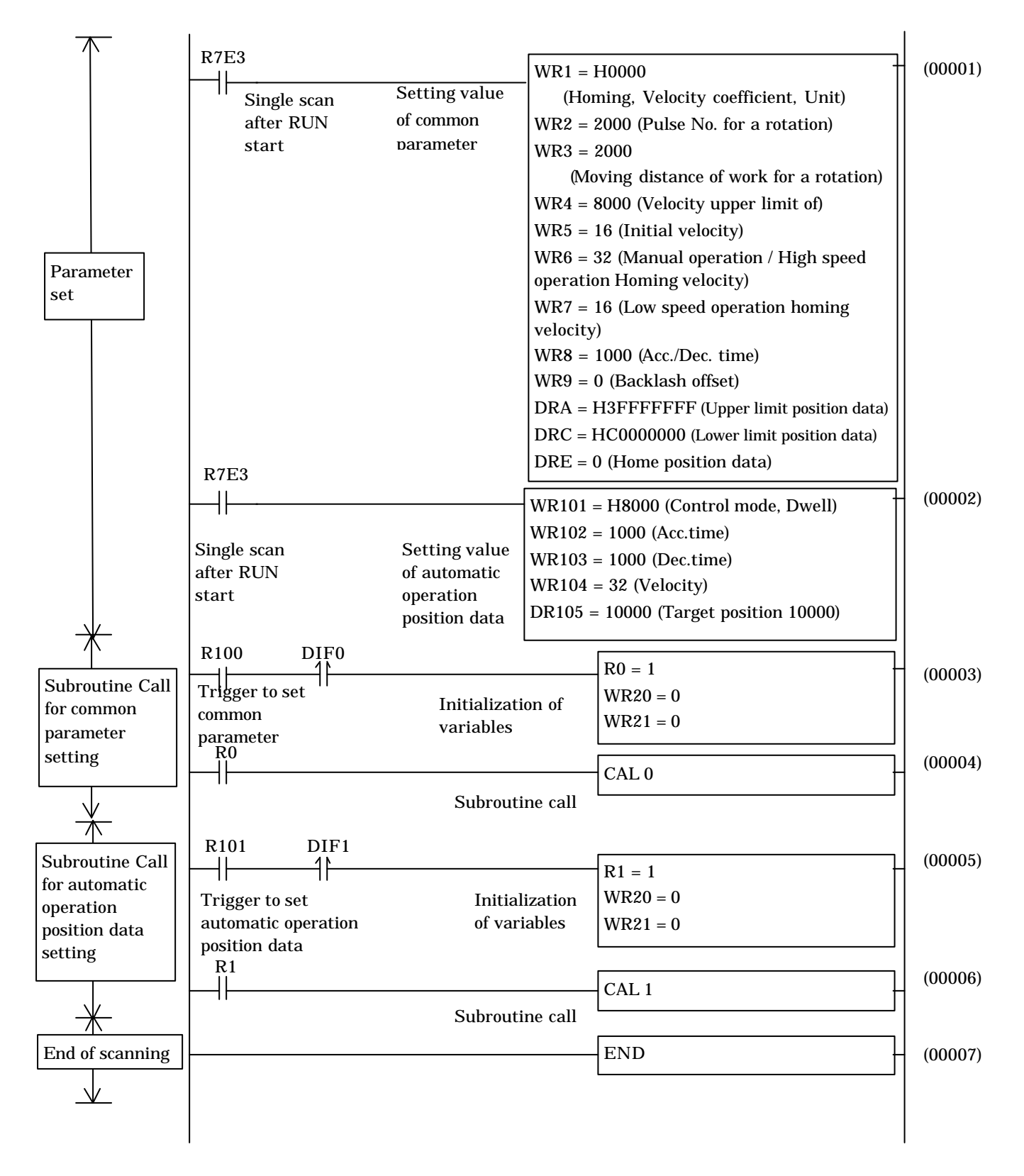

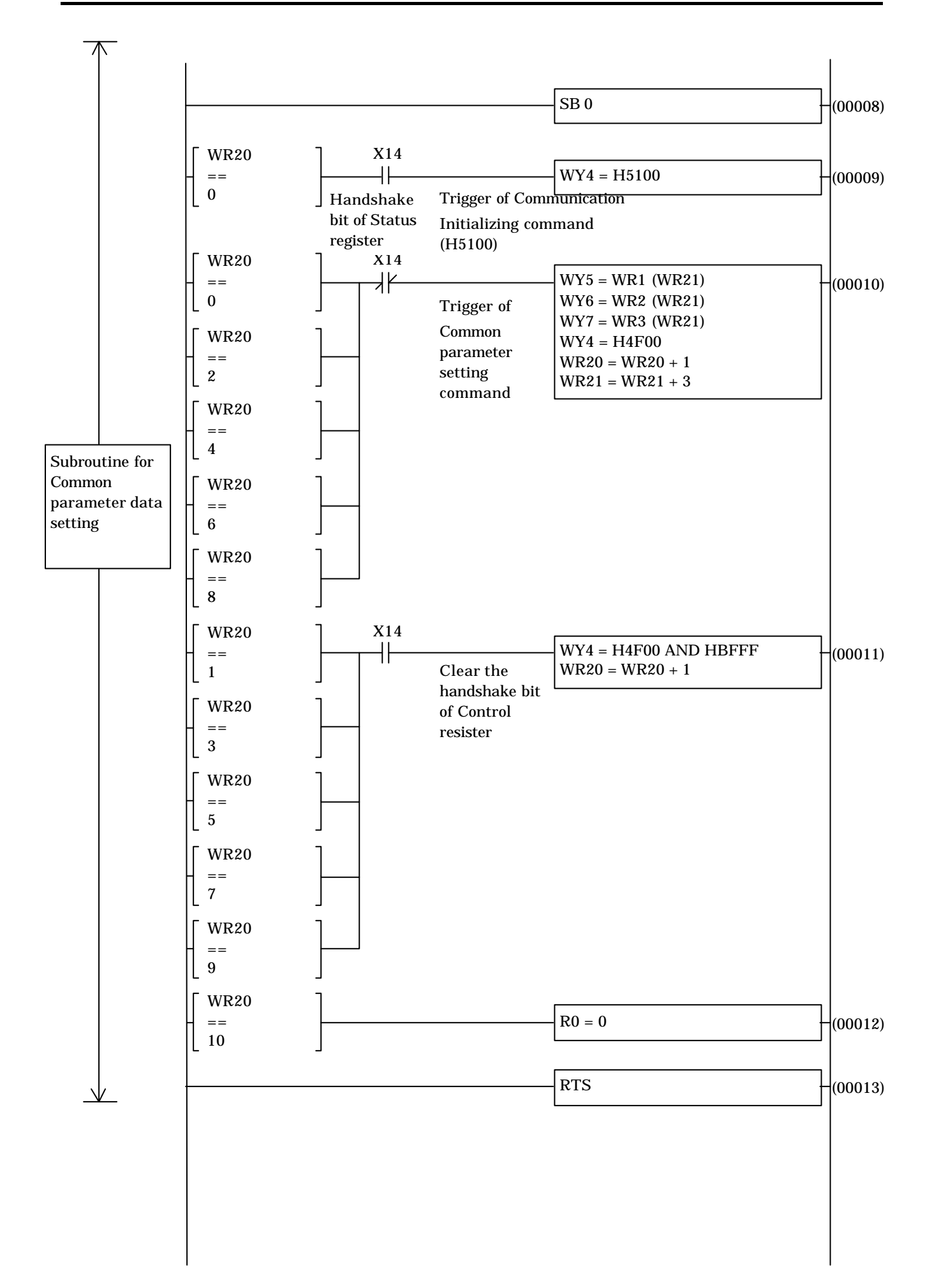

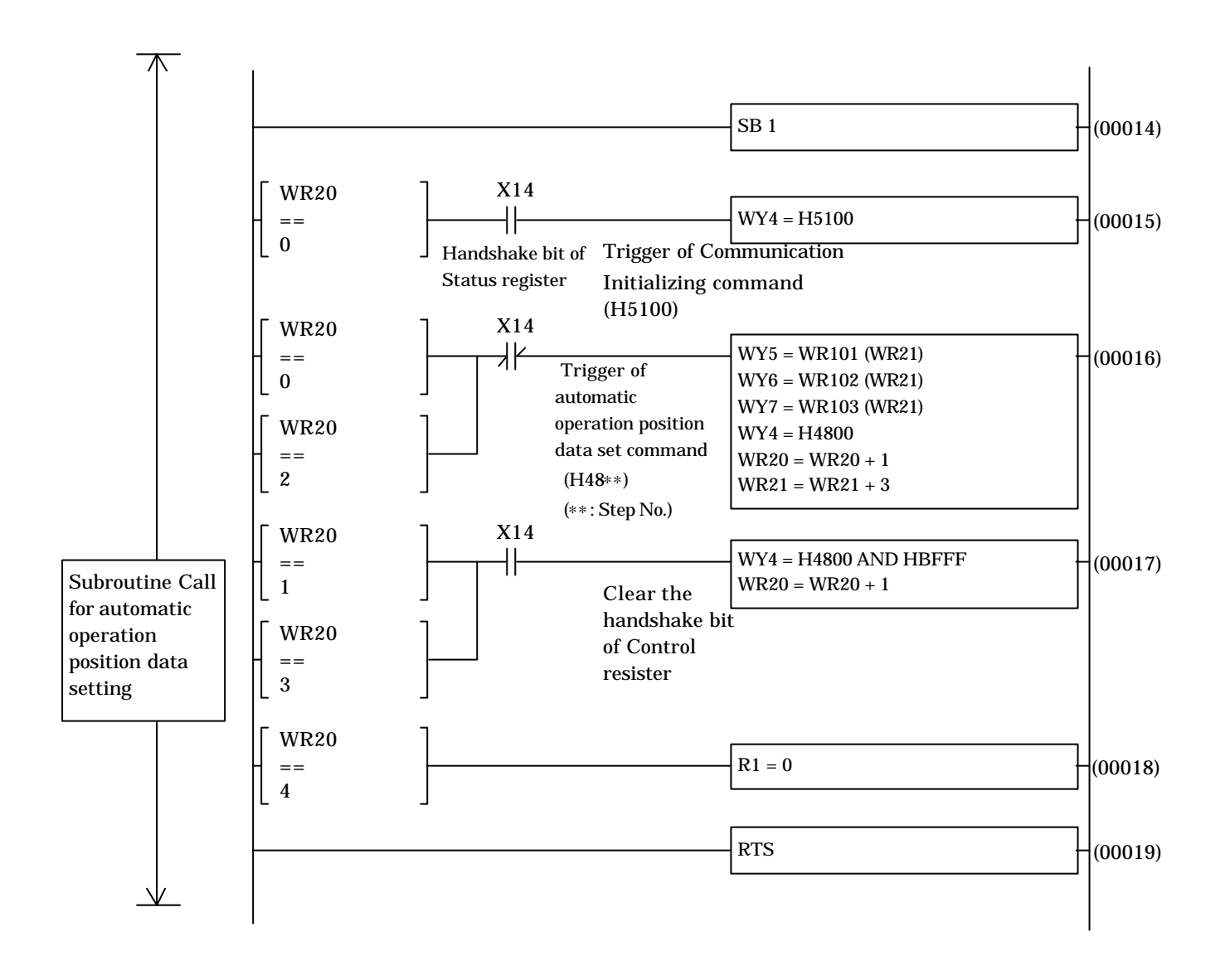

# <u> Motice</u>

In case of rewriting all of common parameter 15 words (in this case, Communication command H4F00 is used), rewrite by three words by five times, within one second. If more than one second elapsed for this setting, the communication error occurred (Error code is H8006 then). Refer to 7.1.1 Setting Communication Flow)

In case of rewriting all of automatic operation data 6 words for one step (in this case, Communication command H8\*\* is used), rewrite with in one second or less.

(Refer to 7.1.1 Setting Communication Flow)

## 13.3 Operation program

Operation program is program, which writes the control command shown in 6.3.1 into control register (WYrus4). EH-POS will do the operation such as homing, manual operation, automatic operation, stop the operation and so on.

(Example) After homing operation, automatic step operation (Step No. 0) is executed. (Following description is the case that EH-POS is put on slot 0.)

This program will operates as follows.

- (1) By setting internal output R0 with 0, homing operation is executed.[Circuit No.1]
- (2) On-delay timer TD0 starts to count up. [Circuit No.2]
- (3) When the current value of TD0 reached to 20mS, automatic step operation starts. [Circuit No.3]

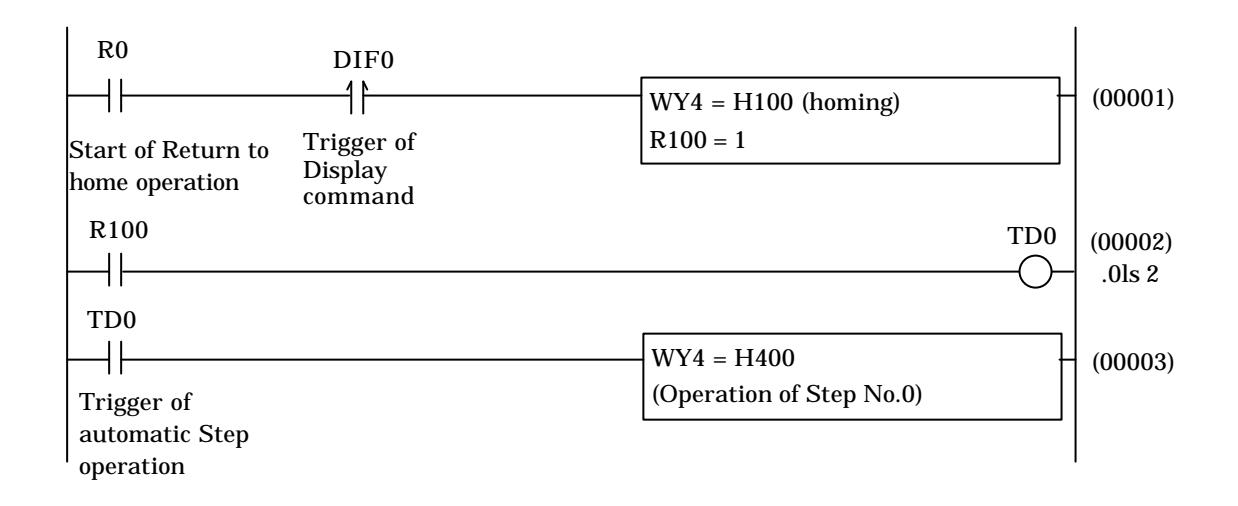

# <u>∧</u>Notice

By using Forced Set/Reset function in Monitor mode of programming tool, you can execute the operation command, without using sequence program by ladder diagram. In this case, set the control command into the Control Register (WYrus4).

The current position is displayed on display area of the memory (WXrus2 and WXrus3).

## 13.4 Data readout program

Data readout program is the program to write the Display command shown in 6.3.3 into Control Register (WYrus4). By the command written, EH-POS will read the data (Common Parameter or automatic Operation Position data), Error code and other data, which is set in the EH-POS.

To get data in the display area, at least one scanning time is necessary after writing the Display Code into Control Register (WYrus4). When you make data readout program, make sure to keep the above. Usually, to send data into CPU, one scanning time is necessary.

(Example) After homing operation, automatic step operation (Step0) is executed. (Following description is the case that EH-POS is put on slot 0.)

This program will operates as follows.

- (1) By setting internal output R0 with 1, Current Position Data display command is executed.[Circuit No.1]
- (2) On-delay timer TD0 starts to count up. [Circuit No.2]
- (3) When the current value of TD0 reached to 20mS, current position (upper) is set in WR10, and current position (lower) is set in WR20. [Circuit No.3]

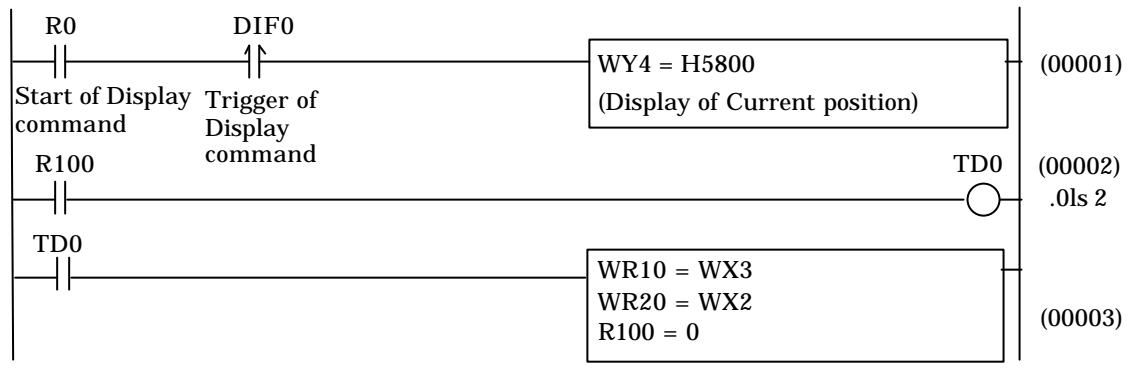

# <u>∧</u>Notice

Readout of individual data can be done by Forced Set/Reset function in the Monitor mode of the programming tool. In this case, the sequence program of the ladder diagram is not necessary. Especially, when no data back up is needed, or data (which is used in setting communication

program) is backed up by floppy disk, Sequence program is not necessary.

By using Forced Set/Reset, set the communication command into Control Register (WYrus4).

Readout data is displayed on the Display area (WXrus2 and WXrus3).

## 13.5 Example of simple program and operation

The programs (communication program, operation program and data read program) are usually used in combination. In this section, a simple program combining these three programs and its operation is explained.

#### 13.5.1 Configuration

(1) Installation position is shown below.

|       |            | 0          | 1                     | 2                      | 3                      |               |
|-------|------------|------------|-----------------------|------------------------|------------------------|---------------|
| Power | EH-<br>CPU | EH-<br>POS | 16-<br>point<br>input | 16-<br>point<br>output | 16-<br>point<br>output |               |
|       |            |            |                       |                        |                        | $\rightarrow$ |

(2) I/O allocation is shown below.

CPU setting: EH-150

I/O assignment (Standard I/O assignment)

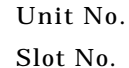

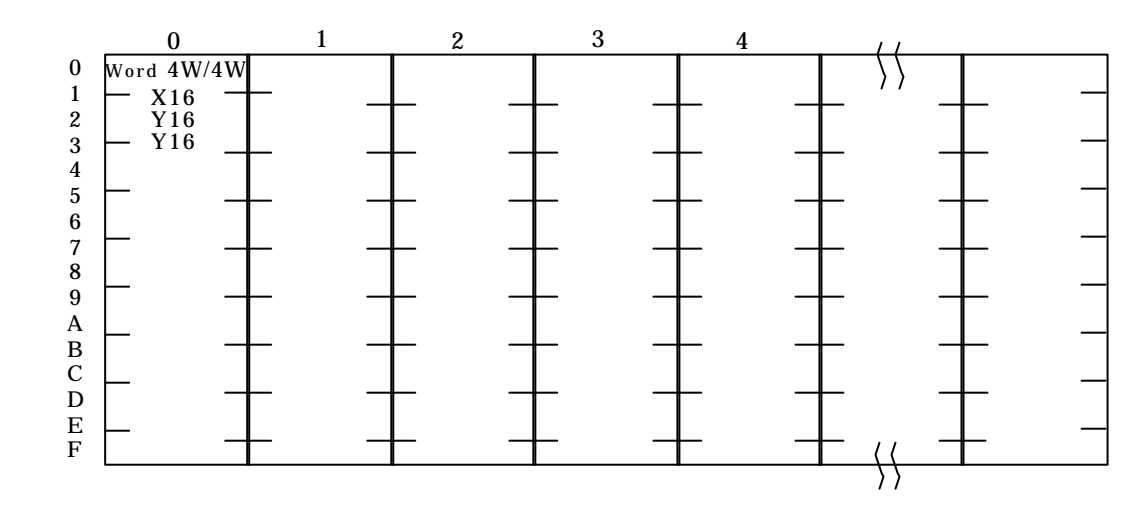

(3) For external wiring, refer to Chapter 9 Positioning module installation.

#### 13.5.2 Explanation of Execution

This program executes operation below.

- (1) When R1 is turned on, common parameter is set with the default value.
- (2) When X100 is turned on, homing operation is done.
- (3) When X101 is turned on, it turns to manual positioning operation mode.
- (4) When X102 is turned on, the current position data is shown on slot2 and slot3. (Lower word is shown on slot3 and upper word is shown on slot2.)
- (5) When X103 is turned on, the motor stops after slow down (deceleration).(When motor is in Stop State, ending procedure of manual operation is done.)

### 13.5.3 Program

#### (1) Program list

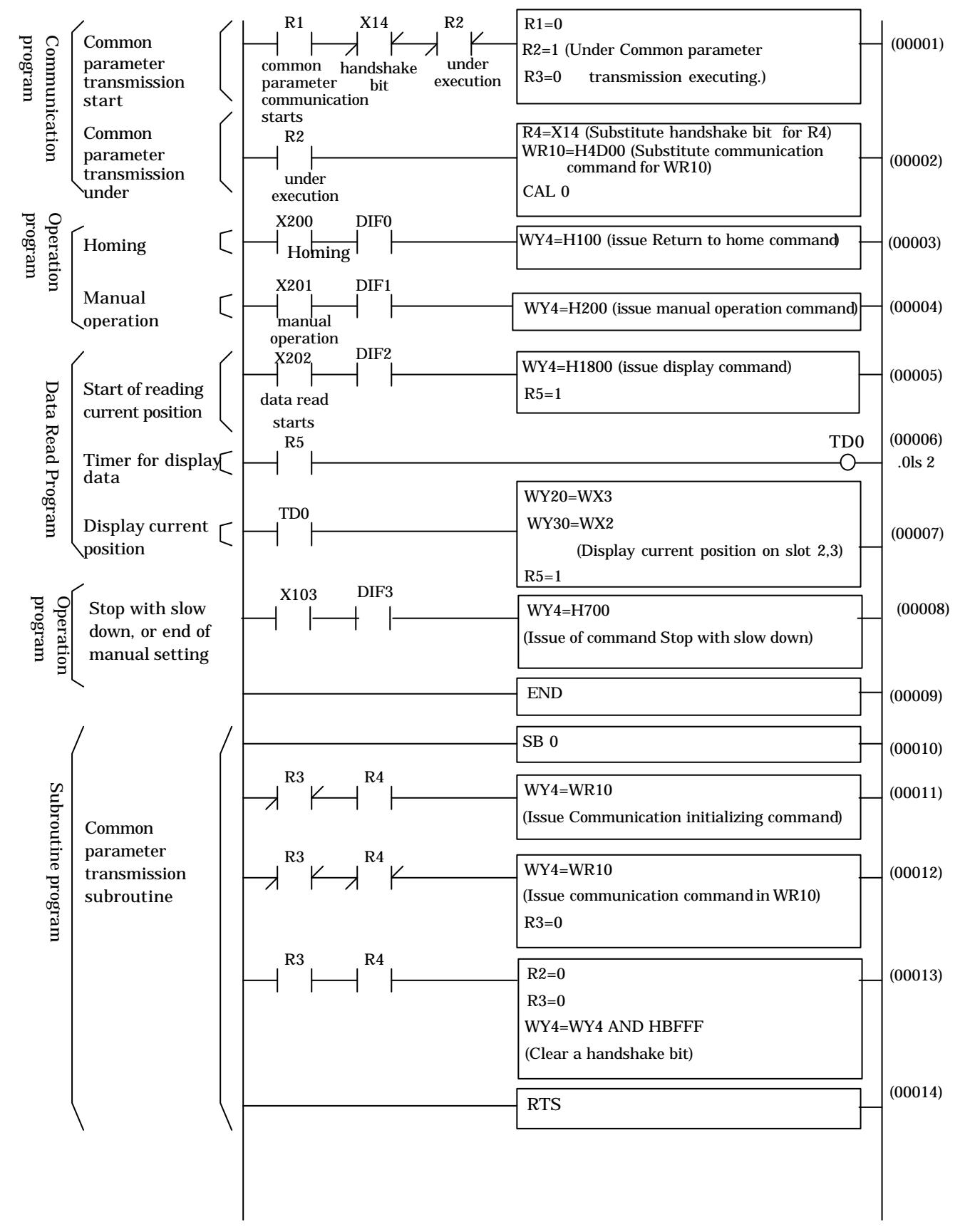

#### (2) Bit and word allocation

The operation is started by setting the bit marked by \* in the table to "1".

| Circuit No.<br>be used | Program to be used                            | I/O No. | Function and Description                                |
|------------------------|-----------------------------------------------|---------|---------------------------------------------------------|
| 1 to 2<br>11 to 13     | Communication program<br>(include Subroutine) | R1      | Common parameter transmission starts *                  |
|                        |                                               | R2      | Common parameter is under sending                       |
|                        |                                               |         | Handshake control flag (Sets the handshake bit to"1"    |
|                        |                                               | R3      | by communication command issued, and to "0" by          |
|                        |                                               |         | communication completes.)                               |
|                        |                                               | R4      | The value of the handshake bit of status register 1     |
|                        |                                               |         | (set "1" after data setting completes)                  |
|                        |                                               | WR10    | Communication command                                   |
|                        |                                               |         | Indicates the communication command to be set to        |
|                        |                                               |         | the control register in communication                   |
| 3 to 4,8               | Operation program                             | X100    | Input of the return to starting point operation start * |
|                        |                                               | X101    | Input of the manual operation mode start                |
|                        |                                               | X103    | Start input of Stop with slow down *                    |
|                        |                                               |         | Or input to finish manual operation                     |
| 5 to 7                 | Data Read Program                             | R5      | Start Timer(TD0) operation                              |
|                        |                                               | X102    | Start reading current position data *                   |
|                        |                                               | WY20    | Output current position data (upper) on slot 2.         |
|                        |                                               | WY30    | Output current position data (lower) on slot 3.         |

#### Table 13.5.3 Internal bit and word list

#### (3) Flow chart

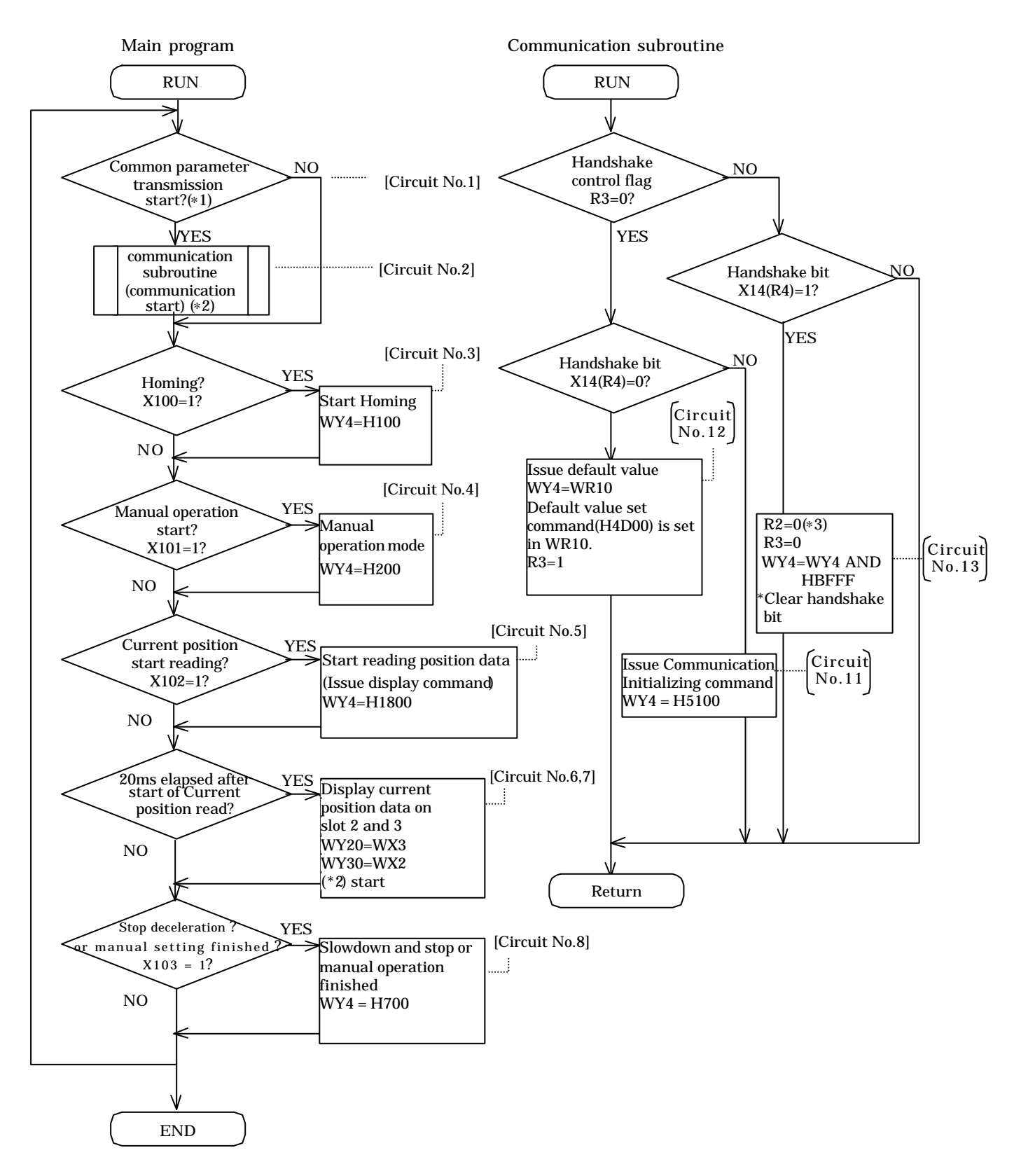

—Optional explanation —

(\*1): Is R1 turned ON?

(\*2): When R2 is turned on, communication starts. Communication subroutine is executed every time until R2 is turned OFF.

When R2 is off, the communication subroutine is not executed.

(\*3): R2 is set to "0" as transmission is completed. The communication subroutine is terminated.

#### 13.5.4 Operation example The example of operation is shown in below. (1) Set default values in common parameter The default values are set in common parameter by making R1 on using Forcing set/reset function in programming tool. (2) Homing operation Homing operation (Return to home point operation) is executed by setting X100 on. Output pulse is not generated (Motor dosed not move.) and starting point change to the current position data, then homing operation is terminated. Home position (H0) \_\_\_\_\_CCW direction CW direction Home (3) Manual operation Set the manual operation mode. (Set X101 to ON.) Start position is assumed as home point. CCW direction OFF ON OFF manual input Manual operation velocity (H0020) Manual initial velocity(H0010) CW direction CCW direction manual operation initial Manual velocity operation (H001Ŏ) velocity (H0020) CW direction OFF OFF ON manual input

(Note) Refer to Section 8.2.1 Manual operation1 (External input specification mode) for the operation timings.

(4) Read current position data

Start reading current position data is performed. (Set X102 to ON.) Display the current data (upper) on slot 2. (Hexadecimal) Display the current data (lower) on slot 3. (Hexadecimal)

# Capture 14 Positioner (option) Operation

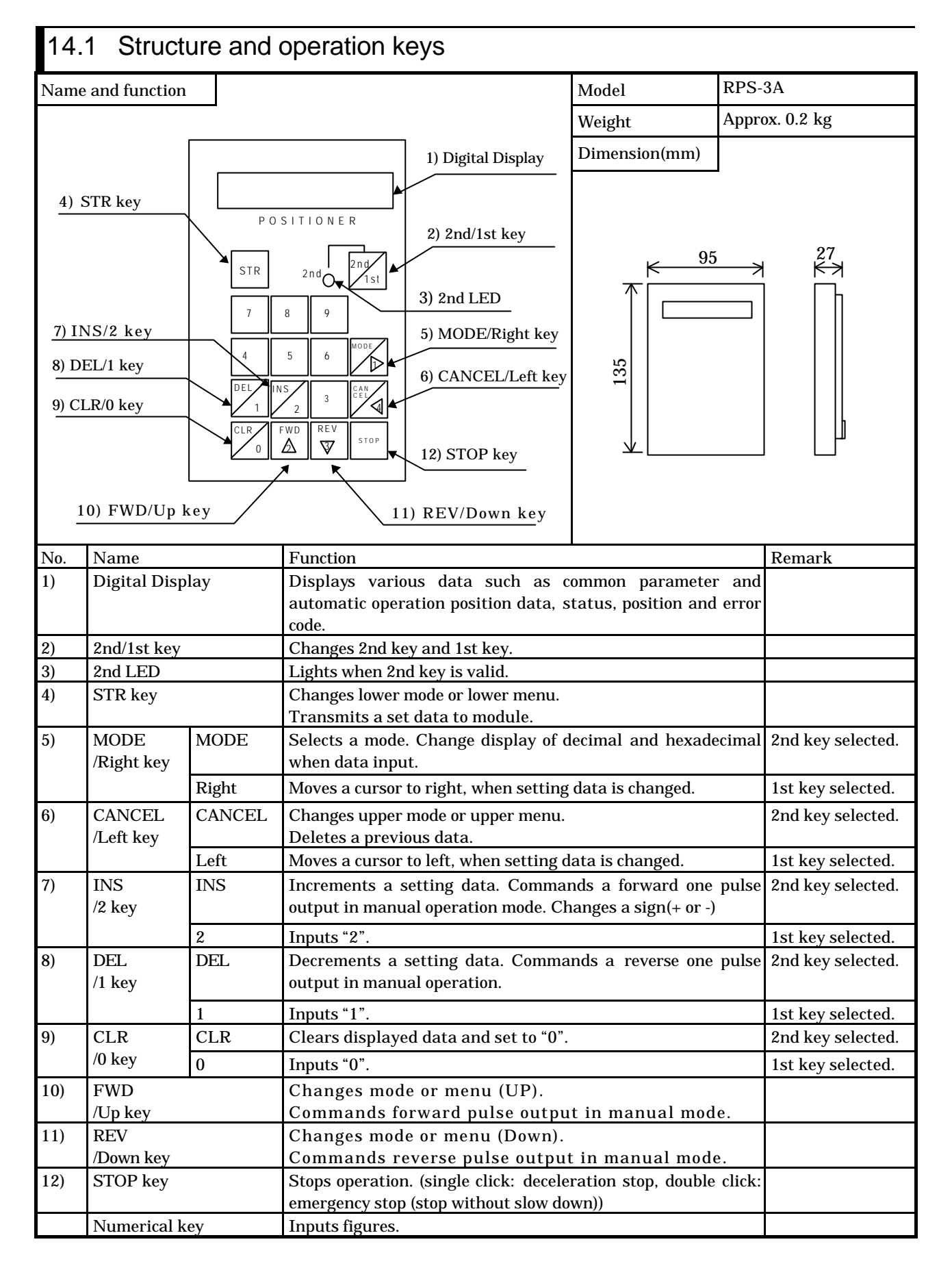

## 14.2 Installtion of Positioner

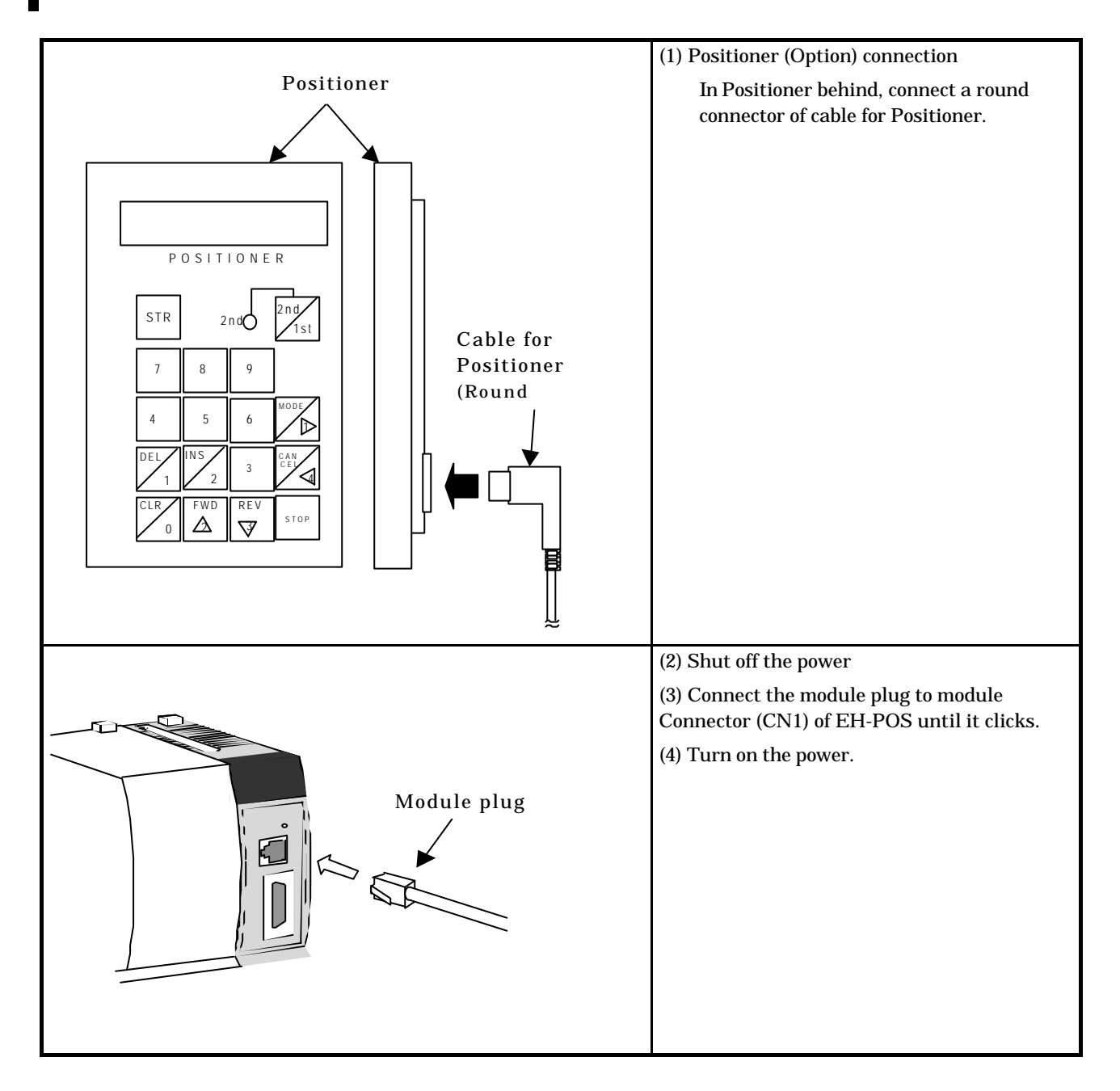

## 14.3 Function

Even you do not have an external programmer, you can operate homing operation, manual operation, and automatic operation with a Positioner.

Positioner can display the common parameter, automatic operation position data, status, position, and error code. The Flowchart for operating Positioner is shown below.

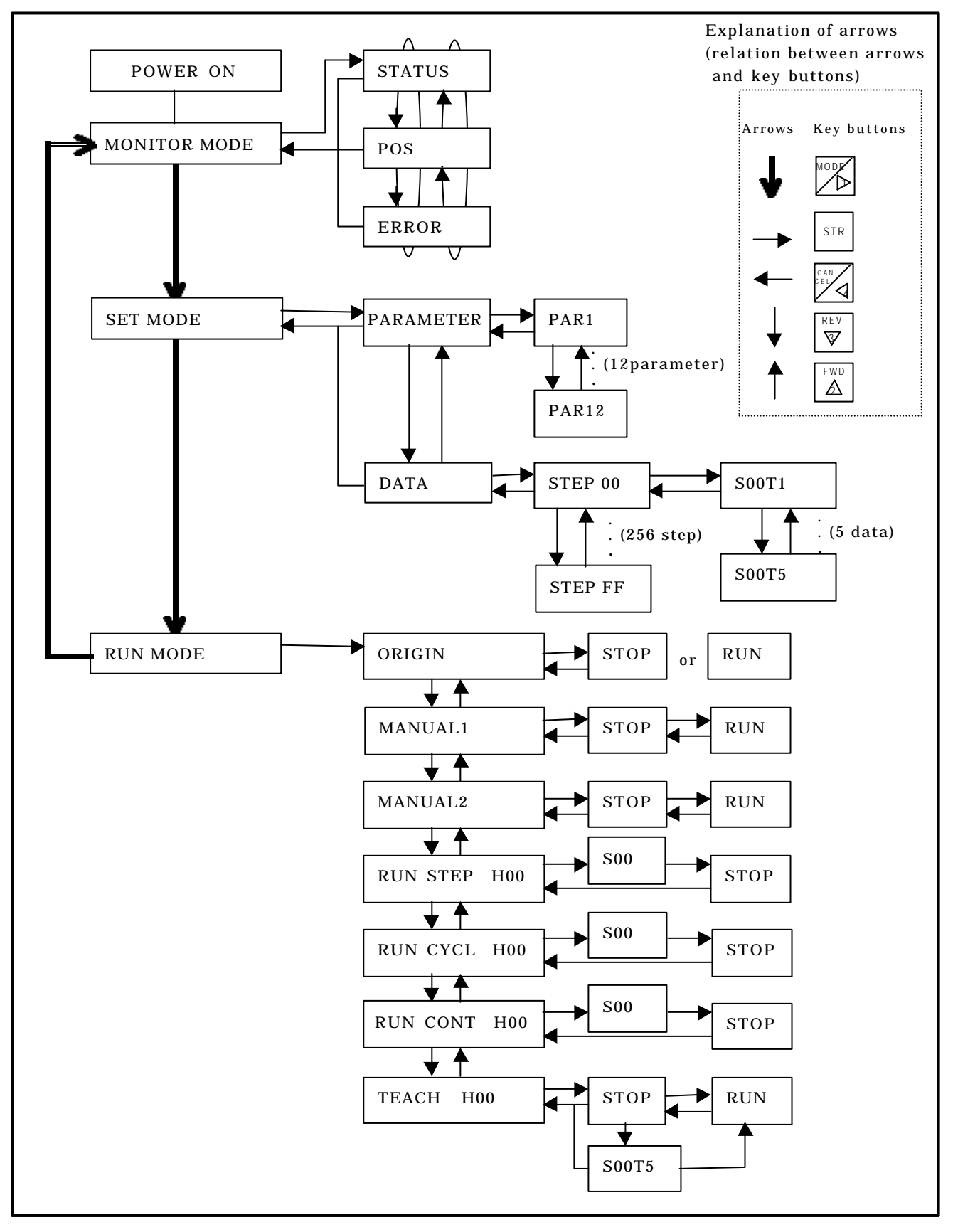

### 14.3.1 Monitor selection

| No. | Mode         | Function                                                                                  |
|-----|--------------|-------------------------------------------------------------------------------------------|
| 1   | Monitor mode | Displays data in status register, current position data, and error code.                  |
| 2   | SET mode     | Sets Common parameter, automatic operation position data.                                 |
| 3   | RUN mode     | Operates to homing, starting manual operation, starting automatic operation, and teaching |

There are three modes in Positioner as bellow.

How to change menu is shown below.

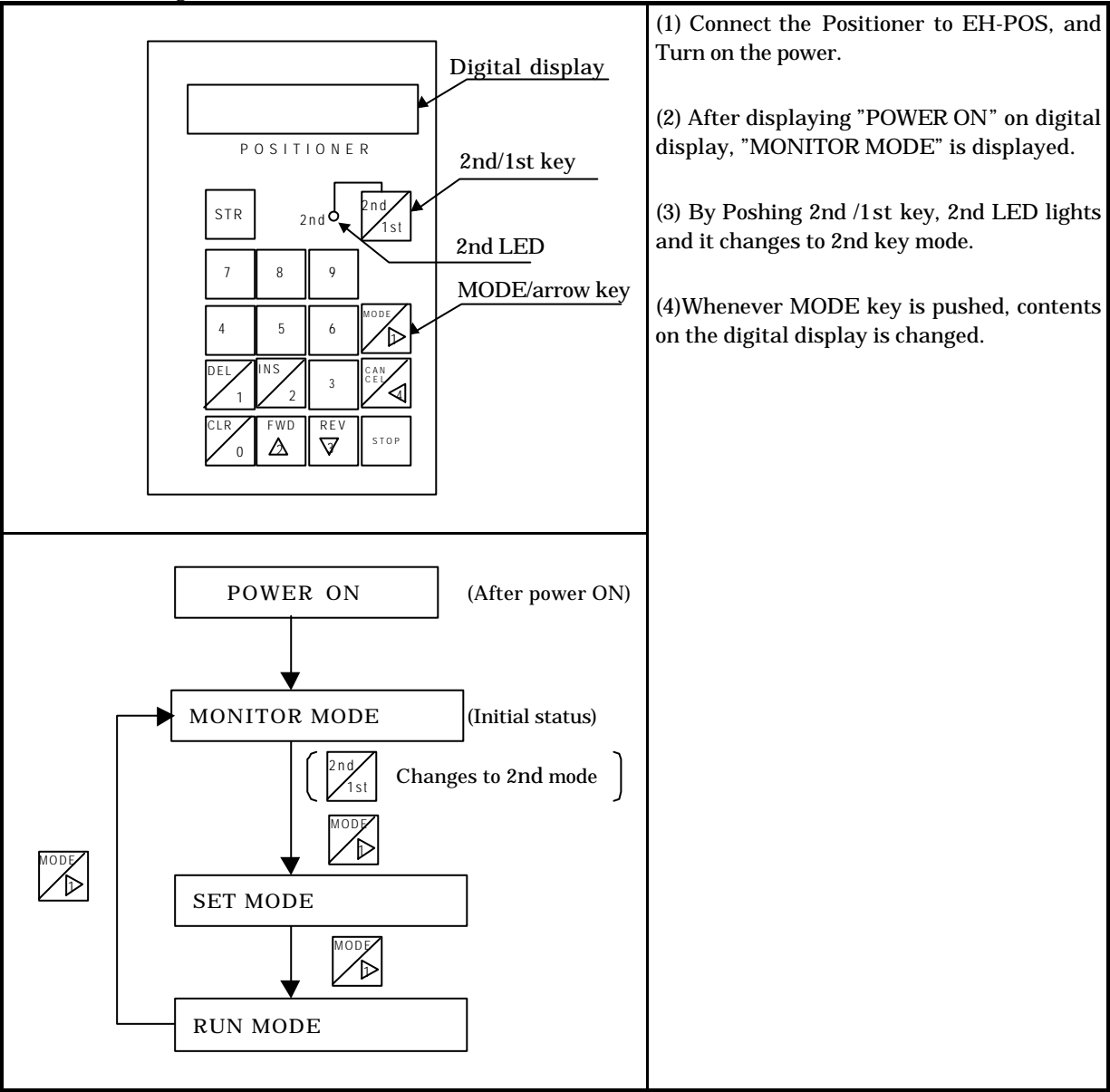
## 14.3.2 Monitor mode

| Three are three menus in the monitor mode. |  |
|--------------------------------------------|--|
|--------------------------------------------|--|

| No. | Menu                           | Function                                                                                 |
|-----|--------------------------------|------------------------------------------------------------------------------------------|
| 1   | Status register<br>(STATUS)    | Displays the value of status register as hexadecimal.                                    |
| 2   | Current position data<br>(POS) | Displays current position data as hexadecimal or decimal.(frequency: approx. 0.2 second) |
| 3   | Error code display<br>(ERROR)  | Displays error code as hexadecimal.<br>(H0000 is displayed when error is not existing.)  |

How to change menu at monitor mode is shown below.

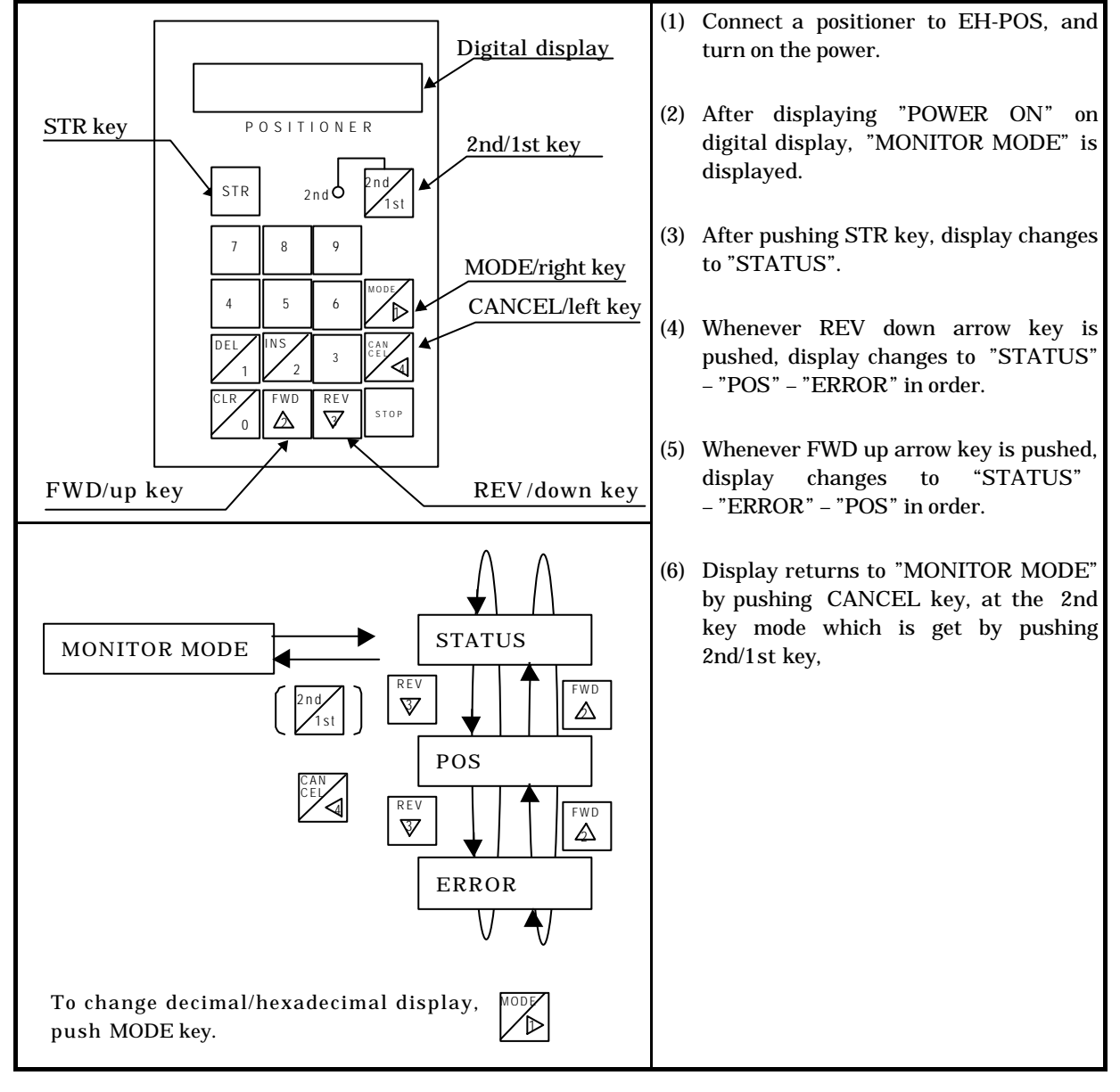

## 14.3.3 Set mode

There are two menus of SET mode in below.

| No. | Menu                    | Function                               |
|-----|-------------------------|----------------------------------------|
| 1   | Set common parameter    | Set common parameters.                 |
|     | (PARAMETER)             | (from PAR1 to PAR12)                   |
| 2   | set automatic operation | Set automatic operation position data. |
|     | position data           | (DAT1 to DAT5)                         |
|     | (DATA)                  |                                        |

How to change menu at Set mode is shown below.

| Digital display                                                                               | (1) Connect the Positioner to EH-POS, and turn on power.                         |
|-----------------------------------------------------------------------------------------------|----------------------------------------------------------------------------------|
| STR key                                                                                       | (2) After displaying "POWER ON" on digital display, "MONITOR MODE" is displayed. |
| STR     2nd     2nd       7     8     9                                                       | (3) By pushing 2nd/1st key, 2nd LED lights, and it changes to 2nd key mode.      |
| 4 5 6 MODE/right key<br>DEL INS 2 CANCEL/left key                                             | (4) By pushing MODE key, display changes to "SET MODO".                          |
| $ \begin{array}{c c} 1 & 2 & 3 \\ \hline CLR & FWD & REV \\ 0 & & & & \\ \hline \end{array} $ | (5) By pushing STR key, display changes to "PARAMETER".                          |
| FWD/UP key REV/down key                                                                       | (6) By pushing REV down key, display changes from "PARAMETER" to "DATA".         |
| STR PARAMETER                                                                                 | (7) By pushing FWD up key, display returns from "DATA" to "PARAMETER".           |
| SET MODE                                                                                      | (8) By pushing CANCEL key, display returns to "SET MODE".                        |
| To change decimal/hexadecimal display, push the MODE key.                                     |                                                                                  |

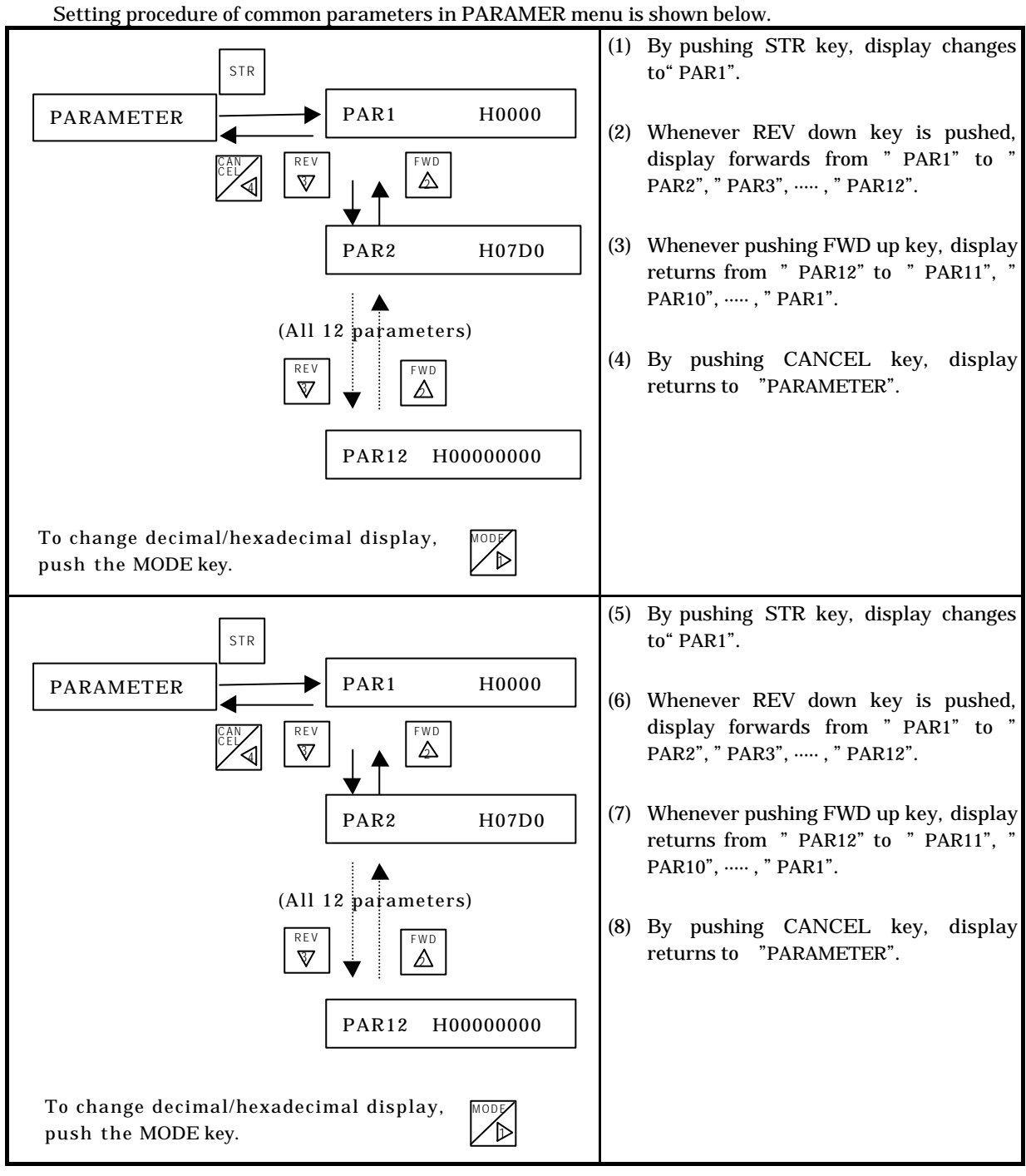

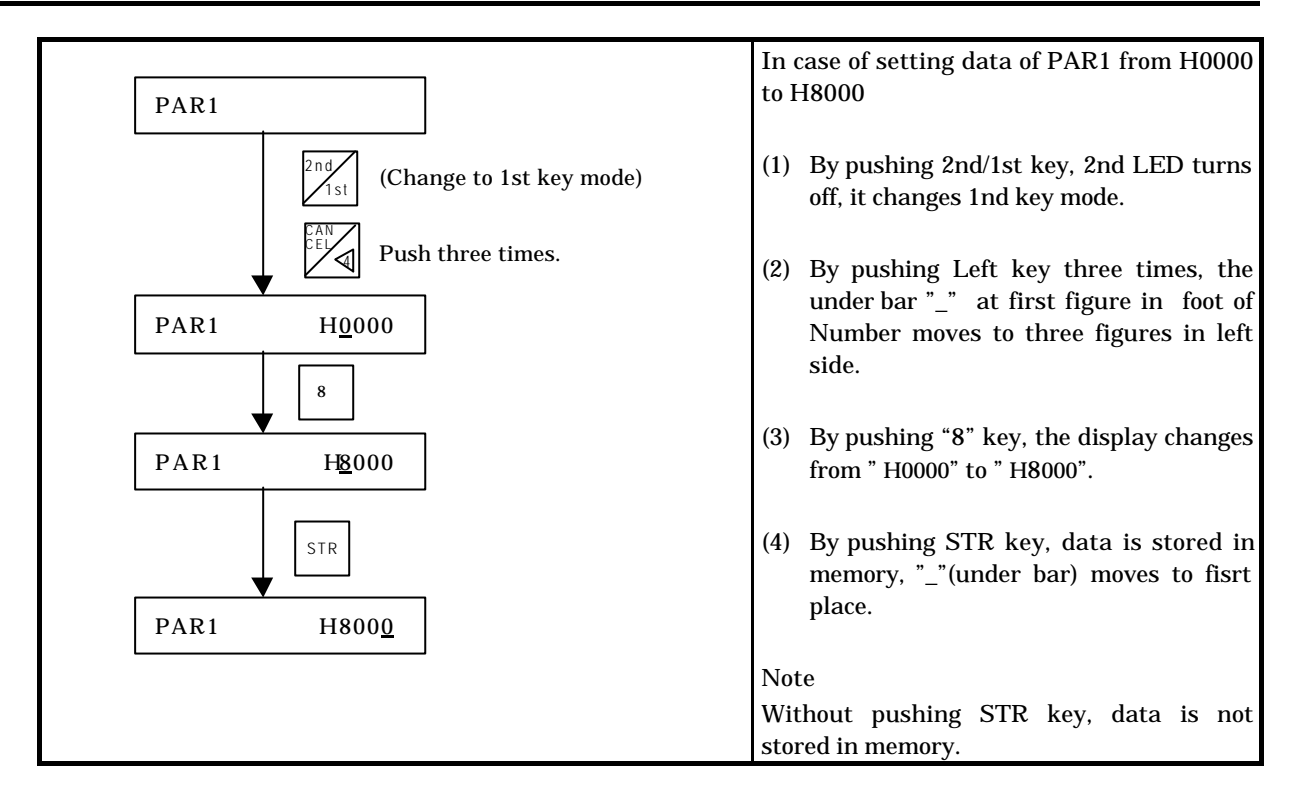

Setting procedure of automatic operation position data in DATA menu is shown below.

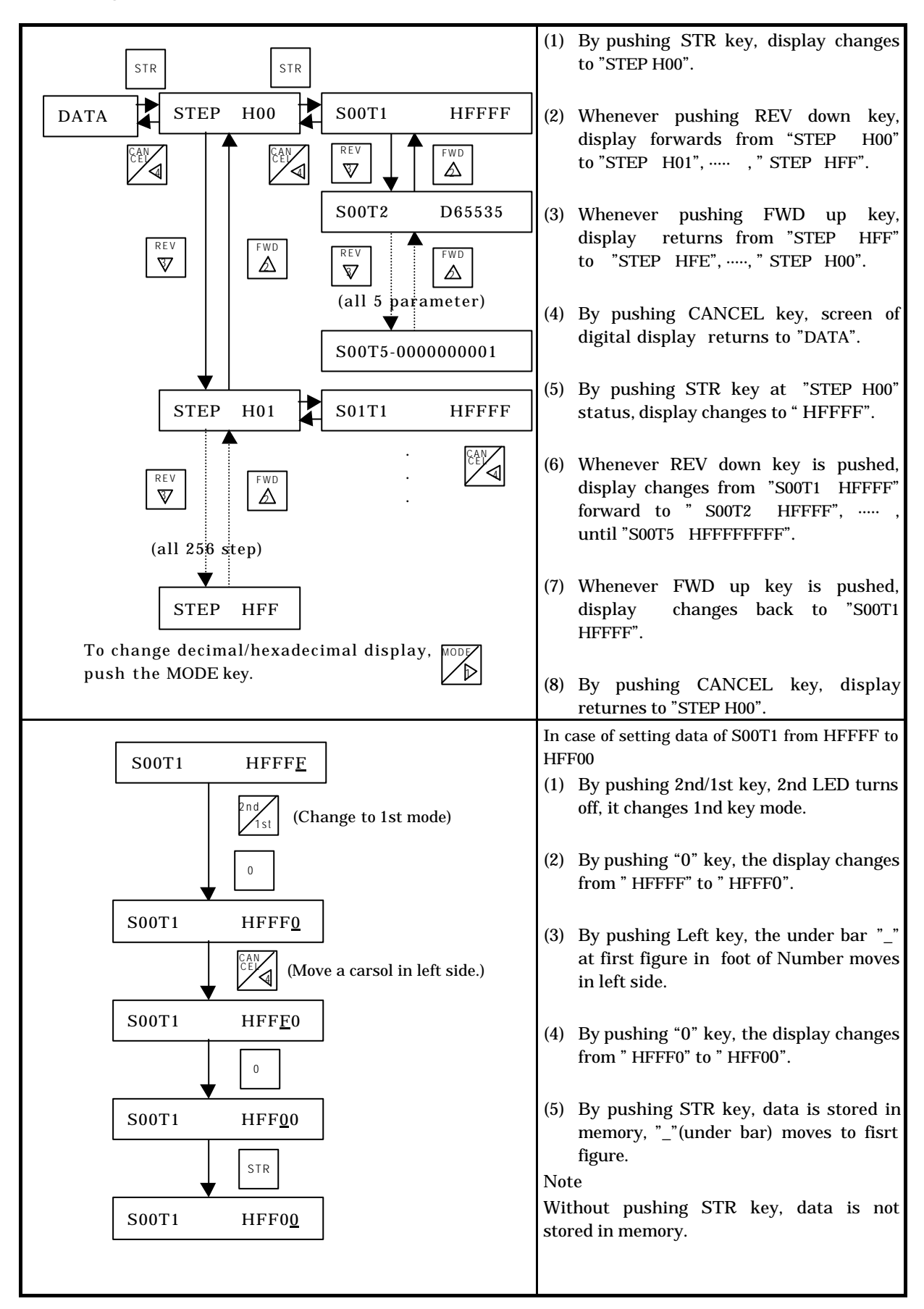

| (1) 00  | No. | MSB                                       | (1 / 110/ 11/11/11 |                                           |      |   | Default value |                                                                 |                                                                                                    |                            |  |
|---------|-----|-------------------------------------------|--------------------|-------------------------------------------|------|---|---------------|-----------------------------------------------------------------|----------------------------------------------------------------------------------------------------|----------------------------|--|
| Display |     | 15 to 12                                  | 11 to 8            | 7 to 4                                    | 3    | 2 | 1             | 0                                                               | Content                                                                                                    | Hexadecimal<br>(decimal)   |  |
| PAR1    | 1   | Return to<br>home<br>position<br>(Homing) | Velocity<br>mode   | Accelerati<br>on/deceler<br>ation<br>mode | *    | 1 | ×             | * 2                                                             | Return to home position<br>Velocity/ acc./dec. mode<br>Position control unit spec.                                            | H0000                      |  |
| PAR2    | 2   | Pulse number at one rotation              |                    |                                           |      |   |               |                                                                 | Pulse number at one rotation of motor                                                                                         | H07D0<br>(2000)            |  |
| PAR3    | 3   | Wo                                        | rk move leng       | th at one rota                            | tion |   |               |                                                                 | Work move length at one rotation of motor                                                                                     | H07D0<br>(2000)            |  |
| PAR4    | 4   |                                           | Upper lin          | nit of speed                              |      |   |               |                                                                 | Sets the upper limit speed of the velocity control mode                                                                       | H1F40<br>(8000)            |  |
| PAR5    | 5   | Initial speed                             |                    |                                           |      |   |               |                                                                 | Sets of initial speed of manual operation/automatic operation                                                                 | H0010<br>(0016)            |  |
| PAR6    | 6   | Manual /High-speed homing velocity        |                    |                                           |      |   |               |                                                                 | Sets the velocity in the manual operation/ high speed homing                                                                  | H0020<br>(0032)            |  |
| PAR7    | 7   | Low-speed return to homing velocity       |                    |                                           |      |   |               |                                                                 | Sets the velocity in the low-speed homing                                                                                     | H0010<br>(0016)            |  |
| PAR8    | 8   | Acceleration/deceleration time            |                    |                                           |      |   |               |                                                                 | Sets Acc. /dec. time in<br>homing/manual operation (unit: ms)                                                                 | H03E8<br>(1000)            |  |
| PAR9    | 9   | Backlash                                  |                    |                                           |      |   |               |                                                                 | Sets the backlash correcting data                                                                                             | H0000                      |  |
| DAD10   | 10  | Upper limit positional data (Lower)       |                    |                                           |      |   |               | Sets the maximum position data<br>for normal rotation direction | H3FFFFFFF                                                                                                    |                            |  |
| PARIU   | 10  | Upper limit positional data (Upper)       |                    |                                           |      |   |               |                                                                 | +2,147,483,647(H7FFFFFF) (+107374182<br>to -2,147,483,648 (H8000000)                                                          | (+1073741823)              |  |
| DAD11   | 11  | Lower limit positional data (Lower)       |                    |                                           |      |   |               |                                                                 | Sets the maximum position data<br>for normal rotation direction<br>+2,147,483,647(H7FFFFFFF)<br>to -2,147,483,648 (H80000000) | HC0000000<br>(-1073741824) |  |
| PARII   |     | Lower limit positional data (Upper)       |                    |                                           |      |   |               |                                                                 |                                                                                                    |                            |  |
| DIDIG   | 12  | Starting point positional data (Lower)    |                    |                                           |      |   |               |                                                                 | Sets the position data of the starting point                                                                                  |                            |  |
| PAR12   |     | Starting point positional data (Higher)   |                    |                                           |      |   |               | +2,147,483,647(H7FFFFFFF)<br>to -2,147,483,648(H80000000)       | H00000000                                                                                                    |                            |  |

(1) Common parameter (PARAMETER)

(Note) The default values are set when EH-POS is delivered.

\*1: Position control command unit setting 1 \*2: Position control command unit setting 2

|         | Data | MSB LSB                      |          |                                                                         |            |                                | Default value |
|---------|------|------------------------------|----------|-------------------------------------------------------------------------|------------|--------------------------------|---------------|
| Display | No.  | 15 to 12                     | 11 to 8  | 7 to 4                                                                  | 3 to 0     | Content                        | Hexadecimal   |
|         |      |                              |          |                                                                         |            |                                | (decimal)     |
| DAT1    | 1    | Operatio                     | n mode   | Dw                                                                      | ell        | Operation mode<br>Dwell(×20ms) | H0000         |
|         | 0    |                              |          |                                                                         |            |                                | H03E8         |
| DATZ    | 2    | Acceleration time data       |          |                                                                         |            | Acceleration time              | (1000)        |
|         | 3    | 3 Deceleration time data     |          |                                                                         |            | Deceleration time              | H03E8         |
| DA13    |      |                              |          |                                                                         |            |                                | (1000)        |
|         |      |                              |          | Valasity data                                                           | H0020      |                                |               |
| DAI4    | 4    |                              | velocity | data                                                                    |            | velocity data                  | (0032)        |
| DAT5    | 5    | Target position data (lower) |          | Target stop position or velocity changing point in continuous operation | H0000000   |                                |               |
|         |      | Target position data (upper) |          | +2,147,483,647(H7FFFFFFF)<br>to -2,147,483,648(H80000000)               | 1100000000 |                                |               |

(2) Automatic operation position data (DATA)

(Note) Only 0 step is set default value when EH-POS is delivered.

## 14.3.4 Run mode

There are seven operation modes in RUN mode shown below.

| No. | RUN mode                                                            | Function                                                                                                    |
|-----|---------------------------------------------------------------------|----------------------------------------------------------------------------------------------------|
| 1   | Return to home position<br>( or homing)                             | According to homing mode setting in common parameter (PAR1),<br>executes one of five kind homing operation such as arbitrary, low-<br>speed, high-speed 1(OFF edge starting point), high-speed 2(Marker<br>stop), absolute encoder homing. |
| 2   | Manual operation 1<br>(MANUAL1)                                     | Outputs forward pulse(s) or reverse pulse when external manual<br>CCW (forward) or manual CW (reverse) is set to ON.                                                                                                    |
| 3   | Manual operation 2<br>(MANUAL2)                                     | Outputs forward pulse or reverse pulse(s) by pulse output command.                                                                                                    |
| 4   | Automatic operation 1<br>(step operation)<br>(RUN STEP)             | Outputs pulse(s) corresponding to the target position data of automatic operation position data in the specified step, and stops.                                                                                                    |
| 5   | Automatic operation 2<br>(Cycle operation)<br>(RUN CYCL)            | Operates automatically from the specified step to the step which operation cycle stop bit ( $b_{14}$ ) in automatic operation data is "1".                                                                                                 |
| 6   | Automatic operation 3<br>(Continuous cycle operation)<br>(RUN CONT) | Continues cycle operation until stop command input.                                                                                                    |
| 7   | Teaching<br>(TEACH)                                                 | Sets the automatic operation position data of the specified step manually.                                                                                                    |

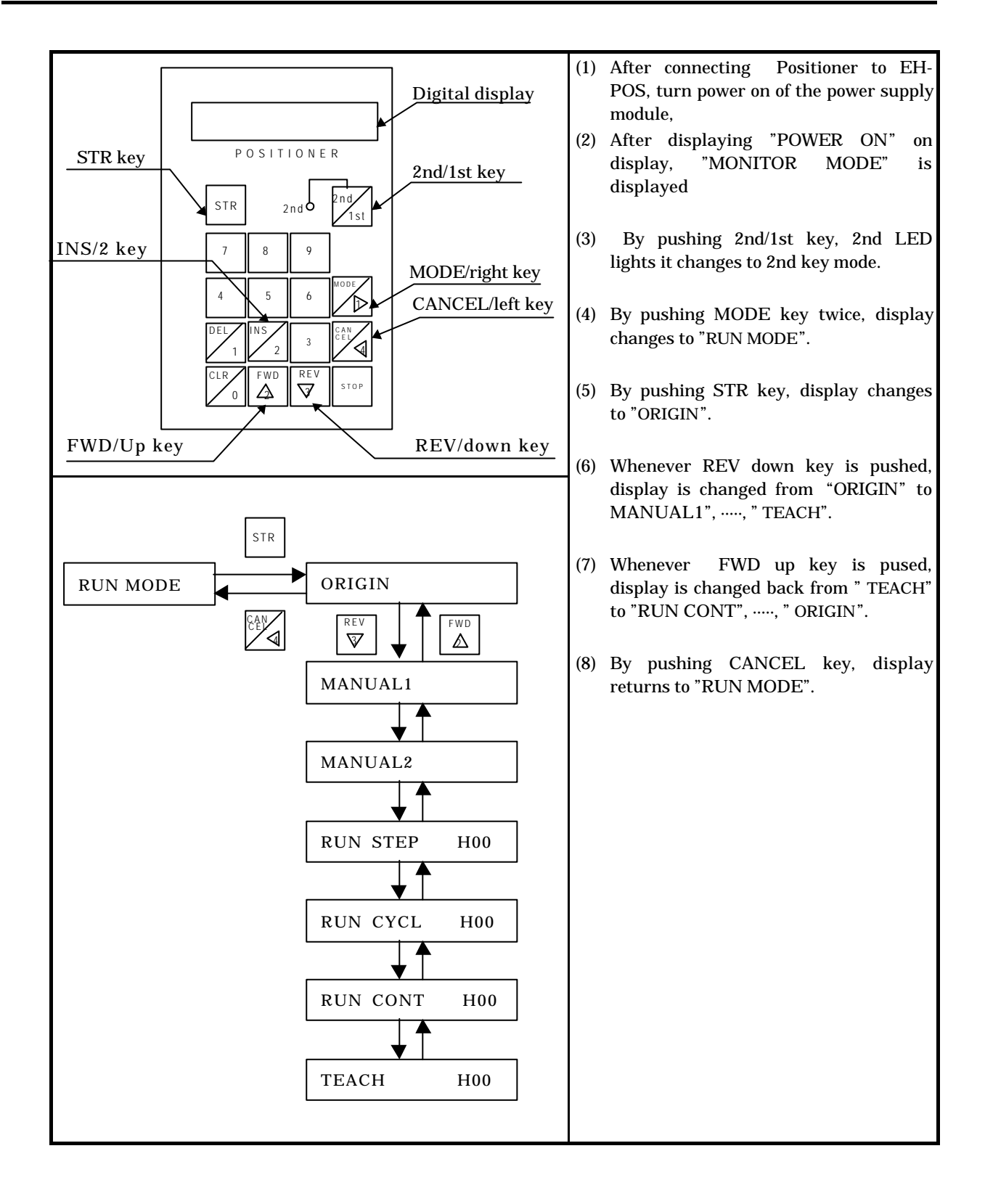

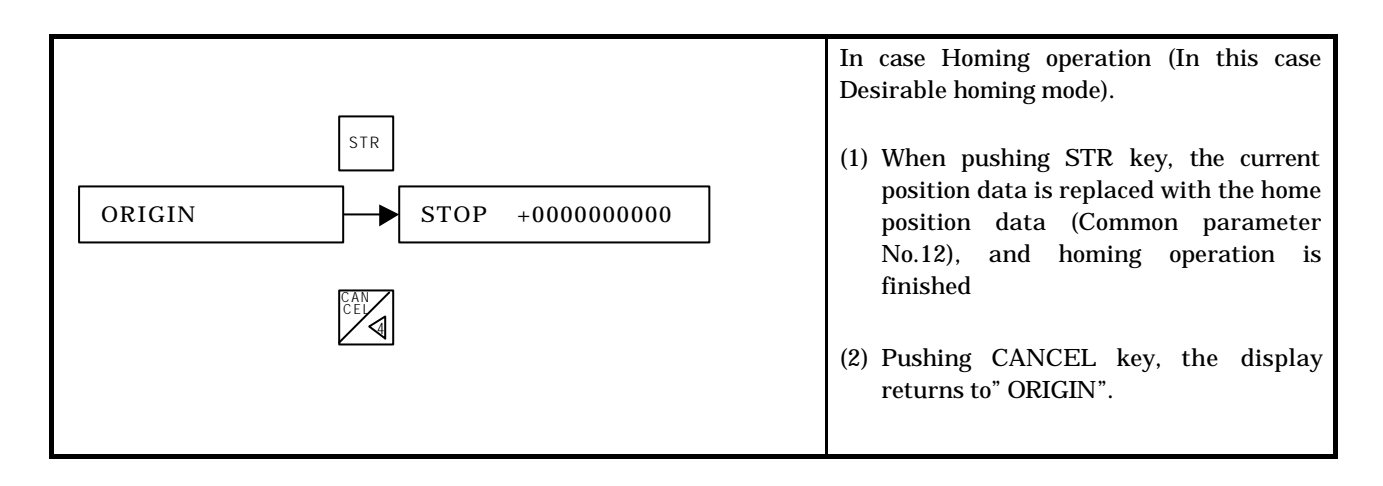

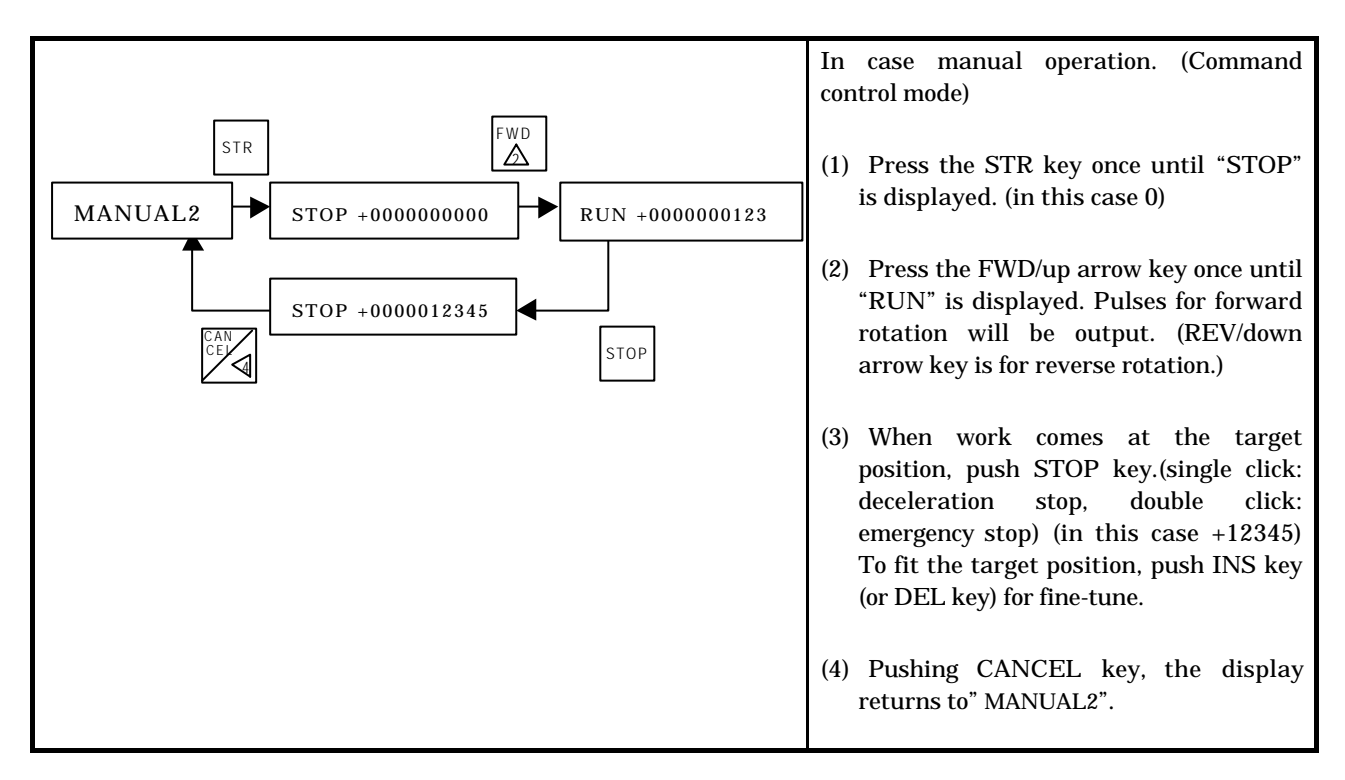

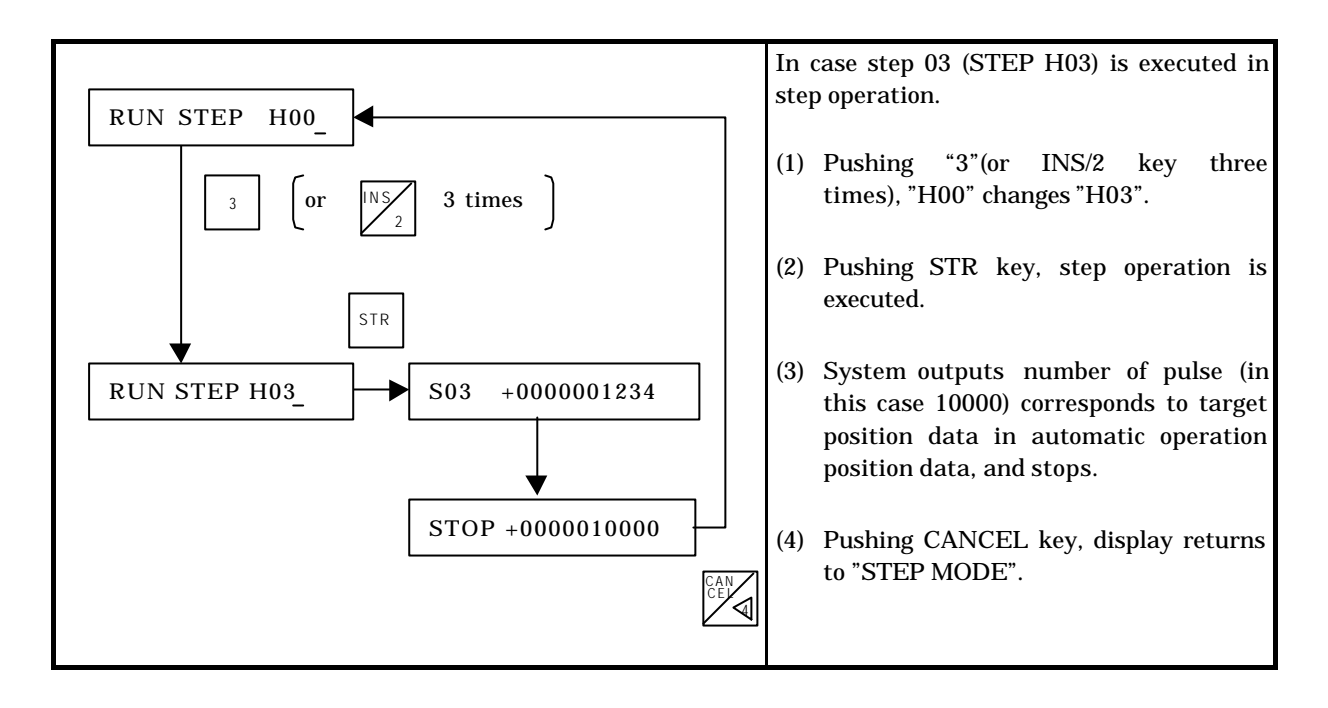

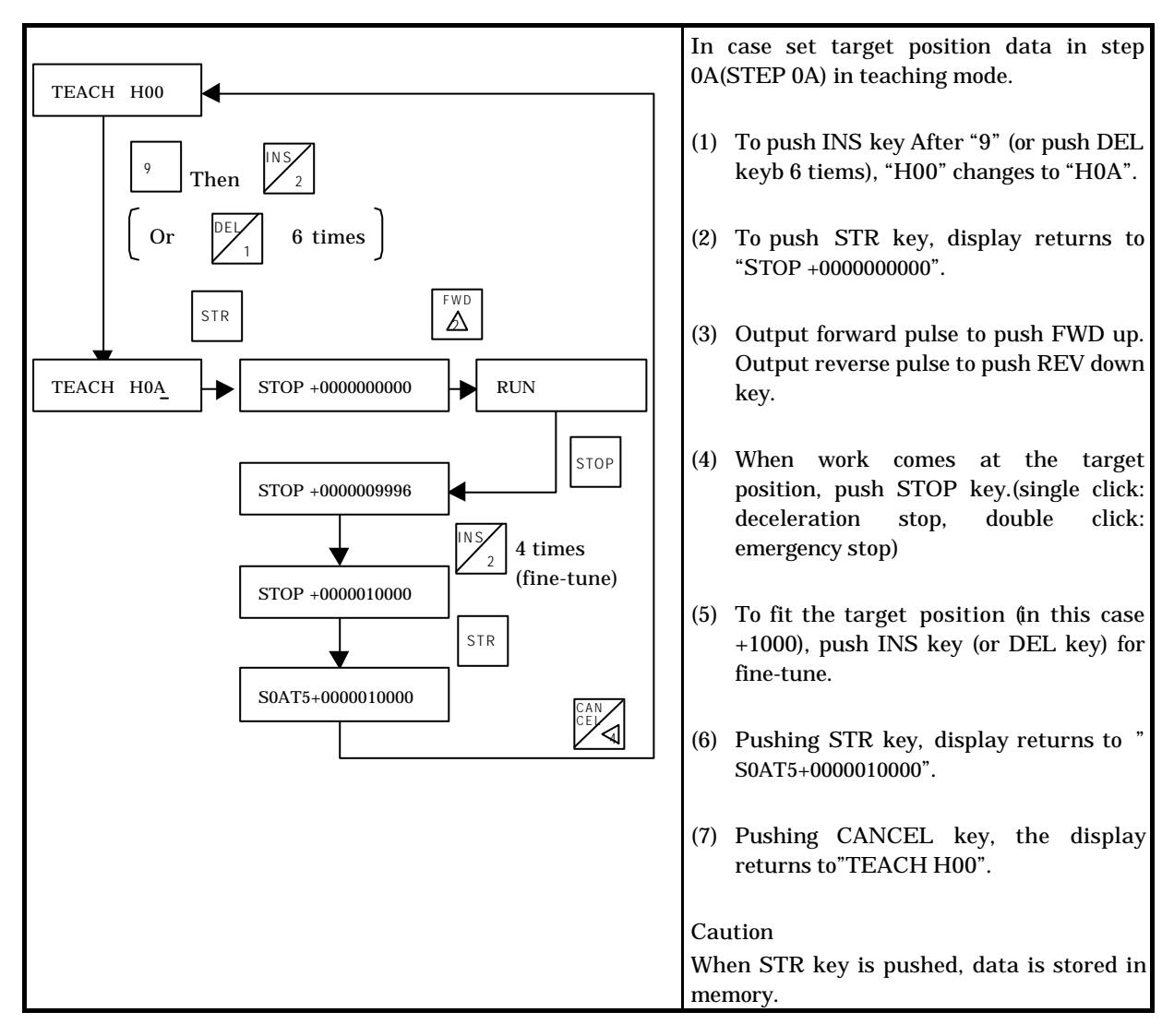